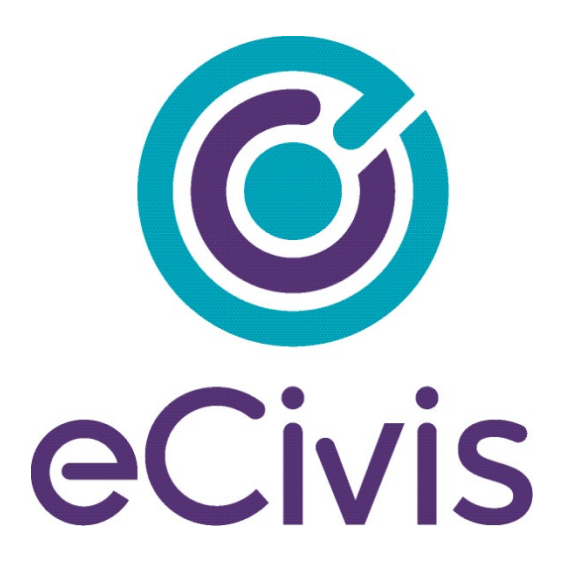

# **GRANTS NETWORK EXTERNAL USER GUIDE**

**Pre-Award Grants Management** 

for Grantors

### Contents

| 1. Setting Up Your New eCivis Account               | 3  |
|-----------------------------------------------------|----|
| 1.1. My Account Information page                    | 3  |
| 1.2. My Preferences Page                            | 4  |
| 2. Setting Up Your Funds for Solicitation           | 7  |
| 2.1. Setting up a Grant Fund                        | 7  |
| 2.2.1. Locating Your Grant in the Research Database | 7  |
| 2.2.2. Entering a Grant Not Found in Research       | 11 |
| 2.2. Saving/Assigning a Grant Fund to a Project     | 15 |
| 2.3. Setting Up Your Non-Grant Fund                 | 19 |
| 3. Creating a New Program                           | 22 |
| 4. Editing Your Solicitation Details                | 24 |
| 4.1. Program Detail Page                            | 26 |
| 4.2. Edit Solicitation                              | 27 |
| 4.2.1. Edit Solicitation – Overview Tab             | 27 |
| 4.2.2. Edit Solicitation – Eligibility Tab          | 29 |
| 4.2.3. Edit Solicitation – Financial Tab            | 29 |
| 4.2.4. Edit Solicitation – Contact Tab              | 32 |
| 4.2.5. Edit Solicitation – Files Tab                | 33 |
| 4.2.6. Edit Solicitation – Review Tab               |    |
| 4.2.7. Edit Solicitation – Submission Tab           |    |
| 4.2.8. Edit Solicitation – Goals Tab                |    |
| 4.2.9. Edit Solicitation – Approval Tab             |    |
| 4.3. Create Your Application Workspace              | 42 |
| 5. Finalizing Your Application and Review Forms     | 44 |
| 5.1. Accessing the Workspace                        | 44 |
| 5.2. Adding Additional Users to the Workspace       | 46 |
| 5.3. Editing Your Application Form Content          |    |
| 5.4. Creating the Review Form                       | 52 |
| 6. Publishing Your Solicitation                     | 54 |
| 7. Sharing Your Solicitation                        | 55 |

| 7.1. Sharing Your Public Solicitations Listings Page     | 55 |
|----------------------------------------------------------|----|
| 7.2. Reviewing and Sharing an External Solicitation Page | 56 |
| 8. Monitoring the Application Process                    | 58 |
| 8.1. Re-Opening an Application to Draft Status           | 58 |
| 8.2. Running Ad Hoc Reports on Application Data          | 59 |
| 8.3. Printing Applications and Associated Documents      | 60 |
| 8.4. Contacting Your Applicants in Zengine               | 61 |
| 9. Assigning Reviewers to Submissions                    | 62 |
| 9.1. Reviewer Portal URL                                 | 62 |
| 9.2. Adding/Editing Application Reviewers                | 62 |
| 9.3. Assigning Applications to Reviewers                 | 63 |
| 9.4. Re-Opening a Review                                 | 64 |
| 10. Reviewing Feedback/Scores                            | 65 |
| 10.1. How to run ad hoc reports on review data           | 66 |
| 10.2. Contacting Reviewers                               | 67 |
| 11. Making Award Recommendations and Denials             | 70 |
| 11.1. Making an Award                                    | 70 |
| 11.2. Making a Denial                                    | 74 |
| 12. Initiating a Direct Award                            |    |
| 12.1. Creating a Simplified Subaward Solicitation        | 76 |
| 12.2. Initiating a Direct Award                          | 77 |

### **1. Setting Up Your New eCivis Account**

### 1.1. My Account Information page

When you initially log into eCivis Grants Network, you will be taken to the "My Account Information" page. Here, you can change your Account Email Address, Password, User Profile Selections, and Contact Information:

| ld <sup>*</sup> items are                                                     | required.                                                                                                    |                                                          |                                 |            |                                                                                                    |                                                                                                    |                                                 |
|-------------------------------------------------------------------------------|----------------------------------------------------------------------------------------------------|----------------------------------------------------------|---------------------------------|------------|----------------------------------------------------------------------------------------------------|----------------------------------------------------------------------------------------------------|-------------------------------------------------|
| er Account                                                                    | t Identification                                                                                                    |                                                          |                                 | Use        | er Profile ( 3)                                                                                                    |                                                                                                    |                                                 |
| User Name                                                                     | e: mopsal@ecivis.com                                                                                                    |                                                          |                                 | My<br>that | grant related respon<br>t apply):                                                                                                    | sibilities include (ch                                                                                                    | neck a                                          |
| Email *                                                                       | mopsal@ecivis.com                                                                                                    | 1                                                        |                                 | Mai        | nagement                                                                                                    |                                                                                                    |                                                 |
| 2                                                                             | Click to change password                                                                                                    | <u>d.</u>                                                |                                 |            | Managing Grant<br>Professionals                                                                                                    | Coordinating (<br>Activity                                                                                                    | 3rant                                           |
| User Role                                                                     | e: Organization MAH                                                                                                    |                                                          |                                 | Pre        | Award Activities                                                                                                    |                                                                                                    |                                                 |
| User Groups                                                                   | s: Activity Report Approval                                                                                                    | Team, Award Acceptance Te<br>am, Grant Approval Group, ( | am, Award Recommendation Team,  |            | Defining Projects                                                                                                    | Researching (                                                                                                    | Grants                                          |
|                                                                               | Filidi Awaru Abbrovar rea                                                                                                    |                                                          | stant Olice                     |            |                                                                                                    |                                                                                                    |                                                 |
| I have revi                                                                   | ewed and accept the terms of                                                                                                    | of the <u>License Agreement</u>                          |                                 |            | Writing Grant<br>Applications                                                                                                    | Preparing Bud                                                                                                    | lgets                                           |
| I have revi                                                                   | ewed and accept the terms (                                                                                                    | of the <u>License Agreement</u>                          | san olice                       |            | Writing Grant<br>Applications<br>Managing Grant<br>Funded Projects                                                                                                    | Preparing Bud<br>Preparing<br>Project/Activity                                                                                                    | igets<br>/ Rep                                  |
| I have revi                                                                   | ewed and accept the terms of                                                                                                    | of the <u>License Agreement</u>                          | sam Once                        | Pos        | Writing Grant<br>Applications<br>Managing Grant<br>Funded Projects<br>st-Award Activities                                                                                                    | Preparing Bud                                                                                                    | lgets<br>/ Rep                                  |
| I have revie<br>er Contact                                                    | ewed and accept the terms of                                                                                                    | of the <u>License Agreement</u>                          | 418 N. Fair Daks                | Pos        | Writing Grant<br>Applications<br>Managing Grant<br>Funded Projects<br>st.Award Activities<br>Preparing Budgets                                                                                                    | Preparing Bud     Preparing     Project/Activity     Managing Gra     Funded Project                                                                                                    | igets<br>/ Rep<br>nt<br>:ts                     |
| I have revie<br>er Contact<br>rst Name *:                                     | ewed and accept the terms of the terms of terms of terms of terms | of the <u>License Agreement</u>                          | 418 N. Fair Oaks                | Pos        | Writing Grant<br>Applications<br>Managing Grant<br>Funded Projects<br>st.Award Activities<br>Preparing Budgets<br>Managing Financial<br>Transactions                                                                 | Preparing Bud  Preparing Project/Activity  Managing Gra Funded Projet  Preparing Project/Activity                                                                                                    | / Rep<br>/ Rep<br>int<br>:ts<br>/ Rep           |
| I have revi<br>er Contact<br>rst Name *:<br>ast Name *:                       | Information 4<br>Marc Opsal                                                                                                    | Address *:                                               | 418 N. Fair Oaks                | Pos        | Writing Grant<br>Applications<br>Managing Grant<br>Funded Projects<br>st.Award Activities<br>Preparing Budgets<br>Managing Financial<br>Transactions<br>Preparing Financial                                          | Preparing Bud     Preparing     Project/Activity     Managing Gra     Funded Project     Preparing     Project/Activity     Providing Sing                                                              | / Rep<br>nt<br>ts<br>/ Rep<br>le Au             |
| I have reviser Contact<br>rst Name *:<br>ast Name *:<br>Title *:              | Information 4<br>Marc Cossi<br>Cossi                                                                                                    | Address *:<br>Address City *:                            | 418 N. Fair Oaks                | Pos        | Willing Grant<br>Applications<br>Managing Grant<br>Funded Projects<br>st.Award Activities<br>Preparing Budgets<br>Managing Financial<br>Transactions<br>Preparing Financial<br>Reports                               | <ul> <li>Preparing Buc</li> <li>Preparing</li> <li>Project/Activit</li> <li>Managing Gra</li> <li>Funded Project</li> <li>Preparing</li> <li>Project/Activit</li> <li>Providing Sing Support</li> </ul> | / Rep<br>int<br>int<br>its<br>/ Rep<br>ile Au   |
| I have reviewer Contact<br>rst Name *:<br>ast Name *:<br>Title *:<br>State *: | Information 4<br>Marc Coss Ca                                                                                                    | Address *:<br>Address *:<br>City *:<br>Zip Cote *:       | 418 N. Fair Oaks Pasadena 91103 | Pos        | Writing Grant<br>Applications<br>Managing Grant<br>Funded Projects<br>at Award Activities<br>Preparing Budgets<br>Managing Financial<br>Transactions<br>Preparing Financial<br>Reports<br>er<br>ase describe your fu | Preparing Buc     Preparing     Project/Activit     Managing Gra     Funded Projec     Preparing     Project/Activit     Providing Sing     Support     nding needs:                                    | Igets<br>y Rep<br>int<br>tts<br>y Rep<br>jle Au |

You can also see to which user groups you are assigned, and which departments you are assigned on this page:

| User Name                                                               | e: mopsal@ecivis.com                                                        |                                                        |                                                |
|-------------------------------------------------------------------------|-----------------------------------------------------------------------------|--------------------------------------------------------|------------------------------------------------|
| Email <sup>*</sup>                                                      | mopsal@ecivis.com                                                           |                                                        |                                                |
|                                                                         | Click to change password                                                    |                                                        |                                                |
|                                                                         | e: Organization MAH                                                         |                                                        |                                                |
| User Group:                                                             | <ul> <li>Activity Report Approval T<br/>Final Award Approval Tea</li> </ul> | eam, Award Acceptance Te<br>m, Grant Approval Group, G | am, Award Recommendation Team,<br>Grant Office |
| _                                                                       |                                                                             | 6 4h - 1 i A                                           |                                                |
| I have revi                                                             | ewed and accept the terms o                                                 | Tthe <u>License Agreement</u>                          |                                                |
| I have revi                                                             | ewed and accept the terms o                                                 | r the <u>License Agreement</u>                         | •                                              |
| I have revi                                                             | ewed and accept the terms o                                                 | r the <u>License Agreement</u>                         | •                                              |
| I have revi                                                             | ewed and accept the terms o                                                 | r the <u>License Agreement</u>                         |                                                |
| I have revi                                                             | ewed and accept the terms o                                                 | r the <u>License Agreement</u>                         |                                                |
| I have revi                                                             | ewed and accept the terms o                                                 | T the <u>cicense Agreement</u>                         |                                                |
| I have revi                                                             | Information                                                                 | Address *:                                             | 418 N. Fair Oaks                               |
| I have revi                                                             | Information Marc Opsal                                                      | Address *:                                             | 418 N. Fair Oaks                               |
| I have revi<br>ser Contact<br>First Name *:<br>Last Name *:<br>Title *: | Information Marc Opsal CSSS                                                 | Address *:<br>Address City *:                          | 418 N. Fair Oaks Pasadena                      |
| Ser Contact<br>First Name *:<br>.ast Name *:<br>Title *:<br>State *:    | Information Marc Opsal CSSS CA                                              | Address *:<br>Address *:<br>City *:<br>V Zip Code *:   | 418 N. Fair Oaks Pasadena 91103                |

After you have confirmed that information on the My Account Information page, and edited any fields you wish to edit, click the checkbox that reads "I have verified my contact information to be current and accurate." You may also check or uncheck the "I do not wish to receive promotional materials" box at this time:

| Confirm                                                                                                    |
|----------------------------------------------------------------------------------------------------|
| Please verify your account information, make any changes, and check here before saving your settings:                                                                                                    |
| I have verified my contact information to be current and accurate.*                                                                                                    |
| On occasion, eCivis sends out special promotions, discounts or other information on eCivis products and services. If you do not wish to receive these items, please click below. This does not affect your daily or weekly grants notices from Grants Network. |
| I do not wish to receive promotional materials.                                                                                                    |
|                                                                                                    |
|                                                                                                    |
| Save Cancel                                                                                                    |

#### 1.2. My Preferences Page

When you click "Save" on the My Account Information section, you will automatically be taken to the My Preference page. This page allows you to personalize the way your Grants Network account appears, and how you receive information.

The Display Preferences section determines how many grants you will see listed when you perform a Grant search in the Grants Database within Grants Network. Use the drop-down menu to make your preference selection:

#### My Preferences

Take full advantage of Grants Network by setting your preferences below.

| Display Preferences      |      |
|--------------------------|------|
| Grant Listings per Page: | 25 🔻 |
|                          | 10   |
|                          | 25   |
|                          | 50   |
|                          | 100  |
| Email Preferences        | All  |

The Email Preferences section allows you to determine how often you wish to receive various types of email messages from your eCivis Grants Network account. Click the radio buttons beside each email type to determine if you want to receive the emails daily, weekly, or not at all:

| Email Preferences           |   |       |            |        |            |        |
|-----------------------------|---|-------|------------|--------|------------|--------|
| New Grants / Updates Email: | 0 | None  | $\bigcirc$ | Daily  | ۲          | Weekly |
| Saved Grants Email:         | 0 | None  | ۲          | Daily  |            | Weekly |
| Search Agent Email:         | ۲ | Daily | $\bigcirc$ | Weekly |            |        |
| Tasks Email:                |   | None  | ۲          | Daily  | $\bigcirc$ | Weekly |
| Routed Grant Updates Email: | ۲ | Yes   | 0          | No     |            |        |

- New Grants / Updates Email: This email will inform you of any new grants or grant updates that enter the eCivis Grants Database.
- Saved Grants Email: This email alerts you if an update has been made to a grant you have saved (eg: a due date has changed, or the contact information has been updated).
- Search Agent Email: This email informs you if any new grants have been added to the eCivis Grants Database that match your saved search agent filters.
- **Tasks Email**: This email sends you an email if you are assigned a task in Grants Network, and/or if you have any overdue tasks that have yet to be completed.
- Routed Grant Updates Email: This email informed you if a grant has been sent to you by another users for review. When this occurs, a review task is created for you to ensure that you see a grant that another user thinks may be relevant to the project(s) you are currently trying to fund.

Once you have selected your preferences above, click "Save." This will take you back to the eCivis Grants Network Homepage, which will be the first page you see going forward whenever you log into Grants Network.

### 2. Setting Up Your Funds for Solicitation

The purpose of this first step is to locate or create the source of funding for the solicitation and not the solicitation itself. For instance the source of funding could be a Federal grant where you are acting as the pass-through agency (read <u>Setting up a Grant Fund</u> below). Or it could be General Fund dollars from a special tax, etc (see <u>Setting Up Your Non-Grant Fund</u> below). It can even be a mix of funds that include each of fund type. In which case, these sources and can be blended and braided yet delineated to the dollar in your Subrecipient Management tool. That is why the first step of any program solicitation is to create and enable your funding in eCivis for solicitation.

### 2.1. Setting up a Grant Fund

Grant funds that are to be solicited for application must first be set up as an award in eCivis from the position of being a grantee. This begins with setting up your grant funding source in a project.

NOTE: If the source of funds is a Grant program that has not yet been saved to a project, continue to <u>Locating Your Grant in the Research Database</u>. If the Grant has already been saved to a project and advanced to the Grant Awarded stage, continue to <u>Creating a New Program</u>.

#### 2.2.1. Locating Your Grant in the Research Database

1) Select the *Research* button on the top left side of the home page and locate your grant using keywords or a CFDA number for Federal grants:

| 1                       | INTE                |              | Hello Ryan                     | Baird, your License is prov | ided by |
|-------------------------|---------------------|--------------|--------------------------------|-----------------------------|---------|
|                         | for grants success. | Home         | Grant Management               | Grant Research              | Kn      |
| Research<br>Find Grants |                     | ->           | Tracking & Re<br>Manage Grants | porting (                   |         |
| Organization            | Activity Summary    |              | Vie                            | w Organization Dashboard    | »       |
|                         | Applications        | Applications | Funding                        | Post Award                  |         |
| Open<br>Projects        | Due                 | Submitted    | Awarded                        | Reports Due                 |         |

| earch by Keyword                             | Search Agent                  | My Search Agents |
|----------------------------------------------|-------------------------------|------------------|
| See help popup for advanced search syntax. 🌚 | Run an existing search agent. |                  |
|                                              | Existing Search Agents        | <b>`</b>         |
| ND / OR                                      |                               |                  |
| dditional Search Criteria                    |                               | +                |

2) Your grant results will appear as a list with the following headers:

| Search Re | sults      |                                                                                                    |               |                 |                 |         |
|-----------|------------|----------------------------------------------------------------------------------------------------|---------------|-----------------|-----------------|---------|
| 1         | 0          | <b>A A</b>                                                                                          |               | Result 25 of 64 | (0.006 seconds  | 1 2 3 🕨 |
| Score     | GN<br>Code | Grant Title                                                                                         | <u>Agency</u> | Actual<br>Funds | <u>Due Date</u> | •       |
| 100.00    | US15913    | Comprehensive Opioid Recovery Centers<br>(CORC) - FY 2020                                           | US DHHS       | \$1,900,000     | 03/17/2020      |         |
| 99.06     | US15686    | Improving Management of Opioids and Opioid<br>Use Disorder (OUD) in Older Adults (R18) – FY<br>2020 | US DHHS       | Unspecified     | 02/20/2020      |         |

- 1. **Score**: A score eCivis gives grants based on how well they match your search criteria.
- 2. Grant Title: Title of the grant

NOTE: If you hover over the grant title, you will see a preview of the grant information that will help you make a decision about whether the program details match your grant that you are trying to enter:

| Score 🔺 | Code                                                                                                  | Grant Title                                                                                                    | Agency                                                                |
|---------|----------------------------------------------------------------------------------------------------|----------------------------------------------------------------------------------------------------|-----------------------------------------------------------------------|
| 100.00  | US16131B                                                                                              | Opioid Affected Youth Initiative (Part B): Opioid<br>Affected Youth Initiative Technical Assistance -<br>FY 2018                                                                                                    | US DoJ                                                                |
| 97.91   | Opioid Affe<br>Initiative Te                                                                          | cted Youth Initiative (Part B): Opioid Affected<br>chnical Assistance - FY 2018                                                                                                    | Youth                                                                 |
| 95.10   |                                                                                                    |                                                                                                    |                                                                       |
|         | Agency:                                                                                               | U.S. Department of Justice                                                                                                    |                                                                       |
| 95.09   | Office:                                                                                               | Office of Justice Programs (OJP) Office of Juvenile<br>Delinquency Prevention (OJJDP)                                                                                                    | Justice and                                                           |
|         | Due Date:                                                                                             | 08/02/2018 (Application)                                                                                                    |                                                                       |
| 95.03   | Eligible<br>Applicants:                                                                               | Consortia; Non Profits; Private Sector; Tribal<br>Organizations/Institutions                                                                                                    |                                                                       |
| 95.02   | Max Award<br>Size:                                                                                    | \$1,010,253                                                                                                    |                                                                       |
| 95.02   | Match<br>Required:                                                                                    | Recommended                                                                                                    |                                                                       |
| 00.02   | Match Type:                                                                                           | Unspecified                                                                                                    |                                                                       |
| 93.69   | Summary:<br>to support<br>coordinated i<br>services to in<br>families impa<br>program com<br>Programs | the development and implementation of an effective,<br>response that addresses the abuse of opioids and pr<br>nprove public safety and outcomes for children, yout<br>cted by the opioid crisis. Funding will be provided for<br>aponents: (Part A): Implementing Data-Driven Strateg | , data-driven,<br>ovides<br>h, and their<br>the following<br>jies and |
| 0.2 50  |                                                                                                    |                                                                                                    |                                                                       |

- GN Code: A unique code given to each grant in the eCivis Grants Database by eCivis. The following prefixes indicate different types of grants:
  - US: Federal grant
  - FD: Foundation
  - State Abbreviation (eg: CA, WA, NY, etc): State grant
- 4. **Agency**: What agency created the grant solicitation.
- 5. Actual Funds: The amount of funds available from the grant.
- 6. Due Date: Grant application due date
- 3) If you wish to edit any of the search criteria and perform another search, you can do so by clicking into the fields to the left of your grant search results, and clicking "Apply Filter":

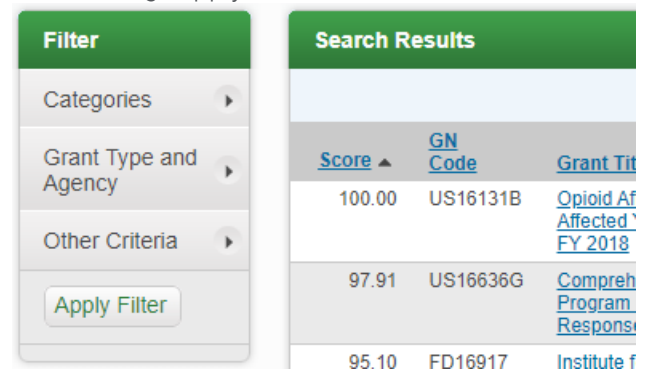

#### 4) The following search criteria will appear:

|                                                                                                    |         |                                                                                                    |                                                                 |                                      |                          | 😑 Minin                        |
|----------------------------------------------------------------------------------------------------|---------|----------------------------------------------------------------------------------------------------|-----------------------------------------------------------------|--------------------------------------|--------------------------|--------------------------------|
| ategories                                                                                                    |         |                                                                                                    |                                                                 |                                      |                          |                                |
| All O Specify Categories                                                                                                    |         |                                                                                                    |                                                                 |                                      |                          |                                |
| Agriculture                                                                                                    |         | Environment/Natural Resources                                                                                                    |                                                                 | Justice, Victims                     |                          | Social Justice                 |
| Animal Welfare                                                                                                    |         | Fire/EMS                                                                                                    |                                                                 | Justice, Youth                       |                          | Solid Waste                    |
| Arts & Culture                                                                                                    |         | Hazardous Waste/Brownfields                                                                                                    |                                                                 | Law Enforcement                      |                          | Tourism and Hospitality        |
| Community Development                                                                                                    |         | Health, Prevention/Treatment                                                                                                    |                                                                 | Libraries                            |                          | Training & Vocational Services |
| Disaster Preparedness                                                                                                    |         | Health, Research                                                                                                    |                                                                 | Parks & Recreation                   |                          | Transportation                 |
| Domestic Prep./Homeland Security                                                                                                    |         | Housing                                                                                                    |                                                                 | Recycling & Reuse                    |                          | Wastewater                     |
| Economic Development                                                                                                    |         | Human Services                                                                                                    |                                                                 | Rural Issues                         |                          | Water Supply/Quality           |
| Education                                                                                                    |         | IT/Telecommunications                                                                                                    |                                                                 | Science/Technology                   |                          |                                |
| Energy                                                                                                    |         | Justice,                                                                                                    |                                                                 | Senior Citizens                      |                          |                                |
|                                                                                                    |         |                                                                                                    |                                                                 |                                      |                          |                                |
|                                                                                                    |         |                                                                                                    |                                                                 |                                      |                          |                                |
| rant Type and Agency<br>All   Specify Type Include Org                                                                                                    | ganizat | onal Funding 🔲 Include Archived                                                                                                    | I Grants                                                        |                                      |                          |                                |
| rant Type and Agency All  Specify Type Include Org                                                                                                    | ganizat | onal Funding 🔲 Include Archived<br>Agency:                                                                                                    | l Grants                                                        |                                      |                          |                                |
| All  Specify Type Include Org                                                                                                    | ganizat | onal Funding Include Archived<br>Agency: 3<br>All Spanatometed                                                                                                    | Grants                                                          | 78                                   |                          |                                |
| rant Type and Agency All  Specify Type Include Org Oundation Ref Groce Americas                                                                                                    | ganizat | All U.S. Department of U.S. Department of                                                                                                    | Agriculta<br>Comme                                              | ire<br>ce                            |                          | ^                              |
| rant Type and Agency All Specify Type Include Org Condition Control Control Co                                                                                                    | ganizat | Agency:<br>All<br>U.S. Department of<br>U.S. Department of<br>U.S. Department of<br>U.S. Department of<br>U.S. Department of                                                                                                    | Agriculte<br>Comme<br>Defense<br>Educatio                       | ire<br>ce                            |                          | *                              |
| rant Type and Agency All  Specify Type Include Org Condition med Forces Americas regarization - County/Regional regarization - County/Regional regarization                                                                                                    | ganizat | All Subpartment of U.S. Department of U.S. Departme                                                                                                    | Agriculta<br>Comme<br>Defense<br>Educatia<br>Energy<br>Heath a  | rre<br>ce<br>in<br>nd Human Services |                          | A                              |
| Irant Type and Agency<br>All Specify Type Include Ory<br>Specify Constant Constraints<br>Include Constraints<br>Include Co | ganizat | Include Archived     Agency:     Al     U.S. Department of     U.S. Department of     U.S. Department of     U.S. Department of                                                                                                    | Agricultu<br>Comme<br>Defense<br>Educatie<br>Energy<br>Health a | rre<br>ce<br>nî<br>M Human Services  |                          | *                              |
| In the second second se                                                                                                    | ganizat | Include Archived     Agency: 3     A     A     Include Archived     Agency: 3     Us Department of     Us Department of     Us Department of     Us Department of                                                                                                    | Agricultu<br>Comme<br>Defense<br>Educatie<br>Energy<br>Health a | rre<br>ce<br>m<br>nd Human Services  |                          | Î                              |
| rant Type and Agency All © Specify Type Include Org per: 2 2 mod Forces Americas med Forces Americas mediations - Federal maganization - CountyRegional maganization - CountyRegional maga                                                                                                    | ganizat | Agency: 3<br>Al<br>Department of<br>U.S. Department of<br>U.S. Department of<br>U.S. Department of<br>U.S. Department of<br>U.S. Department of                                                                                                    | Agriculta<br>Comme<br>Defense<br>Educatia<br>Energy<br>Health a | re<br>ce<br>nd Human Services        |                          |                                |
| rant Type and Agency All © Specify Type include Org Gener 2 Gener 3 Gener 3 Ge                                                                                                    | ganizat | onal Funding<br>Include Archived<br>Agency: 3<br>Al<br>A Bepartnered<br>U S Departnered<br>U S Departne | Agricult<br>Comme<br>Defense<br>Educatic<br>Energy<br>Health a  | re<br>ce<br>nd<br>Human Services     | Matching:                | Ĵ.                             |
| Irant Type and Agency All © Specify Type Include Org Window Control Control Co                                                                                                    | ganizat | onal Funding Include Archived<br>Acency: 3<br>So Repartment of<br>U.S. Department of<br>U.S. Department of U.S. Department of<br>U.S. Department of U.S. Department of U.S. Departme                                                                              | Agricult<br>Comme<br>Defense<br>Educatik<br>Energy<br>Health a  | re<br>co<br>nd Human Services        | Matching:                | 3                              |
| trant Type and Agency All  Specify Type Include Org  total total                                                                                                    | ganizat | onal Funding<br>Include Archived<br>Agency: 3<br>Al<br>U S Department of<br>U S Department of<br>U S Department of<br>U S Department of<br>U S Department of<br>U S Department of<br>U S Department of<br>U S Department of<br>U S Department of<br>All                                                                                                    | Agricultu<br>Comme<br>Defense<br>Energy<br>Heath a              | re<br>ce<br>ni<br>Human Services     | Matching:<br>Include All | ê ,                            |
| In the second second se                                                                                                    | ganizat | Include Archived<br>Agency: 3<br>Al<br>Al<br>S Department of<br>U.S. Department of<br>U.S. Department of<br>All<br>Geo.Filter: V.                                                                                                    | Agricult<br>Comme<br>Defense<br>Educatik<br>Energy<br>Health a  | re<br>co<br>n<br>nd Human Services   | Matching:<br>Include All | Ĵ,                             |

- 1. **Categories**: All grants that are in the eCivis Grants Database are categorized for easy search.
- 2. Grant Type: Select any or all types of grants that you want to search (eg: If you are looking specifically for Federal grants, select "Federal" in the available menu).
- 3. **Agency**: When you select the grant type, the Agency menu will show you additional agencies within each grant type (eg: You can search for only grants offered by the U.S. Department of Health and Human Services within Federal grants).

NOTE: If you click the "Include Organizational Funding" box...

If you click the "Include Archived Grants" box, your grant results will include grants that have not been updated in recent years, and grants that have newer versions available (eg: 2019 vs. 2020).

4. Eligibility: Select the types of grants for which you are eligible.

NOTE: you are a local government organization, but you are working *with* a Native American Tribe, you *are* eligible for Native American Tribe grants. This is the case with all multi-organization projects; they are eligible for all grant types of all organization parties.

- 5. **Due Date**: Designates the due date of the grants you want to appear in your search results. You can click "Geo Filter" to filter out grants that you are not eligible based on state/organization location.
- 6. **Matching**: Allows you to filter for grants that include matching funds, don't have matching fund requirements, grants where matching funds are recommended.
- 5) After you have set all of your search filters, click "Find Grants Now" again to view your results:

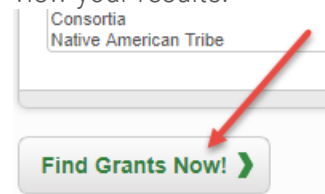

#### 2.2.2. Entering a Grant Not Found in Research

If you ever wish to add funding from a grant that cannot be found in the eCivis Grants Database, you can do so using the following steps:

1. From the Grant Research Tab, select "Organization Funding."

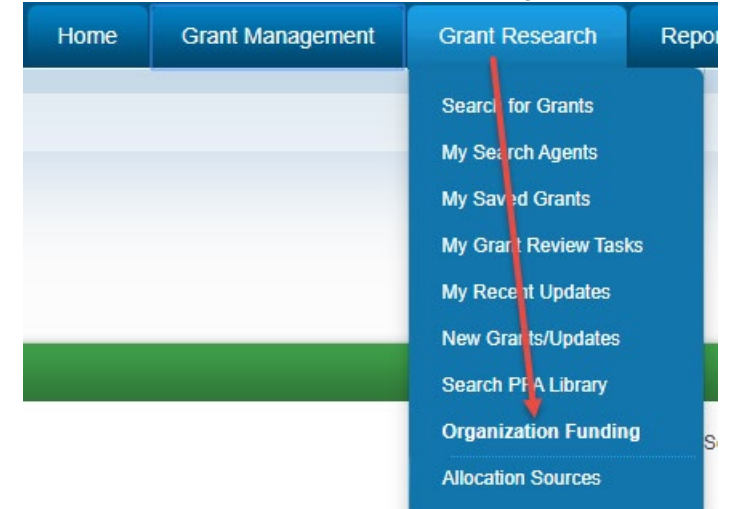

 Using the Search bar above the table, if you can find a previous fiscal year of the grant you wish to set up, then click the "Duplicate" icon under the Actions column to save time on set up. Skip to <u>Saving/Assigning Grant Fund to a</u> <u>Project</u> if so. If you do <u>not</u> find a previous year, continue with the following

| ic Organization Funding                   | List View: All Fu | Inding Sources  | <b>~</b>    |              | - Minimize              |
|-------------------------------------------|-------------------|-----------------|-------------|--------------|-------------------------|
| ✓ records per page                        |                   |                 | Search: c   | ancer societ |                         |
| ving 1 to 1 of 1 records                  |                   |                 |             | ← Pr         | evious 1 Next→          |
| de Funding Title                          | Fiscal Year       | Funding<br>Type | Total Funds | App Due      | Actions Duplicate Grant |
| 107 Regional Cancer Society Grant Program | 2016              | Competitive     | \$1,000,000 | Unknown      |                         |

#### a. Confirm that you wish to duplicate this grant:

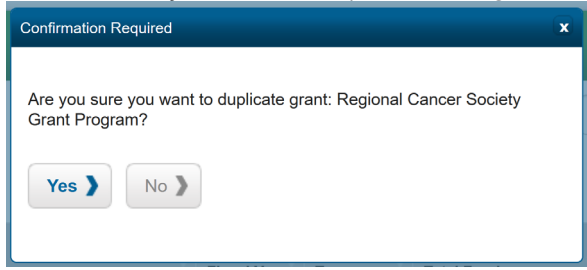

b. Update the fiscal year, title, and any other outdated details:

| unlicate Organiza      | 2012       |        |     |
|------------------------|------------|--------|-----|
| aprioate organiza      | 2013       |        |     |
|                        | 2014       |        |     |
| Select Funding Process | 2015       |        |     |
|                        | 2016       |        |     |
| Competitive Funding    | 2017       |        |     |
|                        | 2018       |        |     |
|                        | 2019       |        |     |
|                        | 2020       |        |     |
| Funding Identification | 2021       |        | A A |
|                        | 2022       |        |     |
| Funding Title *: 🔞     | 2023       |        |     |
|                        | 2024       |        |     |
|                        | 2025       |        | 1   |
|                        | 2026       |        |     |
| Fiscal Year *.         |            |        |     |
| riscal lear .          | 2016       | ~      |     |
|                        |            |        |     |
| Funding Type *:        | Foundation | $\sim$ |     |

| C. | Click "Save":<br>Attach Files: |          |
|----|--------------------------------|----------|
|    | Save )                         | Cancel > |

d. You will now see the duplicate grant in your Public Organization Funding list:

| Public Or            | rganization Funding                  | List View: All F | Funding Sources | •           |            | - Minimize |
|----------------------|--------------------------------------|------------------|-----------------|-------------|------------|------------|
| 10                   | <ul> <li>records per page</li> </ul> |                  |                 | Search:     |            |            |
| Showing 1            | 1 to 10 of 11 records                |                  |                 |             | ← Previous | 1 2 Next→  |
| GN Code <sup>▼</sup> | Funding Title                        | Fiscal Year      | Funding<br>Type | Total Funds | App Due    | Actions    |
| ORG0013              | Tri-State Opioid Defense Grant 2021  | 2021             | Competitive     | \$1,250,000 | Unknown    |            |
| ORG0012              | Tri-State Opioid Defense Grant       | 2020             | Competitive     | \$1,000,000 | Unknown    |            |

3. To start your grant from a blank template, click the "Add Org Funding" button:

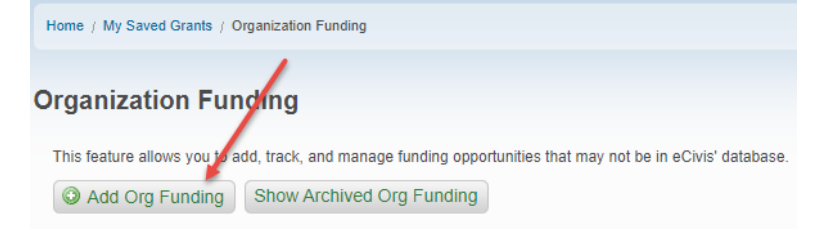

4. Select whether the funding type you are adding is Competitive or Non-Competitive:

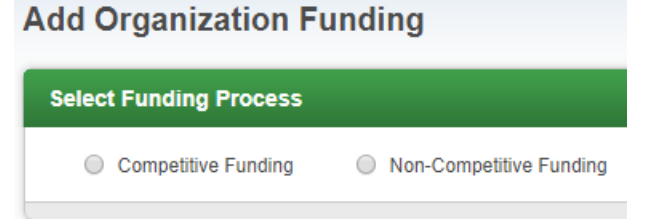

5. If you select "Competitive Funding," the following Funding Identification and Application/Financial fields will appear. Be sure to fill out all required fields:

| Funding Identificati | on                   |       | Application/Financia |          |   |
|----------------------|----------------------|-------|----------------------|----------|---|
| Funding Title *: 🥹   |                      |       | Due Date Type *:     | Verified | Ŧ |
|                      | 150 Characters Left  | li li | Application Due *:   |          |   |
| Fiscal Year *:       | 2020                 | T     | Total Funds *:       |          |   |
| Funding Type *:      |                      | T     | Matching Required *: |          | T |
| Grantor *:           |                      |       | Match Type *:        |          | Ŧ |
| FAIN:                |                      |       |                      |          |   |
| CFDA Number:         |                      |       |                      |          |   |
| Organization ID:     |                      |       |                      |          |   |
| Grant Contact:       |                      |       |                      |          |   |
|                      | 5000 Characters Left | 10    |                      |          |   |

NOTE: If you select "Non-Competitive Funding," the Application/Financial section above will look like this:

| Application/Financial |  |
|-----------------------|--|
| Total Funds *:        |  |
| Matching Required *:  |  |
| Match Type *:         |  |
|                       |  |

This is the only difference in the fields that appear after you select "Competitive Funding" or "Non-Competitive Funding."

6. After you fill out the Funding Identification and Application/Financial fields, continue to the Summary section. This section is not required, but recommended. This way, you can be certain where the funds come from, and their intended purpose:

| Summary                                                                                                    |
|----------------------------------------------------------------------------------------------------|
| Give a brief overview of the activities supported by the funding opportunity as described in the funding announcement. |
|                                                                                                    |
| 500 Character Lat                                                                                                    |
|                                                                                                    |

7. Select the Categories and Eligible recipients of your funding.

NOTE: This process of creating funding in your eCivis Grants Network account is very similar to the process eCivis uses to add grants into the Grant Database:

| Cate  | gories                           |                                      |                                   |
|-------|----------------------------------|--------------------------------------|-----------------------------------|
|       | Agriculture                      | Health, Prevention/Treatment         | Rural Issues                      |
|       | Animal Welfare                   | Health, Research                     | Science/Technology                |
|       | Arts & Culture                   | Housing                              | Senior Citizens                   |
|       | Community Development            | Human Services                       | Social Justice                    |
|       | Disaster Preparedness            | IT/Telecommunications                | Solid Waste                       |
|       | Domestic Prep./Homeland Security | Justice, Prevention/Correction/Rehab | Tourism and Hospitality           |
|       | Economic Development             | Justice, Victims                     | Training & Vocational Services    |
|       | Education                        | Justice, Youth                       | Transportation                    |
|       | Energy                           | Law Enforcement                      | Wastewater                        |
|       | Environment/Natural Resources    | Libraries                            | Water Supply/Quality              |
|       | Fire/EMS                         | Parks & Recreation                   |                                   |
|       | Hazardous Waste/Brownfields      | Recycling & Reuse                    |                                   |
|       |                                  |                                      |                                   |
| Eligi | bility                           |                                      |                                   |
|       | Local Government                 | Non Profits                          | State Government                  |
|       | Academic Institutions            | Other                                | Tribal Organizations/Institutions |
|       | Consortia                        | Private Sector                       |                                   |
|       | Native American Tribe            | Schools/School Districts             |                                   |
|       |                                  |                                      |                                   |

 If the funding you are adding has a website, you can add that URL in the "Reference URL" field. Immediately under the Reference URL field is a place where you can add any accompanying documents to your funding (eg: NOFAs, news articles, etc).

| Attachments    |                                                                                |
|----------------|--------------------------------------------------------------------------------|
| Reference URL: | Enter the granting agency's website for future reference. For example, http:// |
| Attach Files:  |                                                                                |

- 9. When you have added all of the information for your funding, click "Save."
- 10. You will be taken to the Organization Funding page, where your new funding source will be listed under "Public Organization Funding."

*Note*: Your funding source will automatically be given a GN code beginning with the prefix "ORG" (or a custom prefix) + a number corresponding with how many funds have been set up in Organization Funding to date:

| Organization Funding                                                                                           |                       |                       |             |         |               |
|----------------------------------------------------------------------------------------------------|-----------------------|-----------------------|-------------|---------|---------------|
| This feature allows you to add, track, and manage funding opportur C Add Org Funding Show Archived Org Funding | iities that may not l | oe in eCivis' databas | е.          |         |               |
| Public Organization Funding                                                                                    | List View:            | All Funding Sources   | •           |         | - Minimize    |
| 10 v records per page                                                                                          |                       |                       | Search:     |         |               |
| Showing 1 to 10 of 10 records                                                                                  |                       |                       |             | ← Pre   | vious 1 Next→ |
| GN Code <sup>▼</sup> Funding Title                                                                             | Fiscal Ye             | Funding<br>ar Type    | Total Funds | App Due | Actions       |
| ORG0012 Tri-State Opioid Defense Grant                                                                         | 2020                  | Competitive           | \$1,000,000 | Unknown |               |

11. To the far right of your newly-added funding source, you will see five icons:

| GN Code | Funding Title                  | Fiscal Year | Funding<br>Type | Total Funds | AL2     | 3 | 4 | )6 |  |
|---------|--------------------------------|-------------|-----------------|-------------|---------|---|---|----|--|
| ORG0012 | Tri-State Opioid Defense Grant | 2020        | Competitive     | \$1,00      | Unknown |   |   |    |  |

- 1. **Save/Assign Grant**: Save the grant to a specific project, or to the unassigned saved grants section of Grants Network. For more detailed information about the Save/Assign Grant process, see section 5.7.1 of this user guide.
- 2. Edit Grant Information: Change fundamental information about the grant such as Title, Fiscal Year, and more.
- 3. Delete Grant: Delete the grant.
- 4. Archive Grant: Archive the grant for later use. This is helpful if the grant is not yet ready to be used, but will be in the future.
- 5. Duplicate Grant: Make a copy of an existing grant.

### 2.2. Saving/Assigning a Grant Fund to a Project

Whether in the Research tool or Organization Funding page, the grant fund is then assigned to a department and project using the "Save/Assign" button. The project dashboard allows you to manage all aspects of your grant agreement with your Funding Agency and the solicitation you create will draw funds from this project.

1) Click on the Floppy Disk "Save/Assign" icon to save the grant to a project:

#### a. Example from "Grant Research":

| earch Re | sults      |                                                      |                |                 |                          |             |
|----------|------------|------------------------------------------------------|----------------|-----------------|--------------------------|-------------|
|          |            | Results                                              | 1 - 25 of 1569 | (0.014 seconds) | J 2 3 4 5                | 6 7 62 63 ( |
| Score 🔺  | GN<br>Code | Grant Title                                          | <u>Agency</u>  | Actual<br>Funds | Due Date                 |             |
| 100.00   | OR0228     | Manufactured Dwelling Parks - FY 2018                | OR HCS         | Unspecified     | Rolling                  |             |
| 98.14    | US6329     | Federal Lands to Parks Program - FY 2019             | US Interior    | Unspecified     | Unknown                  |             |
| 96.15    | NC0047     | Parks and Recreation Trust Fund (PARTF) - FY<br>2019 | NC Other       | Unspecified     | 04/01/2019<br>(Multiple) |             |
| 06 12    | SC0111     | Parks and Recreation Development Fund                | SC DPRT        | Unenerified     | Unknown                  |             |

b. Example from the "Organization Funding" page:

| Public O  | ganization Funding       |       | All Fur | nding Sources   | ~            |         |          |
|-----------|--------------------------|-------|---------|-----------------|--------------|---------|----------|
| 10        | ✓ records per page       |       |         |                 | Search: lit  | ora     |          |
| Showing 1 | to 2 of 2 records        |       |         |                 |              | ← Pre   | evious 1 |
| N Code    | Funding Title            | Fisca | I Year  | Funding<br>Type | Total Funds  | App Due | Actions  |
| )RG0010   | Library Technology Grant | 2019  |         | Competitive     | \$10,000,000 | Unknown |          |
| RG0009    | Library Technology Grant | 2018  |         | Competitive     | \$10,000,000 | Unknown |          |

2) Select "Assign grant to a new project":

| Save/Assig | jn Grant                                                |
|------------|---------------------------------------------------------|
| Grant:     | EDR0024 CDBG grant                                      |
|            | <ul> <li>Assign grant to an existing project</li> </ul> |
|            | Assign grant to a new project                           |
|            | Save as unassigned                                      |
| Cance      | el 🔪                                                    |

3) On the "Assign Grant to New Project" form, complete the fields (fields with red asterisks are required), beginning with the project dashboard details:

| Department<br>*:       | Community Development V                    |
|------------------------|--------------------------------------------|
| Project *:             | Community Development Block Grant - FY2020 |
| Project Lead *:        | Aaron Burr                                 |
| Project Type *:        | Non-Construction     O Construction        |
| Internal Project ID:   | A123-45                                    |
| Internal Project Name: | CDBG                                       |
| Project Summary *:     |                                            |
|                        | 1500 Characters Left                       |

- 1. **Department:** Select the project department from the drop-down menu.
- 2. **Project:** Name the project after the grant title and add any important naming conventions like the program fiscal year.
- 3. **Project Lead:** Select a program manager or other departmental authority from the drop-down list of department members.
- 4. **Project Type:** Indicate if the project is a Construction or Non-Construction project.
- 5. **Internal Project ID:** This field is not required and not typically filled on pass-through funds. If your financial system is integrated with eCivis, this field helps route expenditures made against this grant account to display in this project for reporting purposes.
- 6. **Internal Project Name**: This field accompanies the Internal Project ID to provide the account name or nomenclature used to name this grant
- 4) Select "No" for your answer to "Is an application required for this grant?" And Select the Grant Status:

| an application requi | red for this grant? *: 🔿 Ye                                                    | es 🔘 N | lo |      |  |
|----------------------|--------------------------------------------------------------------------------|--------|----|------|--|
|                      | , <u> </u>                                                                     | ٢      |    |      |  |
|                      |                                                                                |        |    |      |  |
| 3. Select Grant S    | tatus                                                                          |        |    |      |  |
|                      |                                                                                |        |    |      |  |
|                      |                                                                                | _      |    |      |  |
| rant Status *:       | Grant Awarded                                                                  |        | ~  |      |  |
| rant Status *:       | Grant Awarded<br>Select Grant Status                                           |        | ~  | <br> |  |
| rant Status *:       | Grant Awarded<br>Select Grant Status<br>Under Consideration                    |        | -  | <br> |  |
| Grant Status *:      | Grant Awarded<br>Select Grant Status<br>Under Consideration<br>Award Projected |        | ~  |      |  |

5) Fill in the required details of your grant award marked with red asterisks.

6) If there is a match required, enter the Cash and/or In-Kind Amounts:

| 4. Complete Status F                              | orm        |   |
|---------------------------------------------------|------------|---|
| Projected Award \$*:                              | 850,000.00 | 6 |
| Have you received your grant award notification?* | Yes O No   |   |
| Internal Grant ID:                                |            |   |
| Internal Grant Name:                              |            |   |
| Do you consider this a<br>competitive grant? *:   | ● Yes ○ No |   |
| Award Notification *:                             | 11/02/2020 |   |
| 🤝 Awarded \$ *:                                   | 851,500.00 |   |

7) Select any Grant Tags that apply to your grant:

| Grant Tags: | All Organization Tags                                                                                  | Selected Organ | ization Tags |
|-------------|----------------------------------------------------------------------------------------------------|----------------|--------------|
|             | Cross-Departmental Collaboration<br>Domestic Violence Grants<br>Match Required<br>Threshold Below 250k |                | A            |
|             |                                                                                                    | v •            | ~            |
|             |                                                                                                    |                |              |
| Notes:      |                                                                                                    |                |              |
|             | 500 Characters Left                                                                                    |                |              |

8) Be sure to mark the grant as "Pass-Through Funding" and NOT as "available for allocation to sub-projects":

9) Upload any award notice or award agreement files by clicking the folder button:

| Upload Files  |  |
|---------------|--|
| Attach Files: |  |

- 10) Click "Save."
- 11) You will now have a Project Dashboard devoted to this grant and can proceed to build your program to draw from these funds.

NOTE: For more information on managing your grant as a grantee with project dashboard tools, refer to the Grantee Pre-Award and Grantee Post-Award User Manuals.

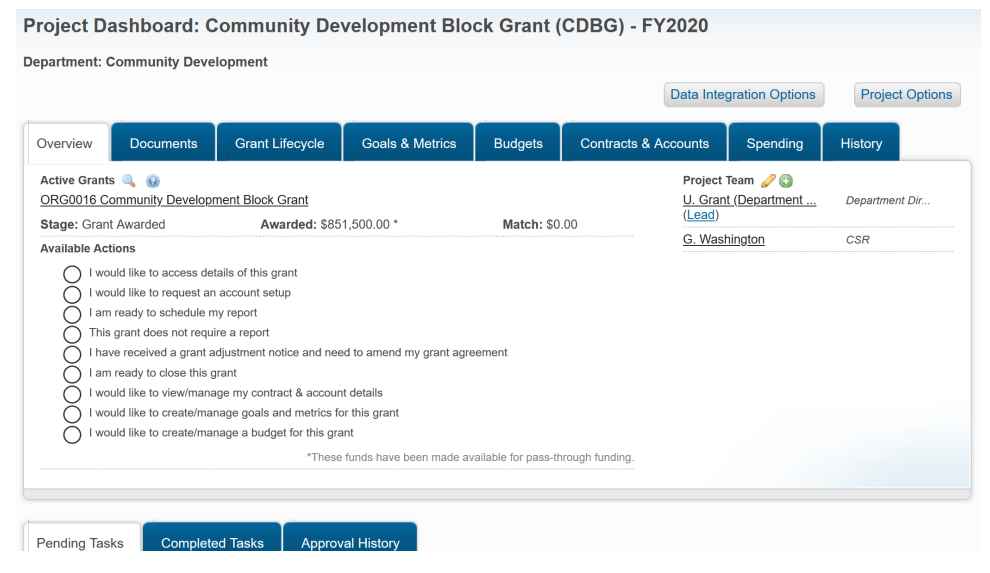

#### 2.3. Setting Up Your Non-Grant Fund

Non-grant funds such as tax-based, general funds, or donations are entered into and managed within the Funding Sources page, an Organization-wide funding list that serves as an alternative to setting up a project.

NOTE: This page is only manageable by *Organization Master Account Holders (OMAH)*. If you are a *Department Master Account Holder (DMAH)* or *Departmental (Dept)* Staff, you may communicate with an OMAH to set up your fund and add your name to the users who can use this fund in solicitations.

1) Under the Administration menu, select Funding Sources:

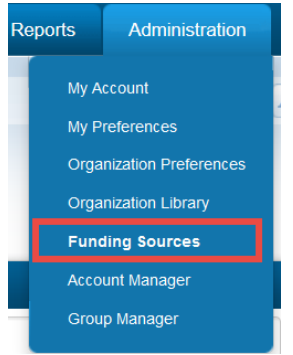

 Search and review previous entries to ensure you will not create a duplicative entry. You can expand the number of listings per page as needed:
 Organization Funding Sources

|                                                           |                |                   | 8                    |                      |            |
|-----------------------------------------------------------|----------------|-------------------|----------------------|----------------------|------------|
| 10 V records per page                                     |                |                   | Search:              |                      |            |
| nowing 1 to 7 of 7 records                                |                |                   |                      | ← Previous 1         | $Next \to$ |
| Title                                                     | Total Funding  | Funding Remaining | Solicitations Funded | Allocation Permittee | Actions    |
| Planning and Community Development<br>General Fund FY2020 | \$1,200,000.00 | \$1,200,000.00    | 0                    | Yes                  |            |
| Homeland Security Formula Grant                           | \$930,000.00   | \$0.00            | 1                    | Yes                  |            |
| Revolving Loan Fund                                       | \$1,000,000.00 | \$700,000.00      | 1                    | Yes                  |            |
| or Liber 1910 Decemen French                              | \$1 500 000 00 | 00.03             | 1                    | Ven                  |            |

The sections of the page are as follows:

- 1. Title of Funding Source.
- 2. Total initial amount of the funding source.
- 3. Funding remaining after deducting pass-through amounts used in solicitations.
- 4. Number of solicitations that utilize funds from this source.
- 5. Allocation Permission: Whether funds are allowed to be used for program solicitations.
- 6. Take an action on the fund and edit it's details and permissions.
- 7. Expand the number of records shown on one page to reduce the need for page flipping.
- 8. Search existing funding sources by keyword to view/edit.

- 9. Add a new Funding Source.
- 3) If you have not already created your fund, click "Add Funding Source" in the upper left corner.
- 4) Enter the following fields pictured below:

| Organization Funding Source Add |                                   |
|---------------------------------|-----------------------------------|
| Organization Funding Source     |                                   |
| Account Title *:                | y Development General Fund FY2020 |
| Internal Reference ID:          | GF-12-34-567                      |
| Account Total *:                | \$1,200,000.00                    |
|                                 | Permit Program Allocation 4       |

- 1. Title of account to display system-wide.
- 2. An identification number used internal to refer to this fund.
- 3. Total amount to be available in this account.
- 4. Enable or Restrict this fund from allocation to program solicitations.

| Administration Municipate Lineace CSR eCivis (alores25@holmail.com) CGD - Homaless Shelter Community Development_Capital Projects Community Development_Capital Projects Community Development_Capital Projects Common Development_Capital Projects Common Development Common Development_Capital Projects Common Development Common Development Common Development Common Development Common Development Common Development Common Development Common Development Common Development Common Development Common Development Common Development Common | Aaron Burr (atorres@ecivis.com)                |   |
|----------------------------------------------------------------------------------------------------|------------------------------------------------|---|
| Judgel & Finance Judgel & Finance Schelter CSR = Civis (a)forres256(hormal.com) Community Development_ Common Development_ Capital Projects Conomic Development (a)fores256(hormal.com) (b) (b) (b) (b) (b) (b) (b) (b) (b) (b)                                                                                                    | Malee Adams (Kwokels@ginal.com)                |   |
| CBO - Homeless Shelter (kaule av Kollenstoff (kouletistoff (gedvis.com)<br>Community Development<br>Community Development<br>Community Development<br>Caucation<br>Fire Decartment                                                                                                    | CSR eCivis (ajtorres25@hotmail.com)            |   |
| Community Development_Capital Projects         Economic Development_Capital Projects         Economic Development_Capital Projects         Education         Education         Eric Decartment                                                                                                    | Kailee Wolterstorff (kwolterstorff@ecivis.com) | - |
| Community Development_Capital Projects<br>Education Elize Decartment v v (alorres@ecivis.com)                                                                                                    | Thomas Jefferson (Accountant)                  |   |
| Conomic Development<br>dicuation<br>Effer Decentment                                                                                                    | (ajtorres25@hotmail.com)                       |   |
| Education (alorres@ecivis.com)                                                                                                    | Ulysses Grant (Department Director)            |   |
| Fire Department                                                                                                    | (atorres@ecivis.com)                           |   |
|                                                                                                    | · ·                                            |   |
|                                                                                                    |                                                | ~ |
| Notes: 6                                                                                                    | Notes: 6                                       |   |
|                                                                                                    |                                                |   |
| 0000 Character Left                                                                                                    | 2000 Character Lat                             |   |

- 5. Select users who will be allowed to manage this fund and use it within program solicitations. When editing a solicitation, the approved users will see this fund as an option to fund their solicitations.
- 6. Leave any important notes with regards to this fund.
- 7. Click "Save."

### 3. Creating a New Program

Once you have your grant fund set up in a project or, if another type of fund, in your Organization's *Funding Sources* page, you may proceed to create your public solicitation.

1) Under the Grants Management menu, select Subrecipient Management

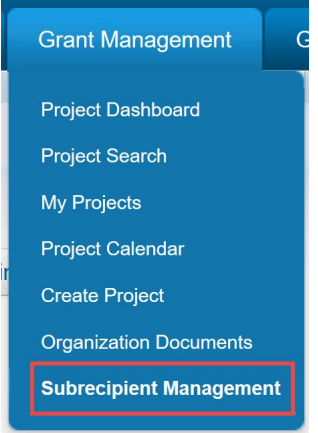

2) You will be taken to the Subrecipient Management Program Dashboard where all solicitations are managed from conception to publishing, awarding, and closing. You can search and review previous entries to ensure you will not create a duplicative entry. The Program Dashboard contains the following elements:

| ogram Dashboard                |                    |                  |              |           |        |
|--------------------------------|--------------------|------------------|--------------|-----------|--------|
| dd New Program Public Solicita | tions Listing Page |                  |              |           |        |
|                                |                    |                  |              | Search:   |        |
| our Pending Approval Tasks     |                    |                  |              |           |        |
|                                |                    |                  |              |           |        |
| Program                        | Project            | \$<br>Org Name 🔶 | Created Date | Task Type | Action |

- 1. Add New Program: This button will launch a new solicitation draft.
- 2. Public Solicitations Listing Page: This will take you to view your organization-wide listing of public programs which are stored in a single webpage. This webpage can then be shared or embedded in an existing webpage such as your organization's website. With each new solicitation, you will set a preference for that solicitation to be excluded from this page or not.
- 3. Your Pending Approval Tasks: A table of your personal pending tasks on all programs.

| Show 25 $\checkmark$ entries |                            |        |   |                |         |  |  |  |
|------------------------------|----------------------------|--------|---|----------------|---------|--|--|--|
| Program Solicitations 4      |                            |        |   |                |         |  |  |  |
| Department $\Leftrightarrow$ | Title 🔶                    | Status | • | Total Funding  | Actions |  |  |  |
| Economic Development         | Rural Business Development | Draft  |   | \$1,800,000.00 | Actions |  |  |  |

- 4. Program Solicitations: A table of all program solicitations where you can perform any necessary actions from the actions column. You can search existing programs before creating a new one.
- 3) Click "Add New Program" and fill the required details:

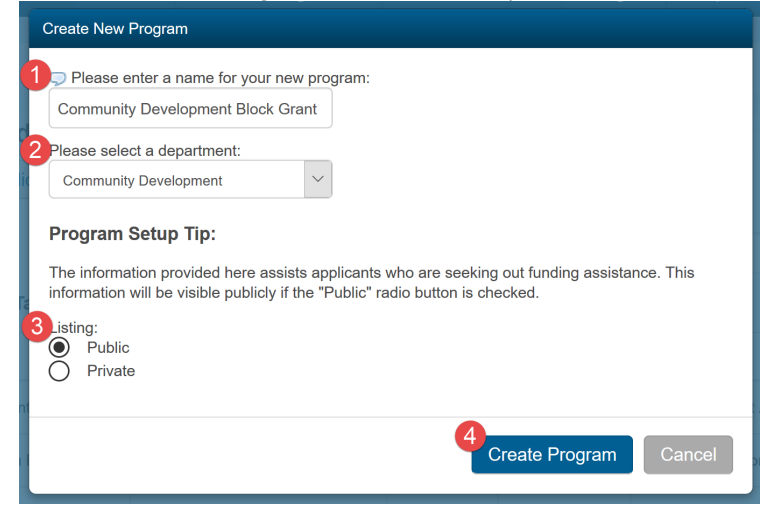

1. The name of your new program which will display both internally within eCivis and externally to applicants.

2. Set the solicitation to Public or Private:

**Public** will place your program on the Public Solicitations page. This page is a linked listings webpage created by eCivis that you can promote for potential applicants to view your available programs.

**Private** will <u>not</u> place your program on the Public Solicitations page and will restrain your solicitation sharing to just individual program links

3. Click "Create Program."

### 4. Editing Your Solicitation Details

Editing your solicitation begins with the Program Detail Page. The Program Detail Page is where all information pertaining to a publicly or privately solicited program is stored, including specific program solicitation information, award amounts, sub-award information, pending and completed tasks as well as reports.

To access (or create) your solicitations in eCivis Grants Network:

1) hover over the Grant Management tab, and click on "Subrecipient Management":

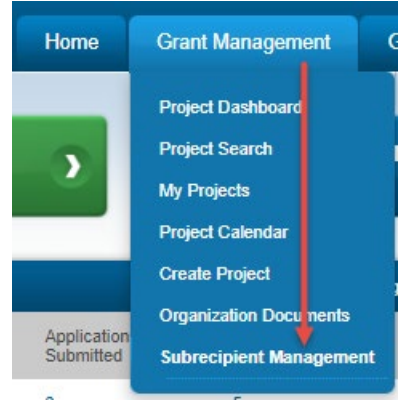

2) From this page, you can Add a New Program (Program Solicitation), or view your Public Solicitations Listing Page:

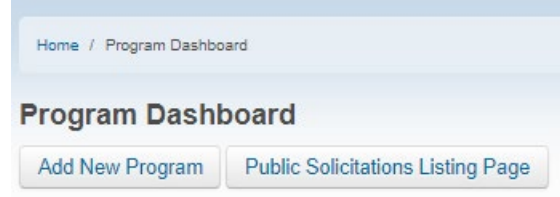

3) You can also view any Pending Approval Tasks, such as Financial Report approvals, on this page. This is a function of the Grantor Post-Award phase, but it is viewable here: Your Pending Approval Tasks

| Program                               | Project                                    | Org Name               | Award ID    | Created Date <sup>▲</sup> | Task Type                    | Action                         |
|---------------------------------------|--------------------------------------------|------------------------|-------------|---------------------------|------------------------------|--------------------------------|
| Electric Bus Fleet<br>Implementation  | Clean Bus, Clean City                      |                        |             | 08/05/2019                | Activity Report<br>Approval  | <u>Visit</u><br><u>Program</u> |
| Cyber Terrorism Prevention<br>Program | Cyber Terrorism DEMO Proj                  | Org 123                | ABC123      | 08/19/2019                | Financial Report<br>Approval | <u>Visit</u><br>Program        |
| Cyber Terrorism Prevention<br>Program | Cyber Terrorism DEMO Proj                  | Org 123                | ABC123      | 10/21/2019                | Financial Report<br>Approval | <u>Visit</u><br><u>Program</u> |
| Cyber Terrorism Prevention<br>Program | Cyber Terrorism DEMO Proj                  | Org 123                | ABC123      | 11/14/2019                | Amendment<br>Approval        | <u>Visit</u><br>Program        |
| Community Development<br>Block Grant  | Downtown Housing Rehabilitation<br>Project | City of<br>Springfield | A123-<br>45 | 02/13/2020                | Financial Report<br>Approval | <u>Visit</u><br><u>Program</u> |
| Showing 1 to 5 of 5 entries           |                                            |                        |             |                           | Previou                      | Reload                         |

4) You can also view your existing Program Solicitations at the bottom of this page:

| Show 25 • entries     |                            | Search:  |                |         |
|-----------------------|----------------------------|----------|----------------|---------|
| Program Solicitations |                            | 3        | 4              | 5       |
| Department 1          | Title 2                    | Status 🔺 | Total Funding  | Actions |
| Economic Development  | Rural Business Development | Draft    | \$1,800,000.00 | Actions |

1. **Department**: The department from where your solicitation funds originate.

2. **Title**: The title of your program solicitation. You can click on this to access more program solicitation details.

- 3. **Status**: The status of your program solicitation (Draft, Published, etc.).
- 4. Total Funding: The amount of funds available for your program solicitation.

5. Actions: Opens up a menu of available actions with the program solicitation:

| Actions  |               |
|----------|---------------|
| Actions  |               |
| View de  | tail          |
| Edit Sol | icitation     |
| Create   | App Workspace |
| Delete   |               |
| h        |               |

The options in the Actions drop-down menu include:

- View detail: This option will bring you to the Program Details page above to manage all aspects of this program.

- Edit Solicitation: This option will bring you to the Edit Solicitation page to view/edit the details which are informational and instructive to prospective applicants.

- **Create App Workspace**: This option is used to submit your solicitation draft when finished editing it. This will result in the creation of a Zengine workspace which is the system used to customize application forms and review scoring forms as well as to manage your reviewer process and award recommendations.

- Delete: This will remove this program permanently from eCivis.

#### 4.1. Program Detail Page

1) To view the details of a program solicitation you have created, scroll down to the bottom of the Program Dashboard page, locate the program you wish to view, and click on the Title:

| Show 25 • entries     |                                                                  | Search:   |                |         |
|-----------------------|------------------------------------------------------------------|-----------|----------------|---------|
| Program Solicitations |                                                                  |           |                |         |
| Department 🔶          | Title                                                            | Status 🔺  | Total Funding  | Actions |
| Economic Development  | Rural Business Development                                       | Draft     | \$1,800,000.00 | Actions |
| Police Department     | Test                                                             | Draft     | \$0.00         | Actions |
| Human Services        | Childhood Development - Social & Economic Development Strategies | Published | \$3,000,000.00 | Actions |
| Community Development | Community Development Block Grant                                | Published | \$951,500.00   | Actions |

- 2) This will take you to the Program Detail page.
- 3) The top section provides specific information about the funding department, amount of available funds, and application period:

| Program Detail                              |           |
|---------------------------------------------|-----------|
| Community Development Block Grant           | Published |
| Department: Community Development           |           |
| Total Funding: \$951,500.00                 |           |
| Application Period: 01/01/2020 - 03/15/2020 |           |

4) The Award Recommendation Approvals section shows pending approvals for applicants who have been recommended to receive funds by the reviewer team, but have not yet received final approval to be granted funds:

| Award Recommendation Approval |                  |                |                                      |                          |        |  |  |
|-------------------------------|------------------|----------------|--------------------------------------|--------------------------|--------|--|--|
| Project                       | Org Name         | Award Approved | Links                                | Action $\Leftrightarrow$ | \$     |  |  |
| Housing Project for Altadena  | City of Altadena | \$39,000.00    | Award Package   Application   Budget | Return For Changes       |        |  |  |
| Showing 1 to 1 of 1 entries   |                  |                |                                      | Reload Approve           | Reject |  |  |
|                               |                  |                |                                      |                          |        |  |  |

5) The Pending Awards section shows the status of all pending award recommendations:

| Pending | Awards |
|---------|--------|
|---------|--------|

| Project                         | Org Name            | Recommendation Status              | Current Approver                                      | Action $\Leftrightarrow$ |
|---------------------------------|---------------------|------------------------------------|-------------------------------------------------------|--------------------------|
| Project B                       | City of A           | Recommendation Pending             | N/A                                                   | Create<br>Recommendation |
| Housing Project for<br>Altadena | City of<br>Altadena | Pending Recommendation<br>Approval | Ulysses Grant (Department Director),George Washington |                          |

complete / = Completer

#### 4.2. Edit Solicitation

Editing the details of your solicitation program in eCivis Grants Network is simple.

1) Click the "Edit Solicitation" button on the Program Detail page of the program solicitation you wish to edit:

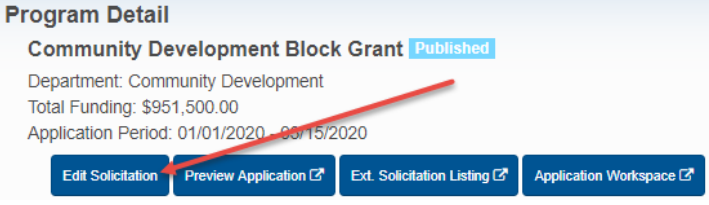

 Complete each section which will provide details and instruction for prospective applicants and will manage the system features used in your solicitation. Each section heading is marked with a red "X" indicating that it is incomplete. The icon will change into a green checkmark when completed and saved: Solicitation Edit

|            |               |             |           |         |          |              | ~          | • |
|------------|---------------|-------------|-----------|---------|----------|--------------|------------|---|
| Overview 🗙 | Eligibility 🗙 | Financial 🗙 | Contact 🗙 | Files 🗙 | Review 🗙 | Submission 🗙 | Approval 🗙 |   |

NOTE: You can also access this page from the Actions menu on the Program Dashboard page by selecting "Edit Solicitation":

| Department 0          | Title \$                                                         | Status 🔺  | Total Funding  | Actions  |
|-----------------------|------------------------------------------------------------------|-----------|----------------|----------|
| Economic Development  | Rural Business Development                                       | Draft     | \$1,800,000.00 | Actions  |
| Police Department     | Test                                                             | Draft     | \$0.00         | Actions  |
| Human Services        | Childhood Development - Social & Economic Development Strategies | Published | \$3,000,000.00 | Actions  |
| Community Development | Community Development Block Grant                                | Published | \$951,500.00   | Actions  |
| Police Department     | Cyber Terrorism Prevention Program                               | Published | \$1,/30,088.00 | Edit Sol |
| Education             | Distance Education - Insular Areas FY 20/21                      | Published | \$1,289,183.31 | Preview  |

#### 4.2.1. Edit Solicitation - Overview Tab

The first step in editing a solicitation is editing the Overview Tab. If this tab is missing required information, it will have a red X on it:

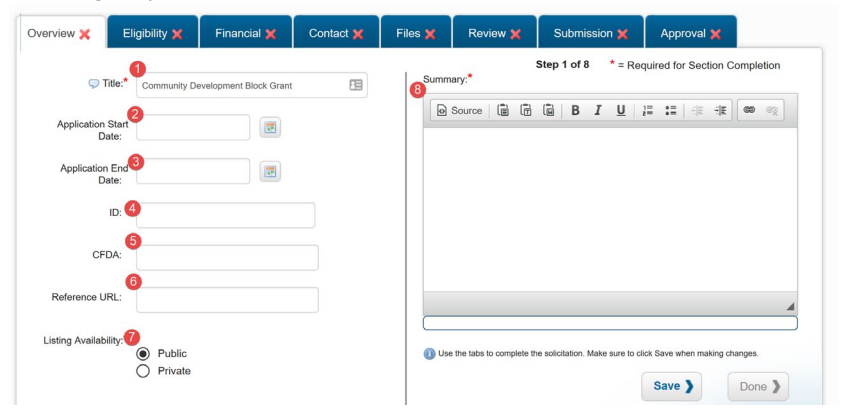

- 1) Title: The program name that was set up initially and which will be visible to applicants.
- 2) Application Start Date: This date indicates when applications can be accessed in eCivis portal to begin drafting a submission. There will be no "Apply" button on the solicitation announcement page until this date.
- 3) **Application End Date**: This date indicates the end the application period and the "Apply" button will disappear applications can be accessed in eCivis portal to begin drafting a submission.
- 4) **ID**: Indicate any alphanumerical identifier used to identify this program externally and internally.
- 5) **CFDA**: Indicate the Code of Federal Domestic Assistance (CFDA) number for your federal funding source.
- 6) **Reference URL**: Provide viewers a link to another informational webpage.
- 7) Listing Availability: Manage your initial preference for setting this program to public or private. (Remember: selecting public will place this program on your Public Solicitation Listings page).
- 8) **Summary**: Build your detailed summary about this program and its purpose using the text formatting tools as needed. A blue status bar below the summary box will measure how close you are to reaching the maximum character limit.
- 9) Click "Save" to mark this section complete. Then click the "Eligibility" or any other section heading you wish to edit next.

| Overview 🗸 Eligibi                                                                                       | lity 🛹 🛛 Financial 🗙 | Contact 🗙                                | Files 🗙                 | Review 🗙                                                   | Submission 🗙                                                                                                    | Approval 🗙                                                                                                    |         |
|----------------------------------------------------------------------------------------------------|----------------------|------------------------------------------|-------------------------|------------------------------------------------------------|----------------------------------------------------------------------------------------------------|----------------------------------------------------------------------------------------------------|---------|
| Eligible Applicants:   Local Government Academic Institutions Consortia Native American Trib Non Profits | e Other              | Sector<br>#School Districts<br>overnment | 2 Eligibil<br>El<br>bod | ity Notes:*<br>Source iii iii iiiiiiiiiiiiiiiiiiiiiiiiiiii | Step 2 of 8       * = Red         Image: B       Image: L         Image: L       Image: L         Image: L       Image: L         Ima | quired for Section C<br>i = i = i = i = i = i = i<br>ities that are:<br>titical Areas<br>ulation of at least<br>ulation of at least<br>ities Save when making of<br>Save ) | Hanges. |

#### 4.2.2. Edit Solicitation – Eligibility Tab

- 1) Select who is eligible to apply for your program solicitation by checking the applicable box(s).
- 2) Add any notes about eligibility of applicants in the Eligibility Notes sections. You can use the buttons on top to format this text however you like. This includes adding HTML formatting.

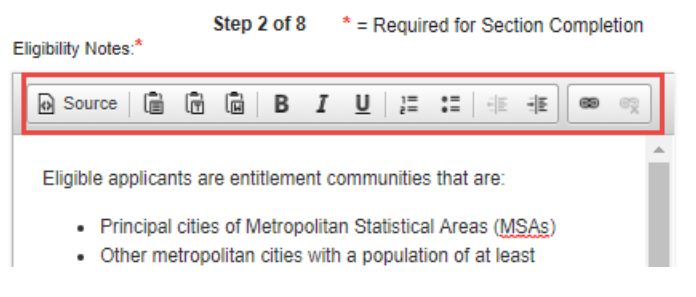

#### 4.2.3. Edit Solicitation - Financial Tab

| Overview 🗸 🛛 Eligibility                     | <ul> <li>Financial X</li> </ul>      | Contact 🗙    | Files 🗙      | Review 🗙                   | Submission 🗙                    | Approval 🗙                  |                     |
|----------------------------------------------|--------------------------------------|--------------|--------------|----------------------------|---------------------------------|-----------------------------|---------------------|
| Otal Funding \$0.00:*                        |                                      |              | 7<br>Financ  | ial Notes:*                | Step 3 of 8 * = Re              | quired for Section Com      | pletion             |
| No data available in table                   |                                      |              | ۵            | Source 🗎 🗊                 | B I U                           | 1≣ •≣ (#E #E) (C            | <b>D</b> 6 <u>7</u> |
| Assign Default Payment                       | Allocation Add Fu                    | nding Source | 1            |                            |                                 |                             |                     |
| Display the total funding amou               | nt on the external solicita<br>s ONo | tion page:   |              |                            |                                 |                             |                     |
| 3<br>Matching Required?:*<br>Ve<br>No<br>Ref | s<br>ecommended                      |              |              |                            |                                 |                             |                     |
| 4 Award Amount:                              | (min)                                | (max         | ) <b>bod</b> | ур                         |                                 |                             | 4                   |
| 5 Number of Awards:                          |                                      |              | () Usi       | e the tabs to complete the | ne solicitation. Make sure to c | ick Save when making change | 95.                 |
| 6 Average Award Size:                        | •                                    |              |              |                            |                                 | Save )                      | one 🛛               |

1) Start by making a selection in the Total Funding section.

Click "Add Funding Source" to add funds from a grant or grants to fund this program solicitation:

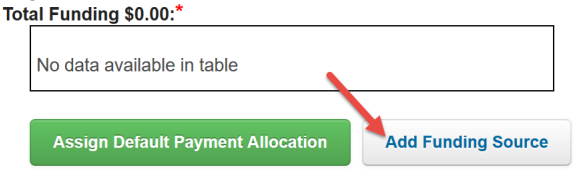

## Select either Organizational Funding Source or Pass-Through Funding Source

| $\sim$ | ouroc.                        |         |
|--------|-------------------------------|---------|
|        |                               | x       |
| 1      | Choose Funding Type:*         |         |
|        | Please Select 🔻               |         |
|        | Please Select                 |         |
|        | Organizational Funding Source |         |
|        | Pass-Through Funding          | Close 3 |
|        | ~                             | 01030   |
|        |                               |         |

Based on your selection, click the drop-down menu beneath Select Funding **Source**, and choose a fund or grant from which to allocate funds:

|                        | <b>^</b>                           |
|------------------------|------------------------------------|
| Choose Funding Type:*  |                                    |
| Organizational Funding | · /                                |
| Colori English Consta  |                                    |
| Select Funding Source: |                                    |
| Select Funding Source  | · · · ·                            |
| Select Funding Source  | -                                  |
| EPA Research Fund      |                                    |
| Green Initiatives Fund |                                    |
| Homeland Security Form | nula Grant                         |
| Human Services Genera  | al Fund                            |
| Planning and Communit  | ty Development General Fund FY2020 |
| Revolving Loan Fund    |                                    |
| St Johns HHS Program   | Funds                              |

Based on the fund or grant that you choose, you will see the **Total Available** funds. Type in the amount of the available funds you wish to allocate to this program solicitation in the **Total Allocation** field, and click "Save Funding":

| s160,000.00        |         |
|--------------------|---------|
| Total Allocation:* |         |
| \$90,000.00        |         |
| Save Funding )     | Close > |

Once you have added all of your funding sources, you can click "Assign Default Payment Allocation." This button will open a menu that lets you define the default payment for each program funding source:

| Assig                                                                | n Default Payment Allocation                                                                                                    | Add Funding Source                                                                                                    |                    |
|----------------------------------------------------------------------|----------------------------------------------------------------------------------------------------|----------------------------------------------------------------------------------------------------|--------------------|
| Assi                                                                 | in Delault Payment Anocation                                                                                                    | Add Fullding Source                                                                                                    |                    |
| odina Source                                                         |                                                                                                    |                                                                                                    |                    |
| iung cource                                                          | Default Payment Spread                                                                                                    |                                                                                                    |                    |
| ease enter a per<br>om each fund on                                  | Default Payment Spread<br>centage for default payment from each program fundii<br>the payment screen when paying against a reimburse                                                                                                    | ng source. This information is used to defau<br>ment request on a financial report.                                                                             | It payment amounts |
| ease enter a per<br>om each fund on<br>10 %                          | Default Payment Spread<br>centage for default payment from each program fundii<br>the payment soreen when paying against a reimburse<br>ORG0016 Community Development                                                                                                    | ng source. This information is used to defau<br>ment request on a financial report.<br>t Block Grant (\$851,500.00) Fed                                         | it payment amounts |
| ease enter a per<br>m each fund on<br>10 %<br>90 %                   | Default Payment Spread<br>centage for default payment from each program fundii<br>the payment screen when paying against a reimburse<br>ORG0016 Community Development<br>Planning and Community Developm<br>(\$100,000.00) Non-Federal                                                           | ng source. This information is used to defau<br>ment request on a financial report.<br>t Block Grant (\$851,500.00) Fed<br>nent General Fund FY2020             | It payment amounts |
| ease enter a per<br>m each fund on<br>10 %<br>90 %<br>* Note - You o | Default Payment Spread<br>centage for default payment from each program fundin<br>the payment screen when paying against a reimburse<br>ORG0016 Community Development<br>Planning and Community Developm<br>(\$100,000.00) Non-Federal<br>Io not have to default 100% of your program funding s- | ng source. This information is used to defau<br>ment request on a financial report.<br>t Block Grant (\$851,500.00) Fed<br>nent General Fund FY2020<br>purces.  | it payment amounts |
| ease enter a per<br>m each fund on<br>10 %<br>90 %<br>* Note - You o | Default Payment Spread<br>centage for default payment from each program fundi<br>the payment screen when paying against a reimburse<br>ORG0016 Community Development<br>Planning and Community Developm<br>(\$100,000.00) Non-Federal                                                            | ng source. This information is used to defau<br>ment request on a financial report.<br>It Block Grant (\$851,500.00) Fed<br>nent General Fund FY2020<br>ources. | It payment amounts |

- 2) Select the Yes or No buttons to indicate if the Total Funding Amount will display on the final solicitation page:
   Display the total funding amount on the external solicitation page:

   Yes
   No
- 3) Select the Yes, No, or Recommended button to indicate whether there is a match required from Subrecipients to qualify for your program funds:
- 4) Enter the range of the available award amount (optional) that will display to prospective applicants. This includes a minimum and maximum amount:

| Award Amount: | 50,000.00 | (min) | 250,000.00 | (max) |
|---------------|-----------|-------|------------|-------|
|               |           |       |            |       |

5) Indicate the Number of Awards available:

| Number of Awards: | 10 |  |
|-------------------|----|--|
|-------------------|----|--|

6) Indicate the Average Award Size that will be displayed on your solicitation:

| Average Award Size: | 100,000.00 | ±. |
|---------------------|------------|----|
|---------------------|------------|----|

7) In the Financial Notes section, include details about the financial aspect and requirements upon subrecipients using the text formatting tools as needed. A blue status bar below the summary box will measure how close you are to reaching the maximum character limit:

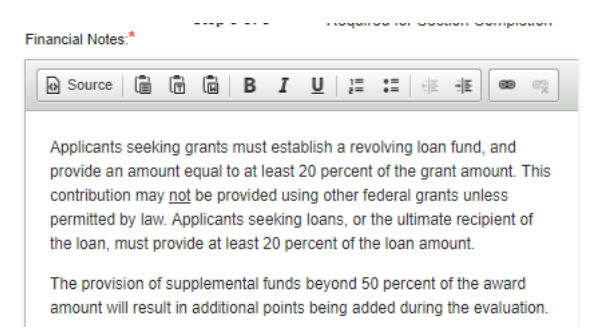

NOTE: You may use the buttons above the text field to format your text.

| Overview 🎺       | Eligibility 🗸    | Financial 🗸          | Contact 🗙          | Files 🗙 | Review 🗙                 | Submission 🗙                    | Approval 🗙                    |        |
|------------------|------------------|----------------------|--------------------|---------|--------------------------|---------------------------------|-------------------------------|--------|
| Agency/Departm   | ent: Community E | Development          |                    | 4 Conta | ct Notes:*               | Step 4 of 8 * = Re              | quired for Section Compl      | letion |
| Of               | fice: 1          |                      |                    | Ø       | Source 🗎 🗂               | BIU                             |                               | Ę      |
| Program Con      | tact:*           |                      | j.                 |         |                          |                                 |                               |        |
|                  | Program same.    | Contact & Applicatio | on Address are the | 2       |                          |                                 |                               |        |
| Application Addr | ess:*            |                      |                    |         |                          |                                 |                               |        |
|                  |                  |                      |                    | () Use  | the tabs to complete the | ne solicitation. Make sure to c | lick Save when making changes |        |
|                  |                  |                      |                    |         |                          |                                 | Save ) Doi                    | ne 🔪   |

#### 4.2.4. Edit Solicitation - Contact Tab

- 1) **Office**: Include the name of the office issuing the solicitation.
- 2) **Program Contact**: Include contact details for the person applicants should contact with questions about the solicitation.
- Application Address: Include the address of the office receiving applications digitally or physically (in cases where physical supplemental materials are required from applicants).

NOTE: Check the checkbox between the Program Contact and Application Address fields if the address and contact info are the same:

# Program Contact & Application Address are the same.

4) **Contact Notes**: Include details about the use of the given contacts using the text formatting tools as needed. A blue status bar below the summary box

will measure how close you are to reaching the maximum character limit.

5) Click "Save" to mark this section complete.

#### 4.2.5. Edit Solicitation - Files Tab

| verview 🗸                                          | Eligibility 🗸                                                                               | Financial 🗸                                                                             | Contact 🗸                                   | Files 🗙         | Review 🗙                                                                                                    | Submission 🗙                                                                    | Approval 🗙                                                                            |
|----------------------------------------------------|---------------------------------------------------------------------------------------------|-----------------------------------------------------------------------------------------|---------------------------------------------|-----------------|----------------------------------------------------------------------------------------------------|---------------------------------------------------------------------------------|---------------------------------------------------------------------------------------|
|                                                    | t Files ———                                                                                 |                                                                                         | ]                                           | 3<br>File No    | otes:                                                                                                    | Step 5 of 8 * = Re                                                              | equired for Section Completion                                                        |
| NOFA:                                              | NOFA                                                                                        | (79                                                                                     | 9.9 Kb) 🚊                                   | Th              | source   li li                                                                                                    | Ins general program in                                                          | nformation. The Guide file                                                            |
| Application St                                     | ubmission Notes:                                                                            | 4                                                                                       | Add File 🕽                                  | co<br>reg<br>Pn | ntains additional p<br>gulations (CFR) pe<br>ogramRule file. Ac                                                                                                    | orogram information. P<br>ertaining to this program<br>dditional program-relate | ortions of the code of federal<br>m are included as the<br>ed resources are available |
| Source                                             |                                                                                             | B <i>I</i> <u>U</u> ¦≣ :                                                                |                                             | on              | line at <u>www.hude</u> >                                                                                                    | <pre>cchange.info/cdbg-enti</pre>                                               | <u>tlement</u> .                                                                      |
| To receiv<br>have a cu<br>complete                 | e funding through th<br>urrent and approved<br>Consolidated Plan                            | nis program, applican<br>I Consolidated Plan.<br>must be submitted e                    | A A avery                                   | body            | / p                                                                                                    |                                                                                 |                                                                                       |
| three to fi<br>submitted<br>should be<br>applicant | ive years, and certa<br>d annually. The plan<br>e submitted at least<br>'s program year, bu | in components must<br>or required compon<br>45 days before the s<br>t not before Novemb | t be<br>lents<br>start of the<br>ler 15, or | (1) Use         | the tabs to complete the tabs to complete the tabs to complete the tabs to complete the table table ta | ne solicitation. Make sure to o                                                 | Slick Save when making changes.                                                       |
| later than<br>grant fun<br>for submi               | August 15, of the f<br>ds are appropriated<br>ssion is                                      | ederal fiscal year for<br>. For FY 2019, the d                                          | which the eadline                           |                 |                                                                                                    |                                                                                 |                                                                                       |
| body p                                             |                                                                                             |                                                                                         |                                             |                 |                                                                                                    |                                                                                 |                                                                                       |

1) **Current Files**: Where you will add all supplementary documents that applicants may need to understand and apply for your solicitation.

Click "Add File" to add documents:

| Curren | nt Files           |                     |
|--------|--------------------|---------------------|
| NOFA:  | US0106 NOFA FY2020 | (343.0 Kb) <u>前</u> |
|        |                    | Add File 🔰          |

Click the drop-down menu below File Label to select the type of file you are adding:

| File Label : * |   |
|----------------|---|
|                | • |
| NOFA           |   |
| Application    |   |
| Budget         |   |
| Guide          |   |
| FAQ            |   |
| Other          |   |

Click "Choose File" to select the file you wish to add. After you have selected your file, click "Upload File" to save.

NOTE: If you added a file by mistake, you can remove it by clicking the trash can icon beside the file in the Current Files section:

| Curren | t Files            |              |
|--------|--------------------|--------------|
| NOFA:  | US0106 NOFA FY2020 | (343.0 Kb) 🚊 |

- 2) Application Submission Notes: Include details about how to apply, what to include, and anything else you need to communicate to applicants. Use the text formatting tools as needed and a blue status bar below the summary box will measure how close you are to reaching the maximum character limit.
- 3) File Notes: Include details about the use of the included files using the text formatting tools as needed. A blue status bar below the summary box will measure how close you are to reaching the maximum character limit.

NOTE: You may use the buttons above the text field to format your text.

4) Click "Save" to mark this section complete. Then, click the next section or any other section heading you wish to edit next.

| <pre>se enter review committee members:</pre> | view 🗸      | Eligibility 🗸                                   | Financial 🗸                         | Contact 🗸     | Files 🗸                                                                                                    | Review 💢                                                                                                    | Submission 🗙                                                                                                    | Approval 🗙                                                                                                    |
|-----------------------------------------------|-------------|-------------------------------------------------|-------------------------------------|---------------|----------------------------------------------------------------------------------------------------|----------------------------------------------------------------------------------------------------|----------------------------------------------------------------------------------------------------|----------------------------------------------------------------------------------------------------|
| body p                                        | e enter rev | iew committee m<br>Committee —<br>Grant donotre | embers:<br>eply@ecivis.com<br>Add R | e<br>Reviewer | Review repress proces comple businer applica           Image: second second seco | v notes may be u<br>entative that will<br>s for your solicit<br>te, your custom<br>ss day to confirm<br>nts. | Step 6 of 8 * = R.<br>sed to provide instruct-<br>help them in designing<br>tution. Once you have n<br>er service representatii<br>your program details. | equired for Section Completion<br>ions to your customer service<br>the application and submissio<br>narked your solicitation<br>we will follow up within one<br>These notes will not appear to<br>the section of the section of the section<br>is a section of the section of the section of the section<br>alert when a new application is |
|                                               |             |                                                 |                                     |               | body                                                                                                    | р                                                                                                    |                                                                                                    |                                                                                                    |

#### 1.0.6 Edit Calicitation Deview Tab

1) Add your Review Committee members by clicking "Add Reviewer": Please enter review committee members:

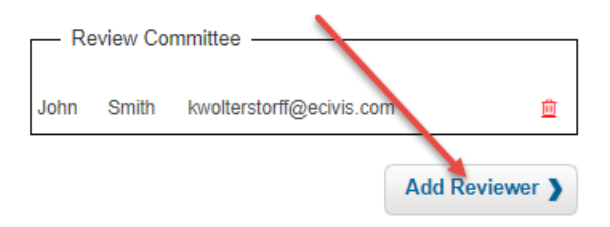

This will open a pop-up where you can add the First Name, Last Name, and Email Address of the reviewer:

| Last Name.* | Last Name:* | First Name:* |   |
|-------------|-------------|--------------|---|
| Last Name.* | Last Name:* |              | 1 |
|             | Email:*     | Last Name:*  |   |
| Email       |             | Email.*      |   |

Click "Add Reviewer" to continue.

NOTE: You can remove a reviewer by clicking the trash can icon beside their name in the Review Committee section:

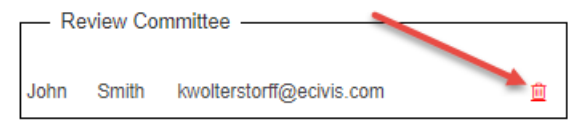

2) **Review Notes**: Notes in this section will alert eCivis service and support of any special requests you have for your application review process.

For example: You may request that certain listed reviewers be alerted whenever a new application is submitted.

NOTE: You may use the buttons above the text field to format your text.

3) Click "Save" to mark this section complete.
#### 4.2.7. Edit Solicitation – Submission Tab

In the Submission Tab, you will manage important settings for your submission and subrecipient portal. This section is NOT visible in your external solicitation page.

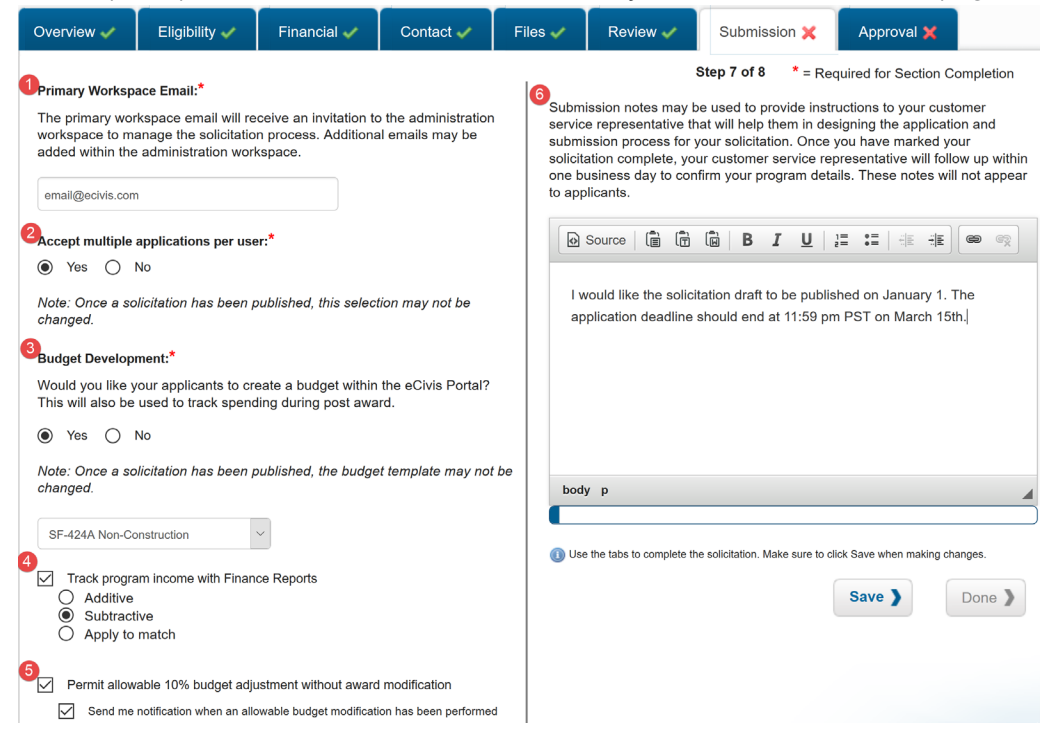

- 1) **Primary Workspace Email**: Enter an email for the primary program administrator to be the first one set up in your Zengine workspace where application forms are built and submissions managed.
- 2) Accept Multiple Applications Per User: Select whether you want to allow applicants to submit more than one application on this program for multiple projects.
- 3) Budget Development: It is recommended that you use the budget tool in your application rather than leaving applicants to upload a budget spreadsheet. Doing so will allow you to include the applicant's final budget details in their award acceptance packet and to track spending against this budget.

Select "Yes," if you will include Budget Development

If you have selected "Yes," you will need to select the desired budget template that applicants will use to submit their budget proposals:

| Note: Once a solicitation has been publichanged.          SF-424A Simplified         SF-424A Simplified         Training Demo Standardized         SF-424A Non-Construction         SF-424C Construction | ۲         | Yes              | $\bigcirc$ | No     |        |       |       |      |       |     |
|----------------------------------------------------------------------------------------------------|-----------|------------------|------------|--------|--------|-------|-------|------|-------|-----|
| SF-424A Simplified SF-424A Simplified Training Demo Standardized SF-424A Non-Construction SF-424C Construction                                                                                           | No<br>cha | te: On<br>anged. | ce a       | solic  | itatio | on I  | ias I | beer | n pul | Ы∕і |
| SF-424A Simplified Training Demo Standardized SF-424A Non-Construction SF-424C Construction                                                                                                    | s         | F-424A           | Simp       | lified |        |       |       |      |       |     |
| Training Demo Standardized R<br>SF-424A Non-Construction<br>SF-424C Construction                                                                                                    | S         | F-424A           | Simp       | lified |        |       |       |      |       | 1   |
| SF-424A Non-Construction<br>SE-424C Construction                                                                                                    | т         | raining          | Demo       | ) Star | Idaro  | lized | 1     |      |       | R   |
| SE-424C Construction                                                                                                    | S         | F-424A           | Non-       | Cons   | truct  | ion   |       |      |       | Ľ.  |
|                                                                                                    | S         | F-4240           | Cons       | struct | ion    |       |       |      |       |     |

- 4) Track program income with Finance Reports: Selecting this checkbox will add a program income field to the financial reports that subrecipients submit. Select whether their program income should be tracked as additive to their award, subtractive to their award, or applied to their match.
- 5) Permit allowable 10% budget adjustment without award modification: When checked, you can check the second box to enable a notification when a budget adjustment is made below the 10% threshold. If this option is left unchecked, then subrecipients will not be permitted to adjust their budget by even the smallest amount without submitting an accompanying grant amendment request.
- 6) **Submission Notes**: Notes in this section will alert eCivis support of any special requests you have for your submission process. You will at least want to leave notes indicating:

- At what exact time you wish the application deadline to take effect and no longer receive applications. (Be sure you have indicated any such time in your Application Submission Notes section of the Files tab.

- If your program Listing Availability is set to Private, you may indicate if you would like your program to be published and ready to share as soon as it is set up by eCivis support. Otherwise, you will be responsible for alerting eCivis support by email when you have finished making any edits to your application form and are ready for the solicitation to be published.

- Any other team member (names and emails) to include on your Zengine program workspace for managing this application process.

NOTE: You may use the buttons above the text field to format your text.

7) Click "Save" to mark this section complete.

#### 4.2.8. Edit Solicitation - Goals Tab

In the Goals tab you can enter the goals you have for your program. These goals will be included in the application and post-award process:

| Overview 🗸       | Eligibility 🗸                                                                                                    | Financial 🗸 | Contact 🗸 | File | es 🗸   | Review 🗸 | Sub | mission 🗸 | Goals 🛷                 | Approval 🗸 |  |
|------------------|----------------------------------------------------------------------------------------------------|-------------|-----------|------|--------|----------|-----|-----------|-------------------------|------------|--|
|                  | Step 8 of 9 * = Required for Section Completion                                                                           |             |           |      |        |          |     |           |                         |            |  |
| Please enter the | Please enter the goals you have for this program. These goals will be included in the application and post award process. |             |           |      |        |          |     |           |                         |            |  |
| Add New G        | Add New Goal ) Search:                                                                                                    |             |           |      |        |          |     |           |                         |            |  |
|                  |                                                                                                    |             |           |      |        |          |     |           |                         |            |  |
| Goal             |                                                                                                    |             |           |      | Target |          |     | Å         | Actions                 |            |  |
| Add new busin    | Add new business downtown                                                                                                 |             |           |      |        | 5.00     |     |           | Edit Goal   Delete Goal |            |  |
| 10               | 10     ▼ records per page                                                                                                 |             |           |      |        |          |     |           |                         |            |  |
|                  | Use the tabs to complete the solicitation. Make sure to click Save when making changes.                                   |             |           |      |        |          |     |           |                         |            |  |
|                  |                                                                                                    |             |           |      |        |          |     |           | Save >                  | Done >     |  |
|                  |                                                                                                    |             |           |      |        |          |     |           |                         |            |  |

- 1) Click "Add New Goal" button to add a goal.
- 2) Add Goal Title.
- 3) Add Target Amount.
- 4) Click "Save."
- 5) Under Actions, you can Edit Goal or Delete Goal.

#### 4.2.9. Edit Solicitation – Approval Tab

In the Approval tab, you will define an approval workflow for crucial task events in your program lifecycle including any documents the subrecipient will need to complete the award acceptance process. Click the pencil icon next to each Task Type to define a workflow.

| Overview 🗸                           | Eligibility 🗸         | Financial 🗸          | Contact 🗸  | F       | iles 🗸                                                   | Review 🗸                | Submission (            | ~             | Approval 🖌                          |            |  |
|--------------------------------------|-----------------------|----------------------|------------|---------|----------------------------------------------------------|-------------------------|-------------------------|---------------|-------------------------------------|------------|--|
| Please define a                      | n approval workflow   | for each of the task | s below*   |         | Award                                                    | Files may be opti       | Step 8 of 8 *           | = Require     | ed for Section C<br>d include commo | ompletion  |  |
| Task Type                            |                       |                      | Workflow   |         | files in                                                 | cluded here will b      | e included in the a     | award tas     | sk. You will also l                 | be able to |  |
| Award Recommendation Approval 🕕 Sequ |                       |                      | Sequential | J       | add subrecipient specific files when creating the award. |                         |                         |               |                                     |            |  |
| Final Award Ap                       | proval 🕕              |                      | Standard   | P       |                                                          | - Award Files           |                         |               |                                     | _          |  |
| Grant Amendme                        | ent Approval 🕕        |                      | Standard   | <i></i> | No                                                       | data available in       | table                   |               |                                     |            |  |
| Grant Amendme                        | ent Approval with Fir | nance 🕕              | Standard   | <i></i> |                                                          |                         |                         |               |                                     |            |  |
| Financial Repor                      | t Approval 🕕          |                      | Standard   | <i></i> |                                                          |                         |                         |               | Add File                            | >          |  |
| Activity Report /                    | Approval 🕕            |                      | Standard   | P       |                                                          |                         |                         |               |                                     |            |  |
|                                      |                       |                      |            |         |                                                          |                         |                         |               |                                     |            |  |
|                                      |                       |                      |            |         |                                                          |                         |                         |               |                                     |            |  |
|                                      |                       |                      |            |         |                                                          |                         |                         |               |                                     |            |  |
|                                      |                       |                      |            |         |                                                          |                         |                         |               |                                     |            |  |
|                                      |                       |                      |            |         |                                                          | the tabs to complete th | o collectation. Make cu | ra ta aliak S | aus when making sh                  |            |  |
|                                      |                       |                      |            |         | U Use                                                    | the tabs to complete th | e solicitation, make su | re to click a | save when making on                 | anges.     |  |
|                                      |                       |                      |            |         |                                                          |                         |                         | S             | Save >                              | Done 🕽     |  |
|                                      |                       |                      |            |         |                                                          |                         |                         |               |                                     |            |  |

1) Click the pencil icon beside the Task Type you wish to configure. This will open a pop-up:

| prov     | val Type:*                                      |           |            |                |              |               |            |        |
|----------|-------------------------------------------------|-----------|------------|----------------|--------------|---------------|------------|--------|
|          | Standard 😡 💌 Sequentia                          | 1 😡       |            |                |              |               |            |        |
| Cho      | User<br>oose a user that will be designate      | ed as app | over       |                |              |               |            |        |
|          | Select Department                               | Ŧ         |            |                |              |               |            |        |
|          | Select User                                     | Ŧ         |            |                |              |               |            |        |
| )<br>Cho | User Group<br>oose a user group that will be de | signated  | or approva | I. The group i | is based off | Approval Type | e selected | above. |
|          | Award Acceptance Approval Gro                   | oup 🔻     |            |                |              |               |            |        |

2) Select your Approval Type by clicking the corresponding button.

**Standard** is used for individual approvers and for Standard groups which notify all group members simultaneously and require that any one of the members respond to the approval request.

**Sequential** is used only for groups, and specifically for Sequential groups which move from one approver to the next in a sequence that is indicated in the Group Manager settings.

3) If you selected "Standard," you will need to designate an approver. This can be either a specific User, or a User Group.

For a single User approver, click the button beside "User," and select the Department and the User Name:

| Design   | ated for Approval:*                      |                |
|----------|------------------------------------------|----------------|
| )<br>Cho | User<br>bose a user that will be designa | ted as approve |
|          | Budget & Finance                         | •              |
|          | Candy Panera                             | ¥              |

For a User Group, click the button beside "User Group," and select the User Group:

| Cho | User Group<br>ose a user group that will be de | signated for app | proval. The group is based off Approval Type selected above. |
|-----|------------------------------------------------|------------------|--------------------------------------------------------------|
|     | Approval to Apply - GMO                        | •                |                                                              |

- 4) Click Save to continue.
- 5) Proceed through each Task Type by clicking each pencil icon, and repeating the steps above. Each Task Type is described in detail below:

- Award Recommendation Approval: Triggers when an award recommendation is created in Zengine and then award details are requested for internal approval within your Subrecipient Management dashboard. The applicant is not notified of their award offer until the final approval is given on this request.

- **Final Award Approval**: Triggers when an award has been accepted by an applicant. This is the final approval before the award is considered awarded.

- Grant Amendment Approval: Triggers when a subrecipient requests a grant amendment.

- Grant Amendment Approval with Finance: Triggers when a subrecipient requests a grant amendment containing a financial change.

- **Financial Report Approval**: Triggers when a Financial Report has been submitted by the subrecipient. When defining the workflow for a submitted

report, additional options are available to indicate:

Instructions on how the subrecipient should complete their report and what to include in the way of notes, attachments, etc: Instructions:

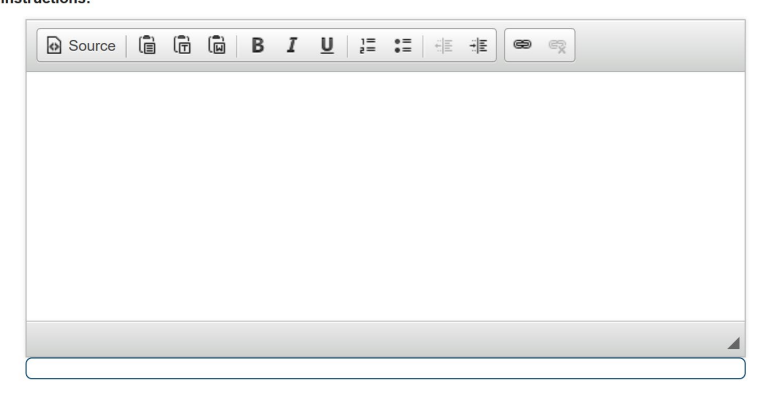

The Frequency of assigned Financial Report Tasks. Select the intervals, due dates, and the reporting period start and end:

Define an optional frequency for the Financial Report Task 🕕

| Frequency: | Monthly                                                                                       |        |
|------------|-----------------------------------------------------------------------------------------------|--------|
| Interval:* | Every 3 months                                                                                |        |
| On:*       | <ul> <li>A day of the month</li> <li>Select Day</li> <li>The last day of the month</li> </ul> |        |
| Starting:* | 03/31/2020                                                                                    |        |
| Until:     | 12/31/2020                                                                                    |        |
|            |                                                                                               | Save ) |

- Activity Report Approval: Triggers when an Activity Report has been submitted by the subrecipient.

6) To add documents for subrecipients to complete during the award process, click "Add File" in the Award Files section and upload a file:

| Award Files                |            |
|----------------------------|------------|
| No data available in table |            |
|                            | Add File ) |

NOTE: You can delete files you have added by clicking the red trash can icon:

|    | Award Files                        |                            |     |
|----|------------------------------------|----------------------------|-----|
|    | Grant Awarded                      | 11.1 Kb 📜 🗎                |     |
|    |                                    | Add File 🕽                 |     |
| 7) | Click "Done" to comp               | plete the Solicitation edi | ts: |
|    | Make sure to click Save when makir | ng changes.                |     |
|    | Save )                             | Done >                     |     |

# 4.3. Create Your Application Workspace

Once your solicitation editing is complete, you are ready to create an application workspace within Zengine. This begins by submitting your solicitation to eCivis and awaiting an invite to your new workspace.

- 1) On the **Program Dashboard**, locate your program title and click the *Actions* button to the right of your program.
- 2) Select "Create App Workspace":

| is 🔺    | Total Funding  | Actions                                 |
|---------|----------------|-----------------------------------------|
| ıft     | \$951,500.00   | Actions                                 |
| ıft     | \$1,800,000.0  | <u>View detail</u><br>Edit Solicitation |
| ıft     | \$0.00         | Create App Workspace                    |
| blished | \$3,000,000.00 | Delete                                  |

3) Select "Yes" if you are ready to submit and confirm the budget setting and template you have selected:

| Attention!                            |                                                                                                    |
|---------------------------------------|----------------------------------------------------------------------------------------------------|
| Are you sure you<br>completed, the bu | vant to create an application workspace for this program? Once this action has dget template may not be changed. |
|                                       |                                                                                                    |

4) Your program will be marked as "Under Review" until it is configured in Zengine by eCivis Support, and until the date/time you have requested that your solicitation

## officially publish:

| <u>Grant</u> | Under Review | \$951,50        |
|--------------|--------------|-----------------|
|              |              | <b>*</b> F00.00 |

#### 5. Finalizing Your Application and Review Forms

#### 5.1. Accessing the Workspace

 Once you have selected to Create an Application Workspace, the Primary Workspace Owner indicated in the solicitation will receive a confirmation email of the solicitation details:

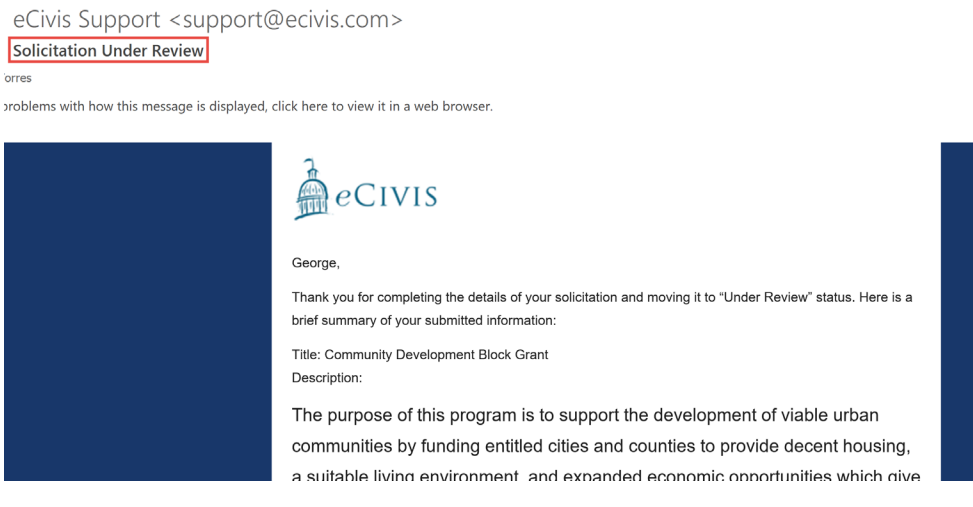

2) When the Primary Workspace Owner receives their invitation to the workspace, they will click to accept the invitation. Once they have accepted the invitation to the application workspace, they can review and edit the application form, review form, and add additional users to the workspace:

|    |                | Wed 10/9/2019 5:50 PM                                                                    |   |
|----|----------------|------------------------------------------------------------------------------------------|---|
|    | $\sim$         | se+1@ecivis.com <web@zenginehq.com></web@zenginehq.com>                                  |   |
|    |                | You have been invited to join the workspace "Children's Justice Act Program" on Zengine  |   |
| То | 🗄 Trai         | ning                                                                                     |   |
| đ  | If there       | are problems with how this message is displayed, click here to view it in a web browser. |   |
|    |                |                                                                                          |   |
|    | 2,             | angina                                                                                   | • |
|    | <b>\$</b>      | engine                                                                                   |   |
|    | <u>se+1@</u>   | ecivis.com has invited you to join the workspace Children's Justice                      |   |
|    | Act Pro        | ogram on Zengine.                                                                        |   |
|    |                |                                                                                          |   |
|    |                | Hey Zengine user, ready to expand your horizons?                                         |   |
|    |                |                                                                                          |   |
|    | By ac          | cepting this invitation you will be brought directly to the Zengine home                 |   |
|    | scr            | een ater signing in to the application, and can then access this new                     |   |
|    |                | workspace.                                                                               |   |
|    |                | Accept Invitation to Join Zengine Workspace                                              |   |
|    |                |                                                                                          |   |
|    | Learn r        | nore about <u>Zengine</u> or contact us with any questions at 1-215-600-1729             |   |
|    | or <u>supp</u> | <u>ion(@zenginenq.com</u> and we can assist you. Thank you.                              |   |
|    |                |                                                                                          | Ŧ |

3) Log into Zengine if you have an account. If you do not, then enter your email and click continue to create a new account:

| Sign in to accept your invitation to join the<br>workspace <b>Community Development Blo</b><br><b>Grant</b> . | k |
|----------------------------------------------------------------------------------------------------|---|
| Email                                                                                                    |   |
|                                                                                                    | 1 |
| Continue                                                                                                    |   |
| OR                                                                                                    |   |
| G Sign in with Google                                                                                         |   |

#### OR

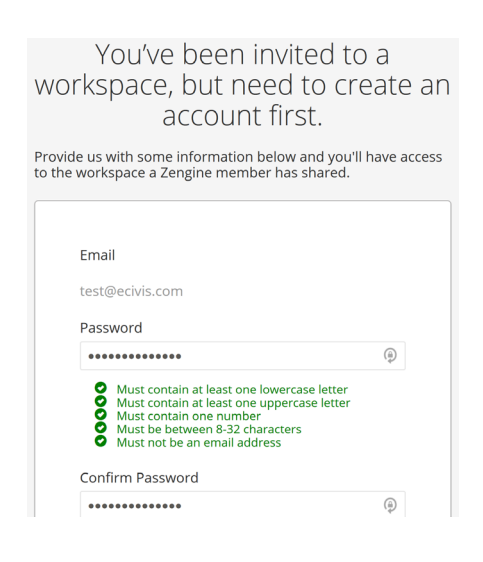

4) Select the workspace title that matches the program title you wish to access:

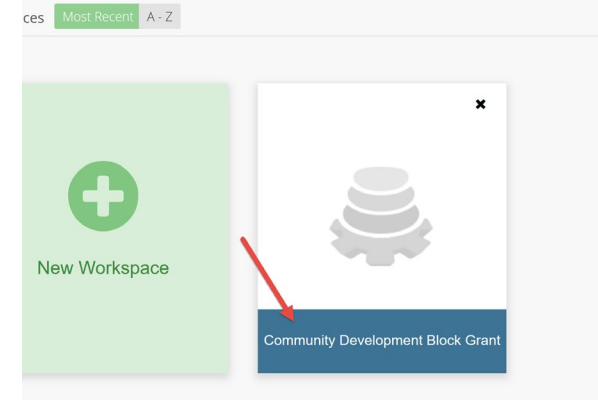

5) You will be taken into the workspace *Data* page where you can edit your forms and view submitted applications, budgets, and reviews among other submission data.

#### These forms include: 📩 Market 2 ப <u>lılıl</u> 1 Applications Reviews + Forms we use 🕶 Review Denials 3 More -T III View: Submissions By Folder - profileLink ✓ Search Search Forms. Sorry, but there are currently no Profile Applicants To add an application, click on the + Add Application 4 Budget If you need to modify your forms, click on the 🔑 I

- 1. Application form
- 2. Review form
- 3. Reviewers Assigned
- 4. Budget Submissions

# 5.2. Adding Additional Users to the Workspace

1) Click the Settings gear icon:

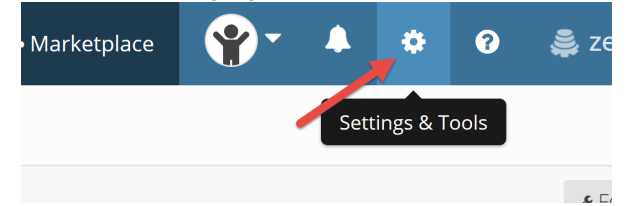

2) Click on the "Members" tile:

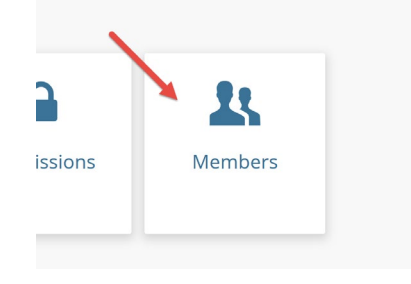

- 4) Fill out the Invite New Members to this Workspace form:
  - Let Invite New Members to this Workspace

| EIIIdii                                                                                                    |                                                               |                                                                 |                                            |                                      |                                            |          |
|----------------------------------------------------------------------------------------------------|---------------------------------------------------------------|-----------------------------------------------------------------|--------------------------------------------|--------------------------------------|--------------------------------------------|----------|
| test@ecivis.com                                                                                                    |                                                               |                                                                 |                                            |                                      |                                            |          |
| Separate each perso<br>You can invite 47 mo                                                                          | n you would like<br>re members to                             | e to invite by a cor<br>this workspace.                         | nma or a new line                          |                                      |                                            |          |
| Message                                                                                                    |                                                               |                                                                 |                                            |                                      |                                            |          |
| If you'd like, you can                                                                                               | add a personal r                                              | message to your inv                                             | vitation.                                  |                                      |                                            |          |
|                                                                                                    |                                                               |                                                                 |                                            |                                      |                                            |          |
| Pick the Pole for the                                                                                                | Person(s) be                                                  | ing Invited                                                     |                                            |                                      |                                            |          |
| Pick the Role for the<br>You can choose from<br>or delete workspace c                                                | e Person(s) be<br>a variety of <b>sta</b> i<br>lata. Once mem | ing Invited<br><b>ndard roles</b> for in<br>ibers accept your i | vitees that give the<br>nvitation, you can | em different pern<br>customize their | nissions to vie<br>r <b>roles</b> .        | w, edit, |
| Pick the Role for the<br>You can choose from<br>or delete workspace c                                                | e Person(s) be<br>a variety of <b>sta</b> l<br>lata. Once mem | ing Invited<br><b>ndard roles</b> for in<br>Ibers accept your i | vitees that give the nvitation, you can    | em different pern<br>customize their | .:i<br>nissions to vie<br>r <b>roles</b> . | w, edit, |
| Pick the Role for the<br>You can choose from<br>or delete workspace of<br>Choose one                                 | e Person(s) be<br>a variety of <b>sta</b> i<br>lata. Once men | ing Invited<br><b>ndard roles</b> for in<br>ibers accept your i | vitees that give the nvitation, you can    | em different pern<br>customize their | nissions to vie<br>r roles.                | w, edit, |
| Pick the Role for the<br>You can choose from<br>or delete workspace of<br>Choose one<br>Administrator                | e Person(s) be<br>a variety of <b>sta</b> i<br>lata. Once men | ing Invited<br><b>ndard roles</b> for in<br>abers accept your i | vitees that give the<br>nvitation, you can | em different pern<br>customize their | nissions to vie<br>r roles.                | w, edit, |
| Pick the Role for the<br>You can choose from<br>or delete workspace of<br>Choose one<br>Administrator<br>Full Member | e Person(s) be<br>a variety of <b>stai</b><br>lata. Once men  | ing Invited<br><b>ndard roles</b> for in<br>ibers accept your i | vitees that give tha<br>nvitation, you can | em different pern<br>customize their | nissions to vie<br>r roles.                | w, edit, |

- 1. Enter the email of the invitee(s).
- 2. Assign the level of view/edit permissions you wish to assign to this individual.
- 3. Click *Send Invite* and they will receive an invite to join the workspace and to create a Zengine account if they have not already done so.
- 5) When finished, return to the workspace Data page by clicking the Data icon:

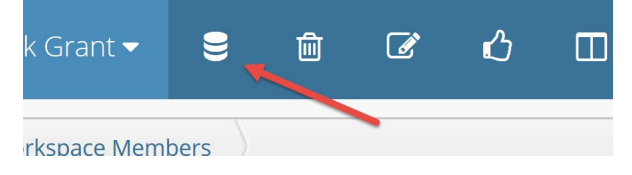

# 5.3. Editing Your Application Form Content 1) From the Data page, ensure that you are viewing the Applications tab: Development Block Grant Applications Rev ation I III View: Submission

2) On the top-right corner of the Applications table, click the Form Tools button and select "Edit Form":

|                                                                     | Marketplace                |          |        | **      | ~            | 📚 zengine                                               |
|---------------------------------------------------------------------|----------------------------|----------|--------|---------|--------------|---------------------------------------------------------|
| als 3 More ▼ +                                                      |                            |          |        |         |              |                                                         |
| ch <b>Q</b>   🖂                                                     |                            |          |        |         |              |                                                         |
| ntly no records in this workspace<br><b>ation</b> button in the top | <u>.</u><br>left corner or | r import | a .csv | , file. | E<br>II<br>E | Edit Form<br>mport<br>Export All<br>Export Current View |
| the <b>&amp; Eorm Tools</b> button in th                            | ton right corn             | or       |        |         |              |                                                         |

Prior to publishing your solicitation you can add custom help text and optional or mandatory file uploads. Help text will appear to the applicant directly above the field and can be used to general describe the purpose of the field.

NOTE: Do <u>not</u> edit any of the fields with the "Linked from" (chain link icon) label such as the "Profile" field.

NOTE: Do <u>not</u> delete any of the required fields displaying a red asterisk (\*) that are part of the default fields in your application.

#### 3) Select the "Edit" button for the desired field:

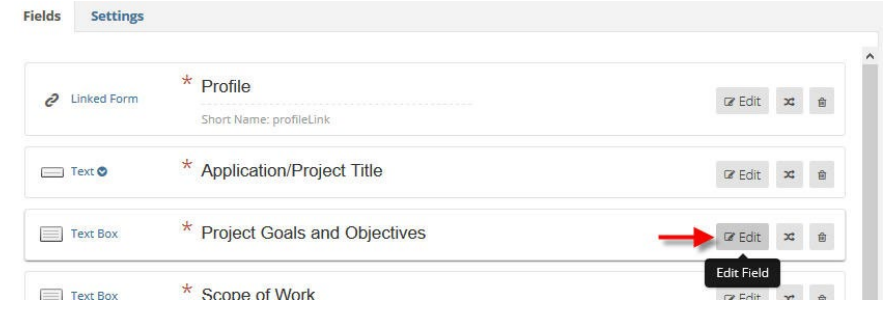

4) Select "See advanced options" and enter desired text in the "Help text" box:
 □ Text Box
 \* Project Goals and Objectives

| ragraph Input | t fields | allo | w a | user   | to   | ente | er te | xt or | n mul | tiple | lines. |  |  |  |  |
|---------------|----------|------|-----|--------|------|------|-------|-------|-------|-------|--------|--|--|--|--|
|               |          |      | R   | equire | ed   |      |       |       |       |       |        |  |  |  |  |
|               | _        |      | See | adva   | ance | ed o | ptio  | ns    |       |       |        |  |  |  |  |

5) Enter text in the "Help text" box:

| Advanced Options                                                                                                    |
|----------------------------------------------------------------------------------------------------|
| Short Name                                                                                                    |
| If you have a long label you can create a short version for column headings, dropdown fields and reports                                                                                                    |
| Default Value                                                                                                    |
| This will automatically be set as the initial value for this field when creating a new record. If field rules are set for this field, the default value will be set when a hidden field is shown for the first time. |
| Help Text                                                                                                    |
|                                                                                                    |
|                                                                                                    |
| Detailed instructions for this field                                                                                                    |

6) Use the "Validation Options" to set character or word count limitations:
 Validation Options

| Maximur | n Length                                                             |
|---------|----------------------------------------------------------------------|
| Maximum | amount of characters user is allowed to input when filling in this f |
| Minimun | n Amount of Words                                                    |
| Minimum | amount of words user is allowed to input when filling in this field  |
| Maximur | n Amount of Words                                                    |
| Maximum | amount of words user is allowed to input when filling in this field  |

7) New fields can be added through the panel on the right-hand side called "Drag and Drop Fields." As the name implies, fields are adding through dragging the chosen field over to the form builder on the left and dropping it in the spot you would like this field to appear on the form.

The following is an explanation of each form field type:

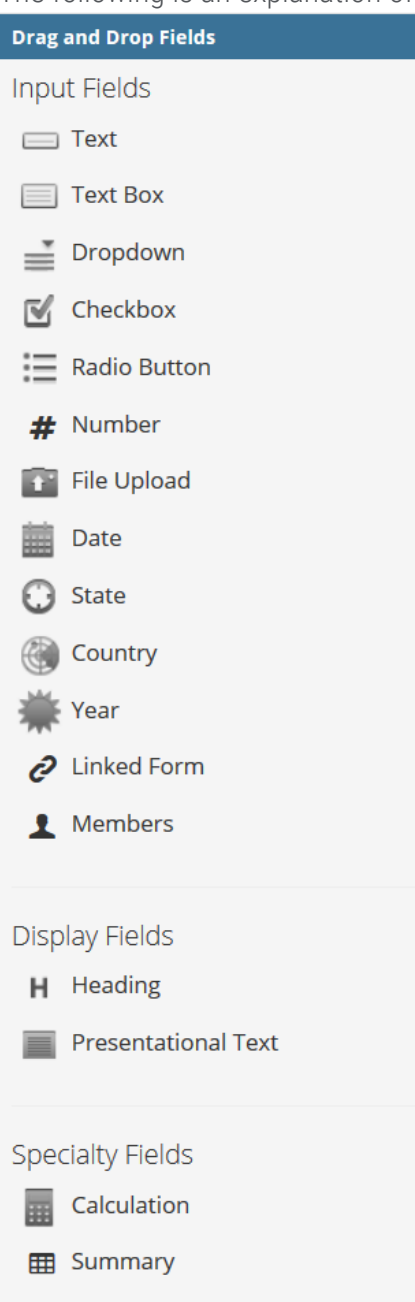

- **Text**: Allows for input of a short amount of text, typically one line, such as name, email address, or phone number.

- Text Box: Allows for input of a longer amount of text, such as an address or a short

essay.

- **Dropdown**: Allows for a user to select from a pre-determined list of options presented as a dropdown. Settings can allow users to be able to select just one or multiple options.

- Checkbox: Allows for a user to select from a pre-determined list of options presented as checkboxes. Users can select multiple options.

- Radio Button: Allows for a user to select from a pre-determined list of options presented as radio buttons. Users can select only one option.

- **Number**: This field type can be configured to allow for a number with a predetermined amount of decimal places (such as a GPA) and/or a currency.

- File Upload: Allows for a user to upload documents and media. File types and sizes can be restricted.

8) For file uploads drag and drop the "File Upload" icon into the desired location on the application form and rename the field appropriately:

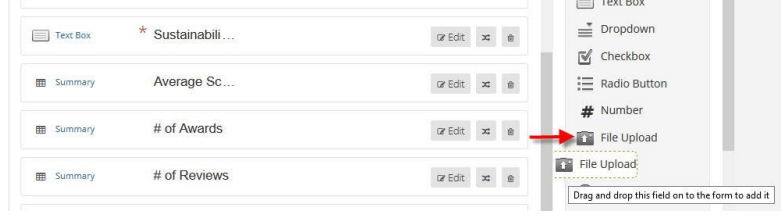

 To make the file upload required for applications, select the "Edit" button, and check the "Required" box:

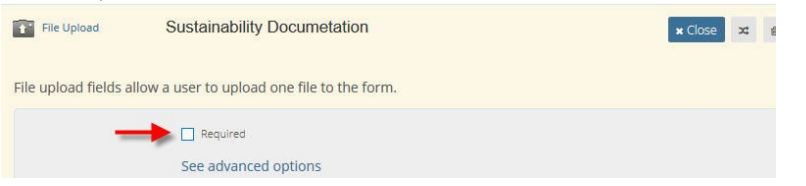

10) You can create rules and conditions for each field using the "Edit Field Rules" button.

For example, you can create a condition where this field only appears if the prior question was answered with the value "Yes."

| 🗷 Edit | ආ    | <b>x</b> | 圃     |
|--------|------|----------|-------|
|        | Edit | Field F  | Rules |

Click the Add a Rule button, and rule logic options will appear:

| Adding conditio<br>Learn more abo | nal rules allows you to<br>out rules. | show or hide this | field based on another f | field's response. New fields that are added to a form will not appear in these rules until the form is saved. |
|-----------------------------------|---------------------------------------|-------------------|--------------------------|----------------------------------------------------------------------------------------------------|
|                                   |                                       |                   |                          |                                                                                                    |
| Conly sho                         | w this field if this filter           | matches.          |                          |                                                                                                    |
| All 🔻                             | of the criteria below 📀               | Condition         | Value                    |                                                                                                    |
|                                   | Choose one                            | • is              | ▼                        | 0                                                                                                    |
| And                               | + Add a Filt 🔻                        |                   |                          |                                                                                                    |
|                                   |                                       |                   |                          |                                                                                                    |

11) Help text, file uploads and/or character limitations can be added in the same way as the Applications tab. Refer to this section for instructions:

| Fields Settings |                                                                                        |                 |            |
|-----------------|----------------------------------------------------------------------------------------|-----------------|------------|
| Linked Form     | * Application Short Name: applicationLink                                              | ter Edit 🖉 🗶 S  | Dra<br>Inp |
| 📺 Text 👁        | Please use the following link to view the application budget. This link will open in a | 27 Edit 20 24 🖨 | <b>"</b>   |
| 📺 Text 오        | Budget Status Short Name: budgetStatus                                                 | Ger Edit 🔥 🛪 📾  | 1          |

#### 5.4. Creating the Review Form

This form will be used by your assigned reviewers to view and score applications. The form will typically consist of long-form responses and scoring questions that prompt the reviewer to enter a numerical value

1) From the *Data* page, select the Review tab:

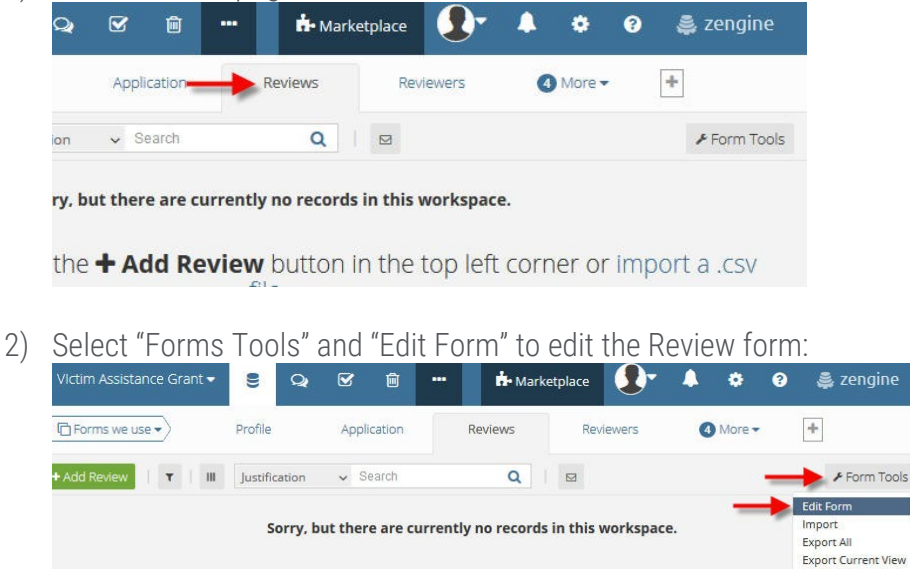

NOTE: See **section 5.3** for help with adding fields using the drag-and-drop tools as well as instructions for adding help-text.

- 3) To set the weight of a specific numerical field, first indicate clearly in your question or help text what is the acceptable value range. Then set a minimum and maximum in the Validation Options section.
- 4) Click the Edit button on the field:

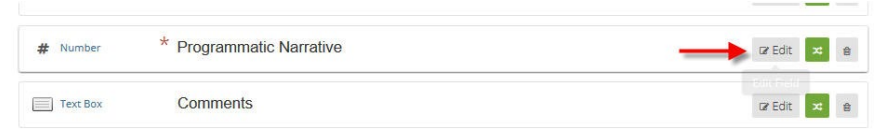

5) Click "See Advanced Options":

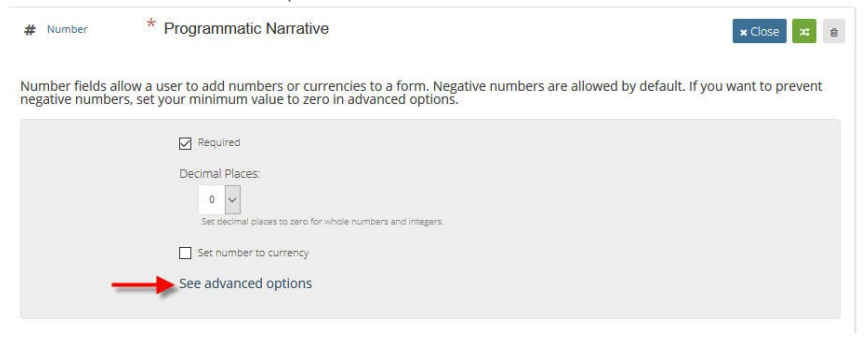

6) Enter minimum and maximum values:

| Minimum Valu         | ie 🛛                                                                                                    |
|----------------------|----------------------------------------------------------------------------------------------------|
| 0                    |                                                                                                    |
| A destanting and and | and the second second second second second second second second second second second second second second second |
| Minimum numb         | er value a user is allowed to input when filling out this fie                                                    |
| Maximum Vali         | Je                                                                                                    |

# 6. Publishing Your Solicitation

After you have finalized your Application and Review forms, email <u>support@ecivis.com</u> in the following format:

Subject: Solicitation Ready to Publish

Body:

- Program Name
- Primary Workspace owner email
- Agency/Department name
- Desired publish date/time\*
  - \*by default programs will be published within 3 hours of the request. Only include a desired published date if it is more than 3 hours

NOTE: You will need to notify eCivis support also if you make any updates to your forms at any time. Any new form fields will need to be activated to appear on applications.

The eCivis support team will notify you when the solicitation has been published and will provide the external solicitation link and reviewer portal link. You will also receive a system email notification:

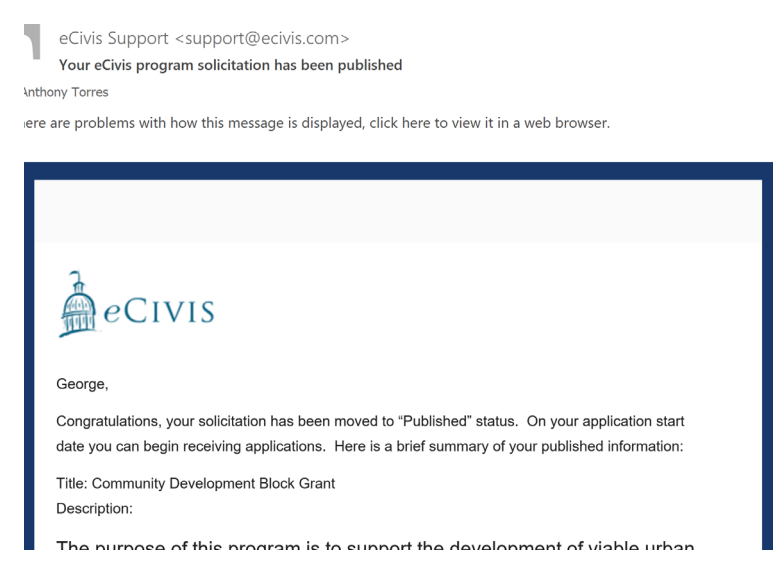

You can always check the status of your program on the Program Dashboard in eCivis. The solicitation will move the "Published" status in the program list when this is ready:

| <u>1051 2</u>                                                    | UNDER REVIEW | \$100,000.00   | ACIUITS |
|------------------------------------------------------------------|--------------|----------------|---------|
| Childhood Development - Social & Economic Development Strategies | Published    | \$3,000,000.00 | Actions |
|                                                                  |              |                |         |

## 7. Sharing Your Solicitation

#### 7.1. Sharing Your Public Solicitations Listings Page

The *Public Solicitations Listings* page contains any open programs that are marked "Public" and can be shared as a department-specific listing or organization-wide listing.

- 1) In the Program Dashboard located under the Grant Management menu, return to *Subrecipient Management*.
- 2) At the top of your page, click the Public Solicitations Listings Page button:

| Program Dash    | board                             |
|-----------------|-----------------------------------|
| Add New Program | Public Solicitations Listing Page |

3) Select either a department-wide listings page or organization-wide listings page:

| Listing Page                                                                                                    |                                             |
|----------------------------------------------------------------------------------------------------|---------------------------------------------|
| Please select the appropriate listings pag<br>All Departments<br>All Departments<br>Administration<br>Community Development<br>Education<br>Fire Department<br>Housing<br>Human Services | e:<br>Istings Page Link �<br>în your site): |
| Police Department                                                                                                    | Close                                       |

4) Click the Solicitations Listing Page button to visit the page, or click the Copy Listings Page Link button to copy a link to share:

| Please select the appropriate list | tings page:               |
|------------------------------------|---------------------------|
| All Departments                    | -                         |
| Public Listing Page:               |                           |
| Solicitations Listing Page         | Copy Listings Page Link 🗞 |
| Public Listing iFrame (for eml     | pedding in your site):    |

5) The page will display only open programs. Each program name is a hyperlink to the specific external solicitation page:

#### Programs available for Solicitation

| Application Start Date | Application End Date                                             |
|------------------------|------------------------------------------------------------------|
| 12/11/2016             | 12/30/2020                                                       |
| 01/15/2019             | 03/15/2020                                                       |
| 01/01/2020             | 02/07/2020                                                       |
|                        |                                                                  |
| Application Start Date | Application End Date                                             |
|                        | Application Start Date<br>12/11/2016<br>01/15/2019<br>01/01/2020 |

6) To embed the listings page in an existing webpage, typically for your organization's website, use the iFrame link provided. You can access this by clicking the Copy Hosted Listings Link (iFrame) button:

| Public Listing iFrame (for embedding | in your site): |
|--------------------------------------|----------------|
| Copy Hosted Listings Link (iFrame) 🗞 |                |
|                                      |                |

#### 7.2. Reviewing and Sharing an External Solicitation Page

You should receive the link to your solicitation by email from eCivis but you can follow the steps below to access this page at any time

1) In the Program Solicitations table, find the name of your program, and click the Actions button:

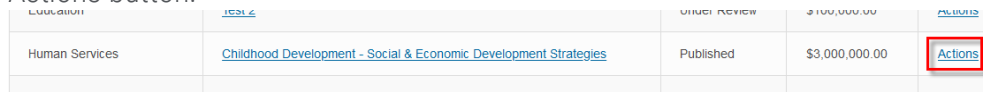

2) Click "View Detail":

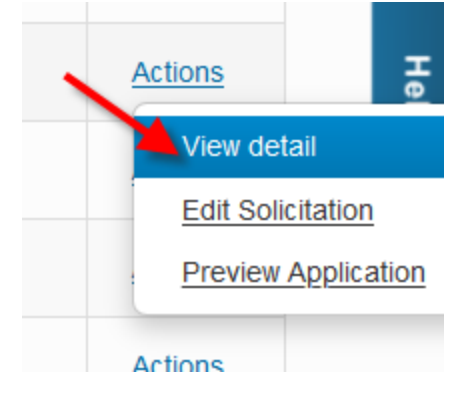

3) In the Program Detail Page, click the Ext. Solicitation Listing button:

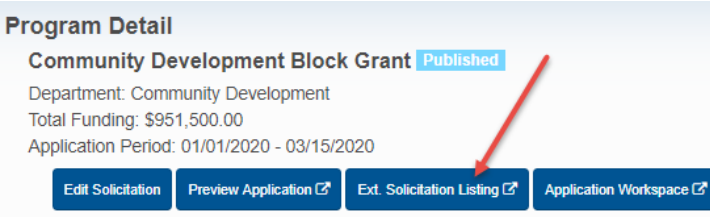

4) Review your solicitation by clicking through all tabs to ensure all details are correct:

| Overview | Eligibility | Financial    | Contact        | Files    |                 |
|----------|-------------|--------------|----------------|----------|-----------------|
| ID:      |             | ABC-123      |                |          | <br>Summary:    |
| Title:   |             | Community De | evelopment Blo | ck Grant | <br>The purpose |

5) Copy and paste the URL that displays in your browser. This is the same link that is shared with you when eCivis support completes publishing your solicitation:

| × 🎍 eCivis - Grants Network          | ×                      | ER 104 101,010 |
|--------------------------------------|------------------------|----------------|
| https://gn. <b>ecivis.com</b> /GO/gn | _redir/T/1y0jckdezvkmf | ∨ 🗉            |

6) Applicants will click the Apply button to open Portal and begin their entry. When your application end date arrives, this button will disappear:

**Community Development Block Grant** 

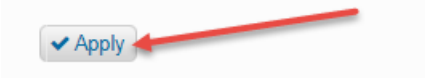

## 8. Monitoring the Application Process

Once you are logged into your application workspace, click on the Data tab to see the status of all of your applications. The Data tab contains dynamic feedback of each application from the early stages of draft, under review, awarded, etc. It also provides you will relevant data captured in each of those stages:

| CDBG - | Competitive 👻 😫 🤤                                                                                                    | * 6. 10. 6. 9.                      | ८ ≅ ≈ ⊻ ⊵                 | ш      |                 |                 |                            |
|--------|----------------------------------------------------------------------------------------------------|-------------------------------------|---------------------------|--------|-----------------|-----------------|----------------------------|
| Form   | s we use  Application                                                                                                    | ns Reviews Review                   | ers Denials (             | More - | +               |                 |                            |
| Add Ap | plication   T   II   V                                                                                                    | /iew: Submissions By Folder 🔹 profi | leLink v Search           | ۹      |                 |                 |                            |
| Groupe | ed by: Folder ×                                                                                                    |                                     |                           |        |                 |                 |                            |
|        | ► Folder                                                                                                    | profileLink                         | projectTitle              | Draft  | Profile - fname | Profile - Iname | Profile - email            |
| 4 Draf | 1                                                                                                    |                                     |                           |        |                 |                 |                            |
| 6      | Draft                                                                                                    | westcoastrevival@hotmall.@          |                           | 4      |                 | Williams        | westcoastrevival@hotmail   |
| .00    | Draft                                                                                                    | westcoastrevival@gmail.co           |                           | 4      | Larry           | Stevens         | westcoastrevival@gmail.com |
| ۲      | Draft                                                                                                    | tester2@ecivis.com @                |                           | ~      | Ryan            | Baird           | tester2@eclvis.com         |
| 4 Und  | er Review                                                                                                    |                                     |                           |        |                 |                 |                            |
| (1)    | Under Review                                                                                                    | tester1@ecivis.com 2                | Single Family Home Rehabi |        | Ryan            | Baird           | tester1@ecivis.com         |
| 4 Reco | mmend Award                                                                                                    |                                     |                           |        |                 |                 |                            |
|        | I service the service of the service of the service |                                     |                           |        |                 |                 |                            |

# 8.1. Re-Opening an Application to Draft Status

1) From the Data tab you will see the status of all of your applications. You can change the view of your table by selecting "View: Submissions by Folder."

Select the submitted application that you want to move back into a draft status:

| CDBG   | - Competitive | ି କ         | . 2 🗆 2 🖄                         | o ∰ ≈ L ⊡                    | 3 LML    |                 |                 |                           |
|--------|---------------|-------------|-----------------------------------|------------------------------|----------|-----------------|-----------------|---------------------------|
| C Forn | ns we use 🔹   | Application | s Reviews Review                  | vers Denials I               | 🔕 More 🕶 | +               |                 |                           |
| Add Ap | plication     | 7   81   V  | iew: Submissions By Folder 🔹 prof | ileLink v Search             | Q        |                 |                 |                           |
| Group  | ed by: Fold   | ler ×       |                                   |                              |          |                 |                 |                           |
|        | -             | Folder      | profileLink                       | projectTitle                 | Draft    | Profile - fname | Profile - Iname | Profile - email           |
| Drat   | ft            |             |                                   |                              |          |                 |                 |                           |
| 40     | Draft         |             | westcoastrevival@hotmail.@        |                              | 4        |                 | Williams        | westcoastrevival@hotmall  |
| 40     | Draft         |             | westcoastrevival@gmail.co         |                              | ~        | Larry           | Stevens         | westcoastrevival@gmail.co |
| 40     | Draft         |             | tester2@ecivis.com                |                              | 4        | Ryan            | Baird           | tester2@ecivis.com        |
| Und    | er Review     |             |                                   | 4                            |          |                 |                 |                           |
| +3     | Under Revi    | ew          | tester1@ecivis.com @              | Single Family Home Rehabi    |          | Ryan            | Baird           | tester1@ecivis.com        |
| Reci   | ommend Awa    | rd          | 4                                 |                              |          |                 |                 |                           |
| 40     | Recommen      | d Award     | sales@ecivis.com @                | Ventura Hillside Rehabilitat |          | Harvey          | Wilson          | sales@ecivis.com          |

2) The current status of the application will be in the upper right corner of the application form. Click on the status button and select "Draft" from the dropdown menu, and click the Save button at bottom left of the application form:

| © Back                                                                                       |          |                 |
|----------------------------------------------------------------------------------------------|----------|-----------------|
| Single Family Home Rehabilit                                                                 |          | e bUnderRen 🗩 🚺 |
| Profile                                                                                      |          | Bearch Folders  |
| tester1@ecivis.com                                                                           | · 0      | Unaviogotical   |
| ngund                                                                                        |          | Dials           |
| Application/Project Title                                                                    |          | Denied          |
| Single Family Home Rehabilitation Program                                                    | request  | Recommend Award |
| Org Name                                                                                     |          |                 |
| City of Giendale                                                                             | Regulari |                 |
| Threshold Criteria                                                                           |          |                 |
| Deberment Check                                                                              |          |                 |
| & Choose Rie                                                                                 |          |                 |
| Statement of Assurances                                                                      |          |                 |
| ▲ Choose Rie                                                                                 |          |                 |
| Signed certification of Compliance with 2 CFR Part 200                                       |          |                 |
| ▲ Choose File                                                                                |          |                 |
| Citizen Participation - Have you met all Public Hearings/Citizen Participation requirements? |          |                 |
|                                                                                              | 2        |                 |

#### 8.2. Running Ad Hoc Reports on Application Data

 From the Data tab you will see the status of all of you applications. You can filter what applications and applications data will be displayed in the table through two filters:

| 3G -           | Competitive 👻 😫 ຊ                                         |                                                                        | 0 ∰ № № ⊠                 | <b>1</b> |                       |                           |                                                                      |
|----------------|-----------------------------------------------------------|------------------------------------------------------------------------|---------------------------|----------|-----------------------|---------------------------|----------------------------------------------------------------------|
| orms           | a we use                                                  | s Reviews Reviewe                                                      | ers Denials               | More 🕶   | +                     |                           |                                                                      |
| I App          | fication Y   III   V                                      | iew: Submissions By Folder 🔹 profil                                    | leLink v Search           | ٩        |                       |                           |                                                                      |
| upe            | d by: Folder x                                            |                                                                        |                           |          |                       |                           |                                                                      |
|                | ▲ Folder                                                  | profileLink                                                            | projectTitle              | Draft    | Profile - fname       | Profile - Iname           | Profile - email                                                      |
| raft           |                                                           |                                                                        |                           |          |                       |                           |                                                                      |
| 何              | Draft                                                     | westcoastrevival@hotmail @                                             |                           | ~        | Scott                 | Williams                  | westcoastrevival@hotma                                               |
|                |                                                           |                                                                        |                           |          |                       |                           |                                                                      |
| ŧ۵.            | Draft                                                     | westcoastrevival@gmail.co                                              |                           | ~        | Larry                 | Stevens                   | westcoastrevival@gmail.c                                             |
| €<br>€         | Draft<br>Draft                                            | westcoastrevival@gmail.co&<br>tester2@ecivis.com                       |                           | 7        | Larry<br>Ryan         | Stevens<br>Baird          | westcoastrevival@gmail.c<br>tester2@ecivis.com                       |
| e<br>e<br>nde  | Draft<br>Draft<br>r Review                                | westcoastrevival@gmail.cod                                             |                           | 3 3      | Larry<br>Ryan         | Stevens<br>Baird          | westcoastrevival@gmail.c<br>tester2@ecivis.com                       |
| €<br>€<br>nde  | Draft<br>Draft<br>r Review<br>Under Review                | vestcoastrevival@gmail.co#<br>tester2@ecivis.com<br>tester1@ecivis.com | Single Family Home Rehabi | > >      | Larry<br>Ryan<br>Ryan | Stevens<br>Baird<br>Baird | westcoastrevival@gmail.c<br>tester2@ecivis.com<br>tester1@ecivis.com |
| e<br>e<br>ecor | Draft<br>Draft<br>r Review<br>Under Review<br>nmend Award | westcoastrevival@gmail.co#<br>tester2@ecivis.com                       | Single Family Home Rehabi | > >      | Larry<br>Ryan<br>Ryan | Stevens<br>Baird<br>Baird | westcoastrevival@gmail.c<br>tester2@ecivis.com<br>tester1@ecivis.com |

2) The first is the Filter icon:

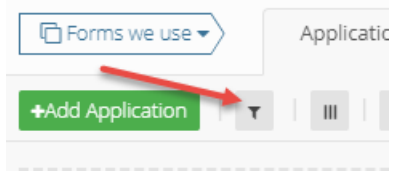

This tool allows you to use conditional rules to filter data captured in the application form as well as the application status and some profile information:

|    | Field            | Condition | Value |   |  |
|----|------------------|-----------|-------|---|--|
|    | Choose one       | • is      | •     | 0 |  |
|    | + Add > Eltor ¥  |           |       |   |  |
| Iu | · Aud a riiter • |           |       |   |  |
|    |                  |           |       |   |  |
|    |                  |           |       |   |  |
|    |                  |           |       |   |  |
|    |                  |           |       |   |  |
|    |                  |           |       |   |  |
|    |                  |           |       |   |  |
|    |                  |           |       |   |  |

3) The second is the Show/Hide Columns icon:

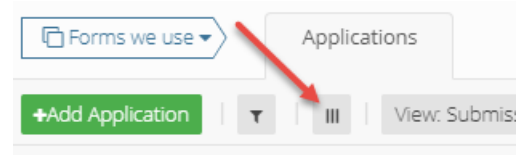

This tool allows you to select any data points captured during the application process which include data fields from the profile form and subsequent scoring data once the application has been reviewed. Columns can be moved and data sorted even as

#### needed:

| 110 |         |              |                         |       |                            |                            |                                |                             |                                           |      |  |  |  |  |  |
|-----|---------|--------------|-------------------------|-------|----------------------------|----------------------------|--------------------------------|-----------------------------|-------------------------------------------|------|--|--|--|--|--|
|     |         |              |                         |       |                            |                            |                                |                             | 6. Collaborative Elements and<br>Partners |      |  |  |  |  |  |
|     | / Draft |              |                         |       |                            |                            |                                |                             |                                           |      |  |  |  |  |  |
|     | •0      | Draft        |                         | Jeff  |                            |                            |                                |                             |                                           |      |  |  |  |  |  |
|     | 0       | Draft        |                         | Jay   | County of Jay Youth Employ | Have youth shadow the cou  | The youth will meet two tim    | We will have three cohorts  | We will work with the Fire, S             | We I |  |  |  |  |  |
| 4.0 | Inder   | Review       |                         |       |                            |                            |                                |                             |                                           |      |  |  |  |  |  |
|     | ۰       | Under Review | Subrecipient Inc.       | Jason | Youth Employment Education | Employ youth to combat rec | Contract staff to teach classe | 24 week program to hire, re | School district, local municip            | The  |  |  |  |  |  |
|     | ۰       | Under Review | Government Organization | David | Community Disaster Releif  |                            | Test                           | Test                        | Test                                      | Test |  |  |  |  |  |

4) You can then select to export your current table view or all available data points available in the Show/Tool. Data will export to a .CSV file format:

|                   | Competitive | e 🕶 🗧             | Q       | <b>⊠</b> []            | C                        | Û       | ۵          | <b></b> | <b>1</b> 89 | <u>.</u> |   | LAM.   |                | 📩 Market        | place | <b>*</b> | -         | ٠     | 0 | 🜲 zengine                                                                                |
|-------------------|-------------|-------------------|---------|------------------------|--------------------------|---------|------------|---------|-------------|----------|---|--------|----------------|-----------------|-------|----------|-----------|-------|---|------------------------------------------------------------------------------------------|
| Form              | ns we use • | Applic            | ations  | Revi                   | rws                      | Revi    | iewers     |         | Denial      | is       | 0 | More • | +              |                 |       |          |           |       |   |                                                                                          |
| Add App           | plication   | <b>τ</b>    II    | View: S | ubmissions             | By Folder                | * pr    | rofileLink | <       | Searc       | ch       |   | Q      |                |                 |       |          |           |       |   | ₽ Form Tools                                                                             |
|                   |             |                   |         |                        |                          |         |            |         |             |          |   |        |                |                 |       |          |           |       |   | Edit Form                                                                                |
| Groupe            | ed by: Fo   | older x           |         |                        |                          |         |            |         |             |          |   |        |                |                 |       |          |           |       |   | Import<br>Export All                                                                     |
| Groupe            | ed by: Fo   | older ×<br>Folder |         |                        | orofileLink              |         |            | P       | rojectTi    | itle     |   | Draft  | 1              | Profile - fname | e     |          | Profile - | Iname |   | Import<br>Export All<br>Export Current View<br>Profile                                   |
| Groupe<br>4 Draft | ed by: Fo   | older ×           |         |                        |                          |         |            | pi      | rojectTi    | itle     |   | Draft  |                | Profile - fname | e     |          | Profile - | Iname |   | Import<br>Export All<br>Export Current View<br>Profile                                   |
| Groupe<br>Draft   | t Draft     | older x<br>Folder |         | vestcoast              | orofileLink<br>revival@h | otmail  |            | P       | rojectTi    | itle     |   | Draft  | Scott          | Profile - fname | e     | Williams | Profile - | Iname |   | Import<br>Export All<br>Export Current View<br>Profile<br>westcoastrevi                  |
| Groupe<br>Draft   | t<br>Draft  | Folder            |         | westcoast<br>westcoast | profileLink<br>revival@h | otmail. | .e         | p       | rojectTi    | itle     |   | Draft  | Scott<br>Larry | Profile - fname | e     | William  | Profile - | Iname |   | Import<br>Export All<br>Export Current View<br>Profile<br>westcoastrevi<br>westcoastrevi |

|   | A             | В                      | C                       | D                       | E                      | F                        | G                       |
|---|---------------|------------------------|-------------------------|-------------------------|------------------------|--------------------------|-------------------------|
| 1 | Folder - Name | Project Title          | Program Specific Crite  | 4 - Scope Of Work       | 5 - Project Timeline   | 6 - Collaborative Elem   | 7 - Sustainability Plan |
| 2 | Awarded       | Citywide Educate Yout  | The County will seek f  | The County Training S   | The return to the com  | In pursuit of better tre | Funding will support a  |
| 3 | Awarded       | Pasadena FTHB          | First time home buyer   | everything!             | til next year          | first credit union       | We will plan with the   |
| 4 | Awarded       | New Treatment and R    | The County will seek    | The Rhode Island        | Funding will support a | In pursuit of better     | Table 1 shows project   |
| 5 | Awarded       | Pathway to Peace       | Goal is to identify the | Cops have identified r  | 1 year                 | Sacramento City Coun     | General Funds have b    |
| 5 | Awarded       | Building Stronger Fam  | Eliminate Bullying      | Identify and prevent b  | 6 months               | School Staff             | TBD                     |
| 7 | Awarded       | Jason Portt - Re-Entry | Test                    | Test                    | Test                   | Test                     | Test                    |
| 3 | Awarded       | Community Wide You     | th Outreach             | Have youth shadow th    | The youth will meet to | We will have three co    | We will work with the   |
| э | Awarded       | County Youth Program   |                         | The County will seek    | Funding will support a | In pursuit of better tre | Table 1 shows project   |
| 0 | Draft         |                        |                         |                         |                        |                          |                         |
| 1 | Draft         | County of Jay Youth Er | Have youth shadow th    | The youth will meet     | We will have three co  | We will work with the    | We launched the pilot   |
| 2 | Under Review  | Youth Employment Ed    | Employ youth to comb    | Contract staff to teach | 24 week program to hi  | School district, local m | The local municipality  |
| 3 | Under Review  | Community Disaster R   | eleif                   | Test                    | Test                   | Test                     | Test                    |
| 4 | Under Review  | Community Disaster R   | Test                    | Test                    | Test                   | Test                     | Test                    |

#### 8.3. Printing Applications and Associated Documents

You have a print option available for every application form and any associated documents linked to the application.

1) From the Data tab you will see all of you applications. Select the application that you want to print. In the upper right corner of the application form select the printer icon:

| Community Disaster Releif    | 😝 🛤 Under Revi 📁 🗊 |
|------------------------------|--------------------|
| Profile                      |                    |
| eland designed con           | ð                  |
| required                     |                    |
| 1. Application/Project Title |                    |
| Community Disaster Releif    | required           |
|                              |                    |

2) You will see a print preview. Click the Print button to continue:

| - 1 |                                                                                                    |
|-----|----------------------------------------------------------------------------------------------------|
|     | Community Wide Youth Outreach                                                                                                    |
|     | Profile : gdavid.shea@gmail.com                                                                                                    |
|     | 1. Application/Project Title : Community Wide Youth Outreach                                                                                                    |
|     | 2. Program/Project Congressional District (check all that apply) :                                                                                                    |
|     | 5                                                                                                    |
|     | 3. Program/Project Legislative District (check all that apply) :                                                                                                    |
|     | 9                                                                                                    |
|     | 4. Scope of Work : Have youth shadow the county fire department and sheriff's<br>department to learn on-the-job skills and employment skills within the county structure                                                                                                    |
|     | 5. Project Timeline : The youth will meet two times per week for 8 hours per day unde<br>the diraction of the Fire department and Sherift Department. They will learn soft skills,<br>how the sounty works, and youth empowerment, too. They will also go on field trips to<br>got real-life experience of each department. |
|     | 6. Collaborative Elements and Partners : We will have three cohorts within a year for<br>the spring, summer and fall. We will take the winter off to reconvene and evaluate the<br>program. Each cohort will consist of up to 35 youth.                                                                                     |
|     | 7. Susteinability Plan : We will work with the Fire, Sheriff, Probation, Board of<br>Supervisore, Parke and Rec, and Workforce Development departments to get this<br>completed                                                                                                    |
|     | 8. Evaluation Plan : We launched the pilot program and it worked. We will model our                                                                                                    |
|     | Hide unanswered fields Close Print                                                                                                    |

# 8.4. Contacting Your Applicants in Zengine

1) From the Data tool in your workspace click the Email icon:

| Re-Entry Youth Program 👻 🍧  |                                |                               |                                                |                             |                                           | nt-Marketplace               | - <b>4</b> ¢ e | 9 |
|-----------------------------|--------------------------------|-------------------------------|------------------------------------------------|-----------------------------|-------------------------------------------|------------------------------|----------------|---|
| Forms we use  Application   | ans First Round of Reviews     | Reviewers Awards              | 🚯 More 👻 🔶 🕂                                   |                             |                                           |                              |                |   |
| Add Application   T 🕗 🛛 🤇 🤇 | Filters   III   Mew Submission | s By Folder 🔹 The view has ch | nanged. <u>Save view</u> or <u>save as new</u> | cview.   😝 profileLink      | ✓ Search (                                | ٩                            |                |   |
| Grouped by: Folder ×        |                                |                               |                                                |                             |                                           |                              |                |   |
| ▲ Folder                    | projectTitle                   | Program Specific Criteria #4  | 4. Scope of Work                               | 5. Project Timeline         | 6. Collaborative Elements and<br>Partners | 7. Sustainability Plan       |                |   |
| 4 Draft                     |                                |                               |                                                |                             |                                           |                              |                |   |
| 🔹 Draft                     |                                |                               |                                                |                             |                                           |                              |                |   |
| 🐖 Draft                     | County of Jay Youth Employ     | Have youth shadow the cou     | The youth will meet two tim                    | We will have three cohorts  | We will work with the Fire, S             | We launched the pilot progr  |                |   |
| Under Review                |                                |                               |                                                |                             |                                           |                              |                |   |
| 🔲 Under Review              | Youth Employment Education     | Employ youth to combat rec    | Contract staff to teach classe                 | 24 week program to hire, re | School district, local municip            | The local municipality wants | i              |   |
| 4 Awarded                   |                                |                               |                                                |                             |                                           |                              |                |   |
| H Awarded                   | Pasadena FTHB                  | First time home buyers        | everything!                                    | til next year               | first credit union                        | We will plan with the credit |                |   |
| <ul> <li>Awarded</li> </ul> | New Treatment and Resocial     | The County will seek future   | The Rhode Island Training Sc                   | Funding will support approx | In pursuit of better treatmen             | Table 1 shows projected ad.  | -              |   |
| <ul> <li>Awarded</li> </ul> | Pathway to Peace               | Goal is to identify the main  | Cops have identified main o                    | 1 year                      | Sacramento City Council, Pa               | General Funds have been m    |                |   |

2) This form will allow you to select and filter recipients and also allow you to pull data fields in from their profile and application form:

| Who should receive this | email?                                                |  |
|-------------------------|-------------------------------------------------------|--|
| 1 Recipients Form       | Applications •                                        |  |
| 2 Email Field           | This is the field you're using for the email address. |  |
| 3                       | <b>v</b> Filter Recipients                            |  |
|                         |                                                       |  |
| From Name               |                                                       |  |
| Reply To                |                                                       |  |
| Send To                 | Recipients O                                          |  |
| Subject                 | +Insert Field 👻 [                                     |  |
| Body                    |                                                       |  |
|                         | + Insert Field - 5                                    |  |
|                         |                                                       |  |
|                         |                                                       |  |
|                         |                                                       |  |
|                         |                                                       |  |
|                         | а.<br>А                                               |  |
|                         |                                                       |  |

# 9. Assigning Reviewers to Submissions

# 9.1. Reviewer Portal URL

Solicitation Edit

When you email <u>support@ecivis.com</u> to publish your grant program, you will be notified when it is available and also sent the link to access the reviewer portal.

#### Example: https://webportalapp.com/portal/applications\_example

Once you have added your reviewers and assigned applications appropriately, this link can be distributed to the reviewers to begin the review process.

# 9.2. Adding/Editing Application Reviewers

1) Reviewers will automatically be transferred from the Review tab in Grants Network:

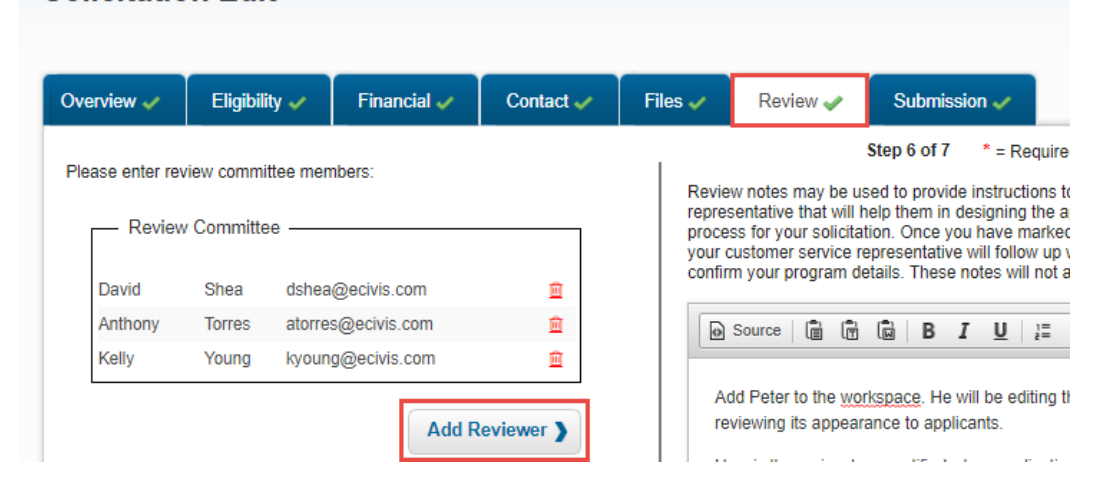

2) You can remove a user by selecting the red trash can icon in Grants Network:

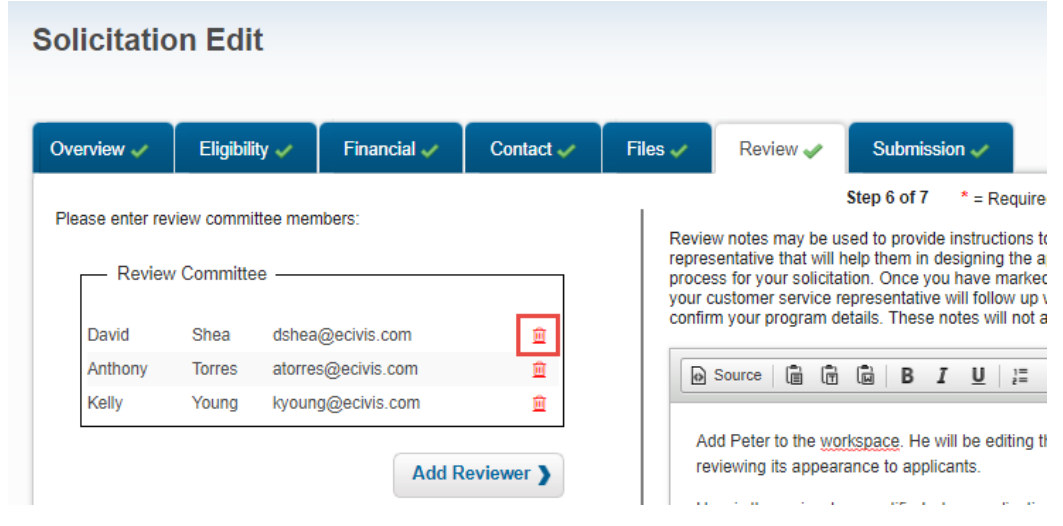

#### 9.3. Assigning Applications to Reviewers

- 1) Log into your Zengine account.
- 2) Select the workspace title that matches the program title you wish to access:

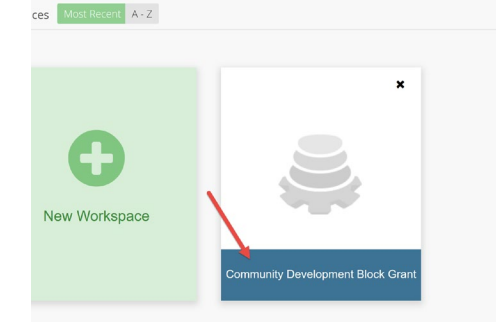

3) Select the Reviewers tab:

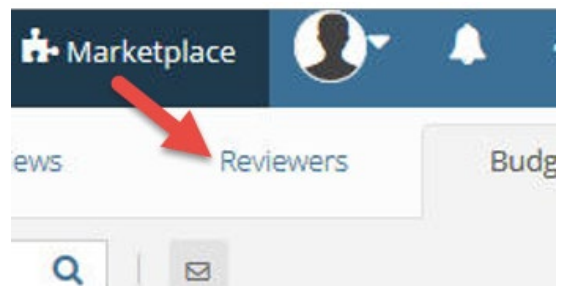

4) To assign applications to reviewers, click the Program Manager (flag icon) at the top of the page:

| Environmental Restora | ation Program | - 8   | Q            | V          |       | Ø       | Î       | ¢        |         | <b>i</b> ≋ | <u>.</u> |         |   |          |
|-----------------------|---------------|-------|--------------|------------|-------|---------|---------|----------|---------|------------|----------|---------|---|----------|
| Forms we use •        | Application   | IS    | Profile      |            | Appli | cants   | F       | Reviewer | s Prog  | ram Mai    | nager    | +       | ] |          |
| +Add Application      | I III I V     | iew 🔹 | profileLink  | < v        | Searc | sh      |         | Q        | 5       | 3          |          |         |   |          |
|                       |               |       |              |            |       |         |         |          |         |            |          |         |   | )rag a ( |
| profile               | .ink          | Аррі  | lication/Pro | oject Titl | e I   | Project | Goals a | nd Obje  | ectives |            | Scope    | of Worl |   |          |

On the following page, click Edit Assignments:

| lø Review |                     |
|-----------|---------------------|
| 2 Reviews | Gr Edit Assignments |

5) Assignments can be made by submission, group, or member. Select the method of assignment in the top left corner:

| Assign by Submission •                                                        | -               |               |               |
|-------------------------------------------------------------------------------|-----------------|---------------|---------------|
| <ul> <li>Assign by Submission </li> <li>Assign by Submission Group</li> </ul> | T All -         |               |               |
| Assign by Member                                                              | # ASSIGNMENTS - | # COMPLETED + | % COMPLETED + |
| Satch Assign                                                                  | 0               | 0             | N/A           |
| Standley Creek Sediment Reduction Project                                     | 1               | 1             | 100%          |
| Underground Storage Tank Program                                              | 0               | 0             | N/A           |
| Water Purification                                                            | 1               | 0             | 0%            |

6) After selecting your assignment method, choose the submission, group, or member on the left side and the submission, group, or member it will be assigned to on the right:

| Assign by Membe     | r •             |               |               |                    |                                |
|---------------------|-----------------|---------------|---------------|--------------------|--------------------------------|
| Q Search Members    | т               | All +         |               |                    |                                |
| MEMBER 👻            | # ASSIGNMENTS * | # COMPLETED * | % COMPLETED * | Paird Duan         | Action                         |
| Baird , Ryan        | 0               | 0             | N/A           | Dallu , Ryall      | Assign.                        |
| Baird , Ryan        | 1               | 1             | 100%          | SUBMISSIONS (2)    | Enter the name of a submission |
| Brayer , Jason      | 0               | 0             | N/A           |                    | Underground Storage Tank Pro   |
| Del Rosario , Edgar | 0               | 0             | N/A           | Riverside Park Rer | Water Purification             |

# 9.4. Re-Opening a Review

If a reviewer needs to edit a review that has already been submitted, you can re-open it for them.

1) To reopen a review that has already been submitted, go to the *Review* tab. Select the review you need to change:

| DE   | FAULT       | e c          | 2 1         | ш          |               | 6 0                     |      | <b>a</b> 1                 | -         |                |                                           |                |
|------|-------------|--------------|-------------|------------|---------------|-------------------------|------|----------------------------|-----------|----------------|-------------------------------------------|----------------|
| 0    | Forms we us | e • >        | Application | 15         | Budgets       | Revie                   | ws   | -                          | ewers     | 4 More -       | +                                         |                |
| +Adi | d Review    | <b>T</b>   1 | II View     | Group by R | Reviewer 🔹    | Justification           | 1    | <ul> <li>Search</li> </ul> |           | Q              | Please Sho                                | ow ID Column t |
| Gro  | ouped by:   | Review       | er - email  | x          |               |                         |      |                            |           |                |                                           |                |
|      |             | Folc         | ler         | Ap         | Application/P | on - 1.<br>roject Title | •    | Reviewe                    | r - email | Have<br>confli | you uploaded your<br>ct of interest form? | Upload o       |
| 4 1  | baird@eci   | vis.com      |             |            |               |                         |      |                            |           |                |                                           | _              |
|      | 🕤 Unca      | ategorized   |             | Test       | Project       |                         | rbai | rd@ecivis.                 | com       | Yes            |                                           |                |

2) Next, on the top right hand side of the page select *Revert to Draft*:

| 5776786                            | Revert to Draft      |   |                |   |
|------------------------------------|----------------------|---|----------------|---|
|                                    |                      | 0 | 🛎 Uncategori 🍺 | 8 |
| Have you uploaded your confli      | ct of interest form? |   |                |   |
| Yes                                |                      |   | ✓ required     |   |
| Is there a conflict of interest or | n this review?       |   |                |   |
| No                                 |                      |   | ✓ required     |   |

# **10. Reviewing Feedback/Scores**

There are two primary forms where you can begin reviewing each reviewer's application feedback and scores.

1) First, select the Review form. This form contains the feedback and category scoring submitted by the reviewer for each application they were assigned to review.

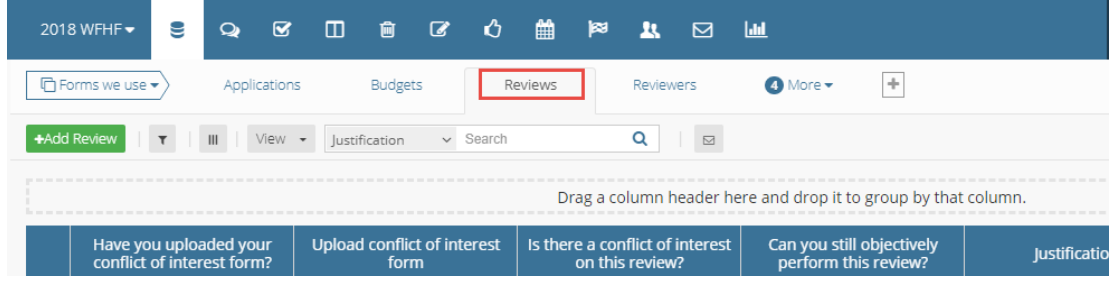

2) The default view is to group reviews by status (not started, in progress, or submitted). However, you can regroup by application and by reviewer. To change your view click on the "View" drop-down menu and select the desired view:

| G | roupe  | d by: Folder x             | By Application<br>By Reviewer<br>By Status |                             |           |                |                           |   |
|---|--------|----------------------------|--------------------------------------------|-----------------------------|-----------|----------------|---------------------------|---|
|   |        | <ul> <li>Folder</li> </ul> | Manage Views                               | submissionLink              |           | Total<br>Score | Programmatic<br>Narrative |   |
|   | Not 9  | itarted                    |                                            |                             |           |                |                           |   |
|   | •      | Not Started                | Riversi                                    | de Park Remodel             | 2         | 0              |                           |   |
|   | In Pro | ogress                     |                                            |                             |           |                |                           |   |
|   | 43     | In Progress                | Water                                      | Purification                | 2         | 17             | 10                        | 1 |
|   | Subn   | nitted                     |                                            |                             |           |                |                           |   |
|   | ٠      | Submitted                  | Howar                                      | d Basin Cleanup             | 2         | 53             | 10                        | - |
|   | -      | Submitted                  | Standle                                    | ey Creek Sediment Reductior | Project 2 | 31             | 6                         | - |

3) The applicant's total score can be seen in the Total Score column. Use the bar at the bottom to scroll left and right:

| 10. Program Specific Criteria<br>#3 (Organization Capability) | Comments                     |     | Total Score | submissionLink              |      |
|---------------------------------------------------------------|------------------------------|-----|-------------|-----------------------------|------|
| 8                                                             | no previous projects listed, | 76  |             | Mountain Club Hazardous 🔗   | Hu   |
| 6                                                             | No previous project specifi  | 79  |             | Mountain Club Hazardous 🔗   | Elli |
| -                                                             | The costion does not referre | 0.2 |             | Manustain Club Desculator a | Che  |

The second form to review is the Application form. On the Application form, each applicant's average score is included at the bottom of each record. Use the bar at the bottom to scroll left and right:

| Letters                   | Average Score | # of Awards | # of Reviews | # of Denials | Total Awarded A |
|---------------------------|---------------|-------------|--------------|--------------|-----------------|
| 2018 WFHF Sprt Ltrs-OFD.p | 74.14         | 0           | 7            | 0            | 0.00            |
| PNF Letter of Support.pdf | 76.00         | 0           | 7            | 0            | 0.00            |
|                           | 69.86         | 0           | 7            | 0            | 0.00            |
| Letters of support.pdf    | 77.86         | 0           | 7            | 0            | 0.00            |
|                           | 58.17         | 0           | 6            | 0            | 0.00            |
| Letters of Support.pdf    | 78.00         | 0           | 7            | 0            | 0.00            |

## 10.1. How to run ad hoc reports on review data

From the Data tab you will see the status of all of you reviewer evaluations. You can filter what evaluation and evaluation data will be displayed in the table through two filters.

| ➢ Form Tool        |
|--------------------|
|                    |
| Deview             |
| Dentions           |
| Submission<br>Date |
|                    |
|                    |
|                    |
|                    |
|                    |
|                    |
| 01/24/2019         |
|                    |
| 07/02/2019         |
|                    |
|                    |

#### 1) Click on the Filter button:

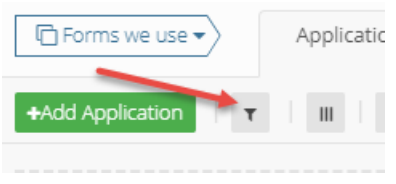

This tool allows you to use conditional rules to filter data captured in the evaluation form as well as the evaluation status and some profile information.

| ▼ Filter for | select records ma                              | tching     |          |         |            |
|--------------|------------------------------------------------|------------|----------|---------|------------|
| All 🗸 of     | the criteria below 🛿<br>Field:<br>Choose one 👻 | Condition: | Value:   | o       |            |
| And          | + Add a Filter ▼                               |            |          |         |            |
|              |                                                |            |          |         |            |
|              |                                                |            |          |         |            |
|              |                                                |            |          |         | Save Close |
| Click        | on the S                                       | Show/Hi    | de Colur | nns but | ton:       |
| G            | orms we u                                      | se 🗸 🔪     | Applica  | tions   |            |
|              |                                                |            |          |         |            |
|              |                                                |            |          |         |            |

This tool allows you to select any data points captured during the application and review/evaluation process which include data fields from the profile form and subsequent scoring data once the application has been reviewed. Columns can be moved and data sorted even as needed.

|                        |                 | 9 9         |                                | ⊐ ⊄ ú ∰ ⊨≈                     | <b>1</b> 1 🖂 🕅               |                                  |             | n- Marketplace               | 🕐· 🕫 o o                | 🖨 zengine                    |
|------------------------|-----------------|-------------|--------------------------------|--------------------------------|------------------------------|----------------------------------|-------------|------------------------------|-------------------------|------------------------------|
| Forms w                | ve use 🔹        | oplications | First Round of Rev             | fews Reviewers                 | Awards 🗿 More 🔻              | +                                |             |                              |                         |                              |
| . <b>⊕</b> Add First R | lound of Review | Υ II        | The view has char              | ged. You may save as new view. | reviewerLink v Search        | Q   🖬                            |             |                              |                         | ≁ Form Tool                  |
|                        |                 |             |                                |                                | Drag a column header h       | ere and drop it to group by that | column.     |                              |                         |                              |
|                        |                 | Co          | laboration and<br>Partnerships | Comments                       | Program Specific Criteria #1 | Comments                         | Total Score | submissionLink               | Reviewer Assignment Tag | Review<br>Submission<br>Date |
| Young , Kelly          | у               | 2           |                                |                                |                              |                                  | 0           | Pathway to Peace 🤌           | typesindividual         |                              |
| Young , Kelly          | у               | 2           |                                |                                |                              |                                  |             | Building Stronger Families 🤌 | type:dynamic            |                              |
| Young , Kelly          | y .             | 2           |                                |                                |                              |                                  |             | Pasadena FTHB 🧷              | type:dynamic            |                              |
| Young , Kelly          | y .             | 2           |                                |                                |                              |                                  |             | County Youth Program 🥔       | type:individual         |                              |
| Torres , Anti          | hony            | 9           |                                |                                |                              |                                  |             | Pasadena FTHB 🔗              | type:individual         |                              |
| Torres , Anti          | hony            | 2           |                                |                                |                              |                                  |             | County Youth Program 🛛 🥔     | typesindividual         |                              |
| Shea , Dave            |                 | p 10        |                                |                                | 5                            |                                  | 75          | New Treatment and Resocials. | typesindividual         | 01/24/2019                   |
| Shea , Dave            |                 | 2           |                                |                                |                              |                                  |             | County of Jay Youth Employ@  | typesindividual         |                              |
| Shea , Dave            |                 | 9 4         |                                |                                | 0                            |                                  | 28          | Pasadena FTHB 🔗              | typesindividual         | 07/02/2019                   |
| Shea , Dave            |                 | 2           |                                |                                |                              |                                  |             | Pathway to Peace 🥏           | typesindividual         |                              |

3) You can then select to export your current table view or all available data points available in the Show/Tool. Data will be exported in a .CSV file format, which you can then report on in whatever format you need to.

|                           | • 8 Q M 8                         |                                         | * <b>1</b> 1. 🖂 Lui          |                                  |             | 📩 Marketplace                | 😵 · 🤷 o o               | 🌲 zengine                                 |
|---------------------------|-----------------------------------|-----------------------------------------|------------------------------|----------------------------------|-------------|------------------------------|-------------------------|-------------------------------------------|
| Forms we use •            | Applications First Round of Re    | eviews Reviewers                        | Awards 🛛 More 👻              | +                                |             |                              |                         |                                           |
| +Add First Round of Revie | Y   Y   III The view has cha      | nged. You may <u>save as new view</u> . | reviewerLink + Search        | Q   🖬                            |             |                              |                         |                                           |
|                           |                                   |                                         | Drag a column header h       | ere and drop it to group by that | column.     |                              |                         | Edit Form<br>Import<br>Export All         |
| ✓ reviewerLink            | Collaboration and<br>Partnerships | Comments                                | Program Specific Criteria #1 | Comments                         | Total Score | submissionUnk                | Reviewer Assignment Tag | Export Current View<br>Submission<br>Date |
| Young , Kelly             | 0                                 |                                         |                              |                                  |             | Pathway to Peace 🔗           | type:individual         |                                           |
| Young , Kelly             | 0                                 |                                         |                              |                                  |             | Building Stronger Families 🤌 | type:dynamic            |                                           |
| Young , Kelly             | 0                                 |                                         |                              |                                  |             | Pasadena FTHB 🥔              | type:dynamic            |                                           |
| Young , Kelly             | 0                                 |                                         |                              |                                  |             | County Youth Program 🥏       | type:individual         |                                           |
| Torres , Anthony          | 0                                 |                                         |                              |                                  |             | Pasadena FTHB 🧷              | type:individual         |                                           |
| Torres , Anthony          | 0                                 |                                         |                              |                                  |             | County Youth Program 🛛 🤗     | type:individual         |                                           |
| Shea , Dave               | Ø 10                              |                                         | 5                            |                                  | 75          | New Treatment and Resocials. | type:Individual         | 01/24/2019                                |
|                           |                                   |                                         |                              |                                  |             |                              |                         |                                           |

|   | A             | В                      | С                       | D                       | E                      | F                        | G                       |
|---|---------------|------------------------|-------------------------|-------------------------|------------------------|--------------------------|-------------------------|
| 1 | Folder - Name | Project Title          | Program Specific Crite  | 4 - Scope Of Work       | 5 - Project Timeline   | 6 - Collaborative Elem   | 7 - Sustainability Plan |
| 2 | Awarded       | Citywide Educate Yout  | The County will seek f  | The County Training S   | The return to the com  | In pursuit of better tre | Funding will support a  |
| 3 | Awarded       | Pasadena FTHB          | First time home buyer   | everything!             | til next year          | first credit union       | We will plan with the   |
| 4 | Awarded       | New Treatment and R    | The County will seek    | The Rhode Island        | Funding will support a | In pursuit of better     | Table 1 shows projecti  |
| 5 | Awarded       | Pathway to Peace       | Goal is to identify the | Cops have identified r  | 1 year                 | Sacramento City Coun     | General Funds have b    |
| 5 | Awarded       | Building Stronger Fam  | Eliminate Bullying      | Identify and prevent b  | 6 months               | School Staff             | TBD                     |
| 7 | Awarded       | Jason Portt - Re-Entry | Test                    | Test                    | Test                   | Test                     | Test                    |
| 3 | Awarded       | Community Wide You     | h Outreach              | Have youth shadow th    | The youth will meet ty | We will have three col   | We will work with the   |
| э | Awarded       | County Youth Program   |                         | The County will seek    | Funding will support a | In pursuit of better tre | Table 1 shows project   |
| 0 | Draft         |                        |                         |                         |                        |                          |                         |
| 1 | Draft         | County of Jay Youth Er | Have youth shadow th    | The youth will meet     | We will have three col | We will work with the    | We launched the pilot   |
| 2 | Under Review  | Youth Employment Ed    | Employ youth to comb    | Contract staff to teach | 24 week program to hi  | School district, local m | The local municipality  |
| З | Under Review  | Community Disaster R   | eleif                   | Test                    | Test                   | Test                     | Test                    |
| 4 | Under Review  | Community Disaster R   | Test                    | Test                    | Test                   | Test                     | Test                    |

# **10.2. Contacting Reviewers**

1) From the Data tool in your workspace select the Email icon:

| CDBG - Non-Housing - | - Competitive 🔫 | 9        | Û         | Ø        |     | ٩       |        | <b>1</b> 83 | <b></b> |          |   |
|----------------------|-----------------|----------|-----------|----------|-----|---------|--------|-------------|---------|----------|---|
| Forms we use 🔻       | Applications    |          | Reviews   | 5        | Pr  | ofile   | -      | Reviewe     | rs      | 4 More ▼ | + |
| +Add Application     | III View        | : Submis | ssions By | / Folder | • A | vard Nu | mber ~ | Search      | 1       | Q        |   |

2) This form allows you to select and filter recipients, and also allows you to pull data fields in from their profile and application form:

| Who should receive this | email?                                                                    |                |
|-------------------------|---------------------------------------------------------------------------|----------------|
| Recipients Form         | Applications •                                                            |                |
| Email Field             | <ul> <li>This is the field you're using for the email address.</li> </ul> |                |
|                         | ▼ Filter Recipients                                                       |                |
|                         |                                                                           |                |
| From Name               |                                                                           | ±              |
| Reply To                |                                                                           |                |
| Send To                 | Recipients 🛛                                                              |                |
| Subject                 |                                                                           | insert Field 👻 |
| Body                    |                                                                           |                |
|                         |                                                                           | insert Field 👻 |
|                         |                                                                           |                |

3) You can send an email to all Reviewers by clicking the drop-down menu for "Recipients Form," and selecting "Reviewers":

| Recipients Form | Applications                               | ۳ |
|-----------------|--------------------------------------------|---|
|                 | Applications                               |   |
| Email Field     | Reviews                                    |   |
| Emailmeta       | Profile                                    |   |
|                 | Reviewers                                  |   |
|                 | Denials                                    |   |
|                 | Email Tracker Stats                        |   |
|                 | Applicants                                 |   |
|                 | Reviews OLD                                |   |
|                 | Budget                                     |   |
| From Name       | Email Tracker Stats<br>Email Tracker Stats |   |

4) Select the email address field for recipients in the "Email Field" drop-down. This is from where you are taking the email address for your Reviewers:

| Email Field |                                    | • |
|-------------|------------------------------------|---|
|             | Profile: Email<br>Profile: 2 Email |   |

NOTE: In most cases, "Profile: Email" will be the correct choice.

5) Add a "From Name," "Reply To" email address, "Subject," and "Body" of your email:

| From Name | Marc Opsal                                                                                   | ۵                |
|-----------|----------------------------------------------------------------------------------------------|------------------|
| Reply To  | mopsal@ecivis.com                                                                            |                  |
| Send To   | Recipients 🛛                                                                                 |                  |
| Subject   | Thank you for your reviews!                                                                  | + Insert Field 👻 |
| Body      |                                                                                              |                  |
|           | Hello Reviewers,                                                                             | + Insert Field + |
|           | Thank you for your attention in rating and reviewing the applications for this year's grant. |                  |

6) If you wish to send your email immediately, click the Send Now button in the lower right corner:

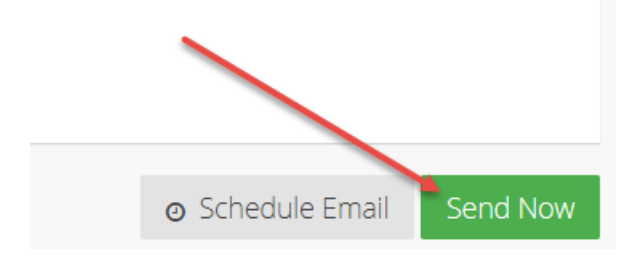

However, if you wish to schedule the email to automatically send at a later date and/or time, click the Schedule Email button.

This will open a pop-up that lets you select a date and time for the email to be sent:

| some point with       | nin that window. When v                              | would you like to send this email?                                                                                                    | n.    |
|-----------------------|------------------------------------------------------|----------------------------------------------------------------------------------------------------|-------|
| 02/04/2020            | =                                                    |                                                                                                    |       |
| 03/04/2020            |                                                      | 03 : 20 PM                                                                                                    |       |
|                       |                                                      | × ×                                                                                                    |       |
|                       |                                                      | All times are in Eastern Time (ET)                                                                                                    |       |
| Once you have set a c | date and time, your ema<br>ves. It will then move to | all will appear in the <b>Scheduled</b> tab up<br>the <b>Sent</b> tab while the emails are be<br>a capt if the filter results areaed 25 00 | intil |

Fill out the desired send date and time, and click the Save + Continue button.

## **11. Making Award Recommendations and Denials**

#### 11.1. Making an Award

The subrecipient will not be notified of their award until the Award Recommendation Approval task has been completed. They will see their application as *Under Review* in their Portal.

1) After you have completed the review/scoring process and have determined who receive an award, select the application to be awarded:

|   | +Add Aj | pplication T III | view: Submissions By Folder 👻 prof | ileLink v Search         | Q                            |         |
|---|---------|------------------|------------------------------------|--------------------------|------------------------------|---------|
|   | Group   | bed by: Folder X |                                    |                          |                              |         |
|   |         | ▲ Folder         | profileLink                        | projectTitle             | 4. Scope of Work             |         |
| 1 | 🔺 Und   | der Review       |                                    |                          |                              |         |
|   | -       | Under Review     | kyoung@ecivis.com 🧷                | Workforce Development    | The County of Jay Health D   | 12 M    |
|   | •       | Under Review     | kyoung@ecivis.com 2                | REGION 5 WORKFORCE DE    | 1. Further work to more ful  | 3 yea   |
|   | -       | Under Review     | jdelarorsa@ecivis.com 🥏            | Test on Kelly's Account  | Test                         | Test    |
|   | •       | Under Review     | atorres@ecivis.com 🧷               | Job Incubator            | The grant will only fund a p | It will |
|   | •       | Under Review     | epistemehayes@gmail.com            | Brewery School           | Creating a brewery school t  | 5 Moi   |
|   | •       | Under Review     | jbrayer@cox.net 🥏                  | Youth Employment Educati | Contract staff to teach clas | 24 we   |

2) Select the folder drop down and change Under Review to Recommend Award:

|       | Ð |                                                                     | 🖕 Draft 📁 🔒     | Link |
|-------|---|---------------------------------------------------------------------|-----------------|------|
|       |   |                                                                     | Search Folders  | ie   |
| r.gov | • | Uncategorized<br>Draft<br>Under Review<br>Denied<br>Recommend Award |                 |      |
|       | E | required                                                            | Recommend Award | la   |

3) At the bottom left of this window, click the Save [Application Name] button:

| 5. Project Timeline       |
|---------------------------|
| 3 years - see attached    |
| Save REGION 5 WORKFORCE + |

4) Log into Grants Network and from the Grant Management tab, select "Subrecipient Management":

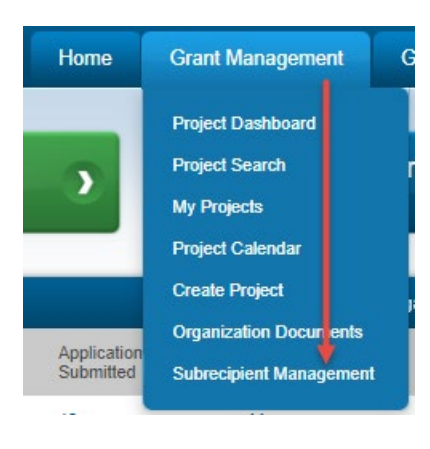

5) From the list of programs, click "Actions," and select "View detail":

| Community Development | Community Development Block Grant           | Published | \$951,500.00   | Actions                          |
|-----------------------|---------------------------------------------|-----------|----------------|----------------------------------|
| Police Department     | Cyber Terrorism Prevention Program          | Published | \$1,730,000.00 | View detail<br>Edit Solicitation |
| Education             | Distance Education - Insular Areas FY 20/21 | Published | \$1,289,183.31 | Preview Application              |

6) The applicant that was moved into the Recommend Award folder in Zengine will now appear under Pending Awards Awaiting Recommendation: Program Detail

| rogram Detail                                         |                                       |                |                       |        |
|-------------------------------------------------------|---------------------------------------|----------------|-----------------------|--------|
| Workforce Development Program (V                      | /DP) Grant - FY 2019 Public           | shed           |                       |        |
| Total Funding: \$1,250,000.00                         |                                       |                |                       |        |
| Application Period: 01/14/2019 - 08/31/2019           |                                       |                |                       |        |
| Edit Preview Application 🖉 Ext. Solicitation I        | isting 🗗 🛛 Application Workspace 🖓    |                |                       |        |
| Award Recommendation Approval                         |                                       |                |                       |        |
| You currently have no pending recommendation approval | . Click the reload button to refresh. |                |                       |        |
|                                                       |                                       |                |                       | Reload |
|                                                       |                                       |                |                       |        |
|                                                       |                                       | Search         | h:                    |        |
| Pending Awards Awaiting Recommendation                |                                       |                |                       |        |
| Project                                               |                                       | Recipient Name | Action                |        |
| Brewery School                                        |                                       | Jeff Winger    | Create Recommendation |        |
| Job Incubator                                         |                                       | Ulysses Grant  | Create Recommendation |        |
|                                                       |                                       |                |                       |        |

7) From the row of the appropriate applicant, select "Create Recommendation":

| Pending Awards Awaiting Recommendation                |                |                       |   |  |
|-------------------------------------------------------|----------------|-----------------------|---|--|
| Project .                                             | Recipient Name | Action                | • |  |
| Brewery School                                        | Jeff Winger    | Create Recommendation |   |  |
| Job Incubator                                         | Ulysses Grant  | Create Recommendation |   |  |
| Government Organization Workforce Development Program | David Shea     | Create Recommendation |   |  |

Search:
8) Complete all available information on the following page:

| ward Recommendation Ap      | proval Task Creation                    |
|-----------------------------|-----------------------------------------|
| Recipient:                  | City of Springfield                     |
| Project:                    | Downtown Housing Rehabilitation Project |
| External Note:*<br>external |                                         |
|                             | 1000 characters remaining.              |
| Internal Note:*<br>internal |                                         |
|                             |                                         |
| EIN:                        | Award Number:                           |
| Project Type:               | Non-Construction  Match Type: Cash      |
| Cash Match Total: *         | \$ 0.00 In-Kind Match Total: \$ 0.00    |
| Performance Period Start:*  | Performance Period End:*                |

NOTE: The External Note will be viewable by the Subrecipient. The Internal note will be for Approver use only.

9) Attach any applicable files.

Award notification files will be sent to the applicant as detailed notifications of their award details.

Award Files will be included as part of the files that the applicant will have to reference or fill in order to accept their award.

| The award notification file<br>Guidance. You may replac                              | contains informa<br>e the default file, | ation specifically required in the Uniforn<br>but please ensure it contains the nec | m<br>iessary     |           |   |         |  |
|--------------------------------------------------------------------------------------|-----------------------------------------|-------------------------------------------------------------------------------------|------------------|-----------|---|---------|--|
| File Input                                                                           | <b>1</b> 2 CFR 200.331                  |                                                                                     |                  |           |   |         |  |
| Ward Files<br>Please upload any files ne<br>nay include signed agree<br>Attach Files | ecessary to finali.<br>ments, tax forms | ze your award recommendation appro                                                  | val. This<br>or. | Search:   |   |         |  |
| File Name                                                                            | *                                       | Uploaded Date                                                                       | ¢                | File Size | ¢ | Actions |  |
|                                                                                      |                                         |                                                                                     |                  |           |   |         |  |
| No files have been uple                                                              | oaded                                   |                                                                                     |                  |           |   |         |  |

- 10) To review or revise the applicant's budget, select Award Budget.
- 11) Edit the Award Recommendation Total by identifying each distribution per funding source:

| View/Edit Award Budget: <u>Award Budget(?)</u><br>Allocate Funding:<br>program.unallocatedProgramFunds(\$index) |               |                   |                    |
|----------------------------------------------------------------------------------------------------|---------------|-------------------|--------------------|
|                                                                                                    | Total Funding | Funding Available | Subrecipient Award |
| ORG0016 Community Development Block<br>Grant                                                                    | \$ 851,500.00 | \$ 851,500.00     | \$ 0.00            |
| Planning and Community Development<br>General Fund FY2020                                                       | \$ 100,000.00 | \$ 100,000.00     | \$ 0.00            |
| Award Total                                                                                                    |               |                   | \$ 0.00            |

12) Confirm or redefine the Financial Report task schedule that you will assign to the subrecipient:

| Define an optional frequency for th<br>Reset to program default | ie Financial Report task 🕦                                                |
|-----------------------------------------------------------------|---------------------------------------------------------------------------|
| Frequency:                                                      | Monthly                                                                   |
| Interval:*                                                      | Every 3 months                                                            |
| On:*                                                            | <ul> <li>A day of the month</li> <li>The last day of the month</li> </ul> |
| Starting:*                                                      | 03/31/2020                                                                |
| Until:                                                          | 12/31/2020                                                                |

13) Confirm or redefine the Activity Report task schedule that you will assign to the subrecipient:

| Define an optional frequency for the | ie Activity Report task 🕕                                                 |
|--------------------------------------|---------------------------------------------------------------------------|
| Reset to program default             |                                                                           |
| Frequency:                           | Monthly                                                                   |
| Interval:*                           | Every 3 months                                                            |
| On:*                                 | <ul> <li>A day of the month</li> <li>The last day of the month</li> </ul> |
| Starting:*                           | 03/31/2020                                                                |
| Until:                               | 12/31/2020                                                                |

14) Once you have completed all fields, click the Send for Approval button:

| File Name                   | Uploaded Date | $\stackrel{\scriptscriptstyle A}{=}$ | File Size | Actions |          | $\stackrel{\mathbb{A}}{=}$ |
|-----------------------------|---------------|--------------------------------------|-----------|---------|----------|----------------------------|
| No files have been uploaded |               |                                      |           |         |          |                            |
| Showing 0 to 0 of 0 entries |               |                                      |           |         | Previous | <u>Next</u>                |
| Send for Approval Cancel    | ]             |                                      |           |         |          |                            |

15) Once the recommendation has been created, the applicant will have been moved from the Pending section. It will now display on the Award Recommendation Approval task list for the first (if not only) individual in the Award Recommendation approval workflow set up from the Edit Solicitation page:

| ogram Detail                                                                                                    |                                                         |                        |     |               |        |           |         |       |
|----------------------------------------------------------------------------------------------------|---------------------------------------------------------|------------------------|-----|---------------|--------|-----------|---------|-------|
| Vorkforce Developme<br>Department: Workforce Deve<br>Total Funding: \$1,250,000.0<br>Application Period: 01/14/20 | ent Program (WDP) G<br>elopment<br>0<br>19 - 08/31/2019 | rant - FY 2019 Publish | ned |               |        |           |         |       |
| Edit Preview Application C                                                                                        | Ext. Solicitation Listing                               | Application Workspace  |     |               |        |           |         |       |
| ward Recommendation Ap                                                                                            | proval                                                  |                        |     | Search:       |        |           |         |       |
| Project \$                                                                                                    | Recipient Name                                          | Award Approved         | ¢   | Links         |        |           | ¢       |       |
| Job Incubator                                                                                                    | Ulysses Grant                                           | \$40,000.00            |     | Award Package | e I Ap | plication |         |       |
| Showing 1 to 1 of 1 entries                                                                                       |                                                         |                        |     |               |        |           |         |       |
|                                                                                                    |                                                         |                        |     |               |        | Reload    | Approve | Rejec |
| ending Awards Awaiting Re                                                                                         | ecommendation                                           |                        |     | Search        |        |           |         |       |
| Project                                                                                                    |                                                         | ÷                      | R   | ecipient Name | Actio  | n         |         |       |
|                                                                                                    |                                                         |                        |     |               |        |           |         |       |

## 11.2. Making a Denial

1) After you have completed the review/scoring process and have determined who will NOT be awarded, open the Denials form.

| GF   | Forms we use               | ns Budgets R                                                  | teviews Reviewers                                                                                         | More • • • • • • • • • • • • • • • • • • • |
|------|----------------------------|---------------------------------------------------------------|----------------------------------------------------------------------------------------------------|--------------------------------------------|
| +Ado | d Application              | View 🔹 profileLink 🗸 Se                                       | arch Q                                                                                                    | Search Forms                               |
| 5    | Dra                        | g a column header here and dr<br>1. Application/Project Title | rop it to group by that column.<br>2. Program/Project<br>Congressional District (check<br>all that apply) | Awards<br>Denials                          |
| 40   | catherine.berger@helensh@  |                                                               | untiliteappiyy                                                                                            | Profile                                    |
| 45   | contact@faithsolutions2mea | Mental Health Ministry Vol                                    | 8                                                                                                    | Applicants                                 |

2) Select the Add Denial button on the top left side of the page to begin entering a denial:

| Forms we use 🔹 | Applications       | Budgets        | Reviews            | Reviewers         | Denials 🔻 | +            |
|----------------|--------------------|----------------|--------------------|-------------------|-----------|--------------|
| +Add Denial    | III submissionLink | ✓ Search       | Q                  |                   |           | ✤ Form Tools |
|                | Sorry, but         | there are curr | ently no records i | n this workspace. |           |              |

3) On the Denial form, complete the following fields:

Submission: Select the application you want to deny.

External Message: Enter a message for the denied applicant.

 After all applicable fields have been updated, click "Save New Denial" at the bottom of the form.
 External Message

|                   | ja. |
|-------------------|-----|
| Save New Denial 🛨 |     |

5) After saving the new denial, an email will be sent to the applicant notifying them of the denial including the External Message.

## 12. Initiating a Direct Award

In some circumstances, you will not require applications in order to award grant funds. In these cases, you can initiate a direct award. This is also referred to as the "Simplified Award Process."

## 12.1. Creating a Simplified Subaward Solicitation

To award funds directly, you must create a solicitation that can support direct funds. This is called a Simplified Subaward Solicitation.

1) Hover over the Grant Management Tab in Grants Network, and click on Subrecipient Management:

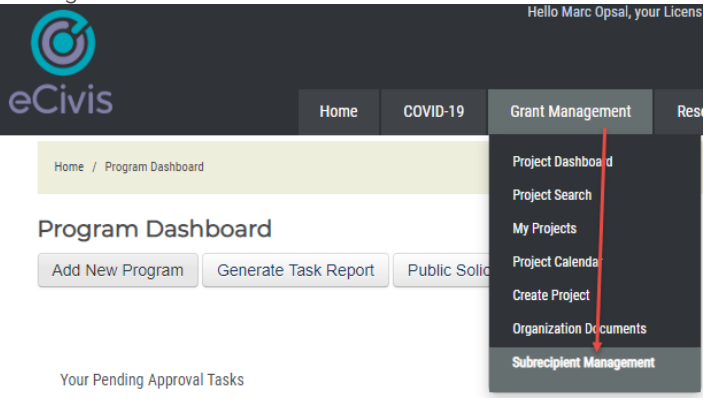

2) Click on the "Add New Program" button:

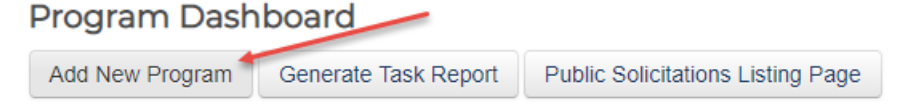

 A pop-up will appear. Enter the name of your program, select Simplified Subaward Process, select the department under which this solicitation falls, and choose whether the solicitation will be Public or Private:

| Create New Program                                                                                                |                                                                                                  |
|----------------------------------------------------------------------------------------------------|--------------------------------------------------------------------------------------------------|
| 🗩 Please enter a name for your new pr                                                                             | ogram:                                                                                           |
| Covid-19 Emergency Healthcare Fund                                                                                |                                                                                                  |
| Please select a solicitation type:                                                                                |                                                                                                  |
| Simplified Subaward Process                                                                                       | ~                                                                                                |
| Please select a department:                                                                                       |                                                                                                  |
| Health and Human Services                                                                                         | ~                                                                                                |
| Program Setup Tip:<br>The information provided here assist<br>information will be visible publicly if<br>Listing: | is applicants who are seeking out funding assistance. This the "Public" radio button is checked. |
| Public     Private                                                                                                |                                                                                                  |
|                                                                                                    | Create Program Cancel                                                                            |

NOTE: You *must* select "Simplified Subaward Process" to initiate direct funds.

- 4) Click "Create Program."
- 5) Fill in the necessary solicitation details. For more information on how to complete this, see section 4.2. in this guide.
- 6) Click "Publish Solicitation."

## 12.2. Initiating a Direct Award

Once your solicitation has been completed, you are ready to award funds directly to organizations.

1) Go to your solicitation page, and click "Initiate Direct Award":

| Program Deta                              | il                                    |                              |                             |               |
|-------------------------------------------|---------------------------------------|------------------------------|-----------------------------|---------------|
| Covid-19 Emerg                            | ency Healthca                         | are Fund Published           |                             |               |
| Department: Healtl<br>Total Funding: \$10 | n and Human Ser<br>000 000 00         | rvices                       |                             |               |
| Application Period                        | : N/A                                 |                              |                             |               |
| Add Misc Task                             | Edit Solicitation                     | Preview Application C        | Ext. Solicitation Listing 🗗 | Close Program |
| Award Recommen<br>You currently have r    | dation Approval<br>10 pending recomme | ndation approvals. Click the | reload button to refresh.   |               |
| Initiate Direct Aw                        | ard                                   |                              |                             |               |

2) A pop-up will appear. Fill in the subrecipient's email address, the Project title, and add a note that explains the email they will receive.

|                      |                 |         |            |                   |                                     |      | iot tieu | to an ap | priodition | - |
|----------------------|-----------------|---------|------------|-------------------|-------------------------------------|------|----------|----------|------------|---|
| Subrecipient email:* |                 |         | mopsa      | mopsal@ecivis.com |                                     |      |          |          |            |   |
|                      | Project title:* |         |            | Covid-            | Covid-19 Emergency Healthcare Funds |      |          |          |            |   |
| External no          | ote:*           |         |            |                   |                                     |      |          |          |            |   |
| H1                   | H2 H            | 13      | B 1        | U                 | ≣                                   | Ē    | E        | ⊡        | ø          |   |
| 111/3 dW             | aru cali De     | accept  | .cu by 101 | owing the         | a mink Den                          | /11. |          |          |            |   |
|                      |                 |         |            |                   |                                     |      |          |          |            |   |
| 4854 char            | racters rem     | aining. |            |                   |                                     |      |          |          |            |   |

NOTE: The award can be sent to any email address because the recipient will need to sign into his or her Portal account to accept the award. This means you can send emails directly to recipients, even if their email is different from the email address connected to their Portal account.

You do not need to use the email address that the subrecipient uses for their Portal account.

In the external note, you can enter dynamic text, so you can resize, bold, italicize, and edit the text to look how you wish.

3) The subrecipient will receive an email like this:

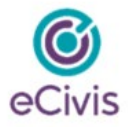

We are pleased to inform you that a direct award has been initiated for the following program:

Grantor: Opsal Municipality - Demo Program Name: Covid-19 Emergency Healthcare Fund Project Title: Covid-19 Emergency Healthcare Funds

Note from grantor:

Congratulations! You have been awarded funds from the Covid-19 Emergency Healthcare Grant. This award can be accepted by following the link below.

To complete the award initiation please use the following link. If you already have a eCivis Portal account you may use that to sign in, or you will be able to create a free account to manage this award: Initiate Direct Award

Sincerely,

coms Support Team

support@ecivis.com

(877) 232-4847, option 2, 8am-5pm PT

4) When the subrecipient clicks on the "Inititate Direct Award" link in the email, he or she will be taken to Portal. Once they sign-in, they will enter basic information, and click Continue:

| Opsal Municipality - Demo<br>covid-19 Emergency Healthcare Fund<br>Refore Opsal Municipality - Demo can set up your award package, we | need some basic information from you. If necessary, please contact the program co | ordinator directly for more information. |
|----------------------------------------------------------------------------------------------------|-----------------------------------------------------------------------------------|------------------------------------------|
| Direct Award Initiation                                                                                                    | , , , , , , , , , , , , , , , , , , ,                                             |                                          |
| Organization Details                                                                                                    |                                                                                   |                                          |
| Organization Name: *                                                                                                    | Holy Family Hospital                                                              |                                          |
| EIN:                                                                                                    |                                                                                   |                                          |
| Project Title: *                                                                                                    | Covid-19 Emergency Healthcare Funds                                               |                                          |
| Authorized Representative                                                                                                    |                                                                                   |                                          |
| Full name: *                                                                                                    | Marcus Opsal                                                                      |                                          |
| Email Address: *                                                                                                    | mopsal@ecivis.com                                                                 |                                          |
| Address: *                                                                                                    | 5633 N. Lidgerwood Street                                                         |                                          |
| Address 2:                                                                                                    |                                                                                   |                                          |
| City: *                                                                                                    | Spokane                                                                           |                                          |
| State:*                                                                                                    | Washington                                                                        | •                                        |
| Zip:*                                                                                                    | 92204                                                                             | $\mathbf{X}$                             |
| Phone: *                                                                                                    | 555-555-5559                                                                      |                                          |
| Phone Ext:                                                                                                    |                                                                                   | Continue Decline Award                   |

- 5) The subrecipient will be asked if they are sure they entered the correct information. They will confirm by clicking OK.
- 6) After the confirmation above, the subrecipient will be taken to a Portal dashboard and see the following confirmation message, and will see the award listed in their "My Awards" section.

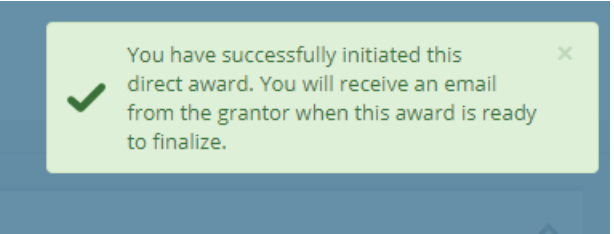